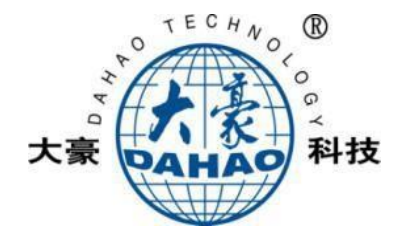

OWNER'S MANUAL

# 41X Pattern Sewing Machine

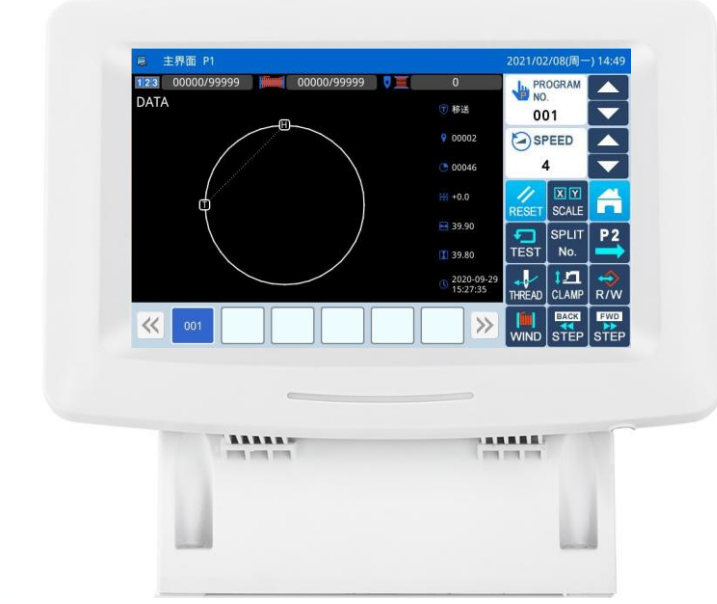

V 2022-02 Copyright © 2021 DAHAO Technology

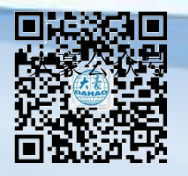

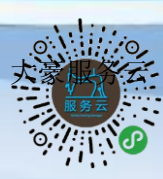

# Forewords

Thank you for using our Computerized Control System for Special Sewing Machine.

It is appreciated that you do read this manual carefully in order to operate the machine correctly and effectively. If the user operates the machine contrary to regulations herein, we will not take responsibility for any loss caused thereby to the user or any third party. Besides, you should keep this manual safely for future use. For any fault or problem of machine, please ask the professionals or the technicians authorized by our company for repair service

# Safety Matters for Attention

### 1 Signs & Definitions of Safety Marks

This User's Manual and the Safety Marks printed on the products are for you to use this product correctly so as to be away from personal injury. The signs and definitions of Marks are as follows:

| Danger     | The incorrect operation due to negligence of this Mark will cause the serious personal injury or even death.                                                                    |
|------------|----------------------------------------------------------------------------------------------------|
| Caution    | The incorrect operation due to negligence of this Mark will cause the personal injury and the damage to mechanism.                                                              |
|            | This symbol means "things to be noted". The pattern in the triangle indicates what must be paid attention to. (for example, the pattern on the left says, "beware of injuries") |
| $\bigcirc$ | This kind of marks means "Forbidden".                                                                                                    |
|            | This kind of marks means "Must". The figure in the circle refers to the thing that has to be done. (E.g. The left figure is "Grounding!")                                       |

# 2 · Safety Matters for Attention

| Danger     |                                                                                                    |  |
|------------|----------------------------------------------------------------------------------------------------|--|
| Â          | For opening the control box, please turn off the power and pull out the plug from the socket first, and then wait for at least 5 minutes before opening the control box. Touching the part with high voltage will cause personal injury.                        |  |
|            | Caution                                                                                                    |  |
|            | Using Environment                                                                                                    |  |
| 0          | Try not to use this sewing machine near the sources of strong electric disturbance likehigh-<br>frequency welding machine.<br>The source of strong electric disturbance may affect the normal operation of the sewing machine.                                  |  |
| 0          | The voltage fluctuation shall be within $\pm 10\%$ of the rated voltage.<br>Large-scaled voltage fluctuation will affect the normal operation of the sewing machine, where a voltage regulator is necessary.                                                    |  |
| 0          | Working temperature: $0^{\circ}C \sim 45^{\circ}C$ .<br>The operation of the sewing machine will be affacted in environment with temperature beyond the above range.                                                                                            |  |
| 0          | Relative Humidity: 35%~85% (No dew inside the machine). Otherwise, the operation of the sewing machine will be affected.                                                                                                    |  |
| Ô          | The supply of compressed gas shall be over the consumption required by the sewing machine. The insufficient supply of compressed gas will lead to the abnormal action of the sewing machine.                                                                    |  |
| Õ          | In case of thunder, lightning or storm, please turn off the power and pull out the plug from the socket, for the operation of sewing machine may be affected.                                                                                                   |  |
|            | Installation                                                                                                    |  |
| $\bigcirc$ | Please ask the trained technicians to install the sewing machine.                                                                                                    |  |
| $\oslash$  | Don't connect the machine to power supply until the installation is finished.<br>Otherwise the action of the sewing machine may cause personal injury once the start switch is pressed by mistake.                                                              |  |
|            | When you tilt or erect the head of sewing machine, please use both of your hands in that operation.<br>And never press the sewing machine with strength.<br>If the sewing machine loses its balance, it will fall into floor thus causes the personal injury or |  |

|   | mechanical damage.                                                                                                    |
|---|----------------------------------------------------------------------------------------------------|
| • | Grounding is a must.<br>If the grounding cable is not fixed, it may cause the electric-shock and mis-operation of the machine.                                                                                  |
| 0 | All the cables shall be fixed at least 25mm away from the moving components. By the way, don't excessively bend or over-tightly fix the cable with nails or clamps, or it may cause the fire or electric shock. |
| 0 | Please add security cover on the machine head.                                                                                                    |

| Sewing                   |                                                                                                    |  |
|--------------------------|----------------------------------------------------------------------------------------------------|--|
| $\oslash$                | This sewing machine can only be used by the trained staff.                                                                                                    |  |
| $\Diamond$               | This sewing machine has no other usages but the sewing.                                                                                                    |  |
| 0                        | When operating the sewing machine, do put on the protection glasses. Otherwise, the broken needle will cause personal injury if it hurts the eyes.                                                                                                    |  |
| A                        | Under following circumstances, please cut off the power at once so as to avoid the personal injury caused by the mis-operation of start switch:<br>1.Threading on needles; 2. Replacement of needles; 3. The sewing machine is not at work or beyond supervision.                                                |  |
| A                        | During working, don't touch or lean anything on the moving components, which will cause personal injury or damage the sewing machine.                                                                                                    |  |
| 0                        | During working, in case of mis-operation, or abnormal noise or smell, user shall cut off the power at once, and then contact the trained technicians or the supplier of that machine for solution.                                                                                                    |  |
| 0                        | For any trouble, please contact the trained technicians or the supplier of that machine.                                                                                                    |  |
| Maintenance & Inspection |                                                                                                    |  |
| $\Diamond$               | Only the trained technicians can perform the repair, maintenance and inspection of this sewing machine.                                                                                                    |  |
| 0                        | For the repair, maintenance and inspection of electrical components, please contact the professionals at the manufacturer of control system in time.                                                                                                    |  |
|                          | <ul> <li>Under following circumstances, please cut off the power and pull out the plug at once so as to avoid personal injury caused by the mis-operation of start switch:.</li> <li>1.Repair, adjustment and inspection ;</li> <li>2. Replacement of components like curve needle, cutter and so on.</li> </ul> |  |
|                          | Before the inspection, adjustment or repair of any gas-driven devices, user shall cut off the gas supply till the pressure indicator falls to 0.                                                                                                    |  |
|                          | When adjusting the devices with the power supply and gas supply on, users can't be too careful at following the entire Safety Matters for Attention.                                                                                                    |  |
| $\Diamond$               | In case of damages of the sewing machine caused due to unauthorized modifications, our company will not be responsible for the repair.                                                                                                    |  |

| 1 General Information                                                          | 119 |
|--------------------------------------------------------------------------------|-----|
| 1.1 General Introduction                                                       | 119 |
| 1.2 Functions and Parameters                                                   | 121 |
| 1.3 Matters for Safe Using                                                     | 123 |
| 1.4 The Preventive Measures in Use                                             | 125 |
| 1.5 Standardization                                                            | 127 |
| 1.6 Operation Method                                                           | 127 |
| 2 Operation Instructions                                                       |     |
| 2.1 Basic Operation                                                            |     |
| 2.2 Instructions on Interface Display Status                                   |     |
| 2.2.1 Interface 1 (Main Interface P1: Standard Display Status)                 |     |
| 2.2.2 Interface 2 (Display Status after Users Press NEXT in Main Interface P1) |     |
| 2.2.3 Interface 3 (Catalogue Mode in Main Interface P1)                        | 131 |
| 2.3 Instructions on Main Interface P1                                          |     |
| 2.3.1 Pattern Stitch Number Display                                            | 134 |
| 2.3.2 Speed Adjustment                                                         |     |
| 2.3.3 Operation of Pattern Number Hot key                                      | 136 |
| 2.3.4 Pattern Display                                                          | 137 |
| 2.3.5 Sewing Fabric Thickness Setting                                          | 138 |
| 2.3.6 Add counter setup                                                        |     |
| 2.4 Main Interface P2                                                          |     |
| 2.4.1 Winding Mode                                                             |     |
| 2.5 Load Pattern                                                               |     |
| 2.5.1 Operation Instructions:                                                  | 146 |
| 1. Open the Interface to Load Pattern                                          | 146 |
| 2.5.2 Direct Load Mode                                                         | 147 |
| 2.5.2 Direct Louis Mode                                                        | 148 |
| 2.5.5 Detect 1 attention                                                       | 148 |
| 2.6 Save Pattern                                                               | 1/0 |
| 2.0 Save Fattern                                                               | 149 |
| 2.8 Operation Setting                                                          |     |
| 2.8 1 Setting Method                                                           |     |
| 2.8.1 Setting Method                                                           |     |
| 2.8.2 Types of Lataneer Setting                                                |     |
| 2.8.4 Pacovery and Back up of Parameters                                       |     |
| 2.8.5 Default Decementar Decovery                                              | 100 |
| 2.8.5 Default Palameter Recovery                                               | 101 |
| 2.0 Test Mode                                                                  | 104 |
| 2.9 1 LCD Test                                                                 |     |
| 2.9.1 LCD Test                                                                 | 190 |
| 2.9.2 Touching Screen Conection                                                | 190 |
| 2.9.5 Input Signal Test                                                        |     |
| 2.9.4 Main Shart Speed Test                                                    |     |
| 2.9.5 Output Signal Test                                                       |     |
| 2.9.0 Continuous Kunning                                                       |     |
| 2.9.7 XY Motor Origin 1 est                                                    |     |
| 2.9.8 Main Motor Installation Angle Adjustment                                 | 197 |

| 2.9.9 Intermediate Presser Test            |  |
|--------------------------------------------|--|
| 2.10 Function Setting                      |  |
| 2.10.1 Version Inquiry Mode                |  |
| 2.10.2 Pattern Connection Mode             |  |
| 2.10.3 Version Inquiry Mode                |  |
| 2.10.4 Hotkey Setting                      |  |
| 2.10.5 Data Transfer Mode                  |  |
| 2.10.5.1 Data Transfer Mode                |  |
| 2.10.5.2 Formatting Mode                   |  |
| 2.10.5.3 Pattern Transformation in Batch   |  |
| 2.10.6 Back-up Recovery Mode               |  |
| 2.10.7 Default Parameter Mode              |  |
| 2.10.8 Encrypt                             |  |
| 2.10.9 Password Mode                       |  |
| 2.10.10 Date and Time Setting              |  |
| 2.10.11 Alarm Record Mode                  |  |
| 2.10.11.1 Error Note                       |  |
| 2.10.11.2 Run Note                         |  |
| 2.10.12 Update Mode                        |  |
| 2.10.13 System Para                        |  |
| 2.11 Letter Sewing Edition                 |  |
| 2.11.1 Parameters of Letter Sewing         |  |
| 2.11.2 Adjustment of Letter Sewing Pattern |  |
| 3 Appendix 1                               |  |
| 3.1 Warning Information List               |  |
| 3.2 Hint Information List                  |  |
| 4. Appendix 2                              |  |
| 4.1 Operating box mounting dimensions      |  |
| 4.2 Control box mounting dimensions        |  |
| 4.3 Diagram and Cable Connection           |  |

# **1** General Information

# **1.1 General Introduction**

Mitsubishi series computerized control system for industrial sewing machine: 1) Adoption of the world leading AC servo control technology on main shaft motor provides large torque, high efficiency, stable speed and low noise; 2) Diversified design of control panel can meet the special requirements of users on attachment; 3) System adopts German style structure, which greatly facilitates the installation and maintenance.

# **1.2 Functions and Parameters**

| NO. | Type of Controller                          | Computerized Control System for Pattern-sewing Machine                                                                                   |
|-----|---------------------------------------------|----------------------------------------------------------------------------------------------------|
| 1   | Sewing Area                                 | X(Lateral) Direction Y(Longitudinal) Direction<br>600(mm) x 400(mm)                                                                      |
| 2   | Max. Sewing Speed                           | 3000rpm (with stitch interval below 3mm)                                                                                                 |
| 3   | Stitch Length                               | 0.1~12.7mm (Min Resolution: 0.10mm)                                                                                                    |
| 4   | Feed Motion of Frame                        | Intermittent feeding (2-shaft driven by pulse motor)                                                                                     |
| 5   | Needle Bar Stroke                           | 41.2mm                                                                                                    |
| 6   | Needles                                     | DP×5、DP×17                                                                                                    |
| 7   | Lift of Frame                               | Standard 18mm to Max. 22mm (Pneumatic type: Max. 25mm)                                                                                   |
| 8   | Intermediate Presser                        | Stepping Driving (Range: $0 \sim 8$ mm)                                                                                                  |
| 9   | Lift of Intermediate Presser                | 20mm                                                                                                    |
| 10  | Memory of Pattern Data                      | Memory/U Disk                                                                                                    |
| 11  | Pause function                              | Stop the machine during the sewing                                                                                                    |
| 12  | Scaling Up/Down Function                    | Allows a pattern to be scaled up/down on the X axis and Y axis independently when user sews a pattern. Ratio: 1% to 400% (0.1% per step) |
| 13  | Scaling Up/Down Method                      | Increasing / decreasing stitch length & Increasing / decreasing stitch number                                                            |
| 14  | Sewing Speed Limitation                     | 200~3000rpm (100rpm per step)                                                                                                    |
| 15  | Pattern Selection Function                  | Pattern No. selection method                                                                                                    |
| 16  | Up counter                                  | No Count/Count of Pattern /Count of Cycle ( $0 \sim 99999$ )                                                                             |
| 17  | Down Counter                                | No Count/Count of Pattern /Count of Cycle ( $0 \sim 99999$ )                                                                             |
| 18  | Sewing Machine Motor                        | Servo Motor                                                                                                    |
| 19  | Stop Needle at Highest<br>Position Function | After the completion of sewing, the needle can return to its highest position.                                                           |
| 20  | Rated Power                                 | 600W                                                                                                    |
| 21  | Operation Temperature<br>Range              | 0°C∼45°C                                                                                                    |
| 22  | Operation Humidity Range                    | 35%~85% (No Dew Condensation)                                                                                                    |
| 23  | Line Voltage                                | AC 220V $\pm$ 10%; 50/60Hz                                                                                                    |

X Effective standard for product: QCYXDK0004—2020 Computerized Control System for Industrial Sewing Machine.

# **1.3 Matters for Safe Using**

# • Installation

- Control Box
  - Please install the control box according to the instructions
- Attachments
  - If other attachments are needed, please turn off the power and pull out the power plu g.
- Power Cable
  - Do not press power cables forcefully or twist power cable excessively.
  - The power cables shall be fixed at least 25mm away from the rotating component.
  - Before powering the control box, user shall carefully check the voltage of power supply and the position of power input on the control box. If the power transformer is used, user should also check it before powering the machine. The power switch of the sewing machine must be set as "Off".
- Grounding
  - In order to avoid the noise disturbance and electric shock caused by electric leakage, user should ground the grounding cable.
- Attachments
  - If any electric attachments are needed, please connect them to proper positions.
- Disassemble
  - When removing the control box, user must turn off the power and pull out the power plug.
  - When pulling out the power plug, user should hold the plug and remove it, instead of pulling the power cable only.
  - The control box contains the dangerous high voltage power. For opening the control box, please turn off the power and pull out the plug from socket first, and then wait for at least 5 minutes before opening the control box.

# • Maintenance, Inspection and Repair

- Only trained technicians can perform the repair and maintenance of this machine.
- When replacing the needles and shuttles, user should turn off the power.
- Please use the spare parts from the authorized manufacturers.

# • Others

- Do not touch the rotating or moving parts of the machine, especially the needle and belt, when the machine is working. User should also keep his/her hair away from those moving parts, so as to avoid the danger.
- Do not drop the control device on the floor, nor insert any stuff into the slots on the con trol box.
- Do not run the machine without the cover shells.
- If this control device is damaged or unable to work normally, please ask the technicians to adjust or repair it. Do not run the machine when the problem is not solved.
- Please do not change or modify this control device without authorization.

# • Abandonment

- Dispose it as common industrial trash.
- Warning and Danger
  - The mistake operation may cause danger. For the serious level, please refer to the figure below:

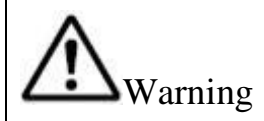

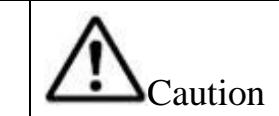

■ The meanings of the marks are shown below:

| $\triangle$ | Please operate machine according to ins truction | $\land$ | Caution:High Voltage |
|-------------|--------------------------------------------------|---------|----------------------|
|             | Caution:High Temperature                         | 9       | Grounding is a must  |
| $\oslash$   | Never do this                                    |         |                      |

# 1.4 The Preventive Measures in Use

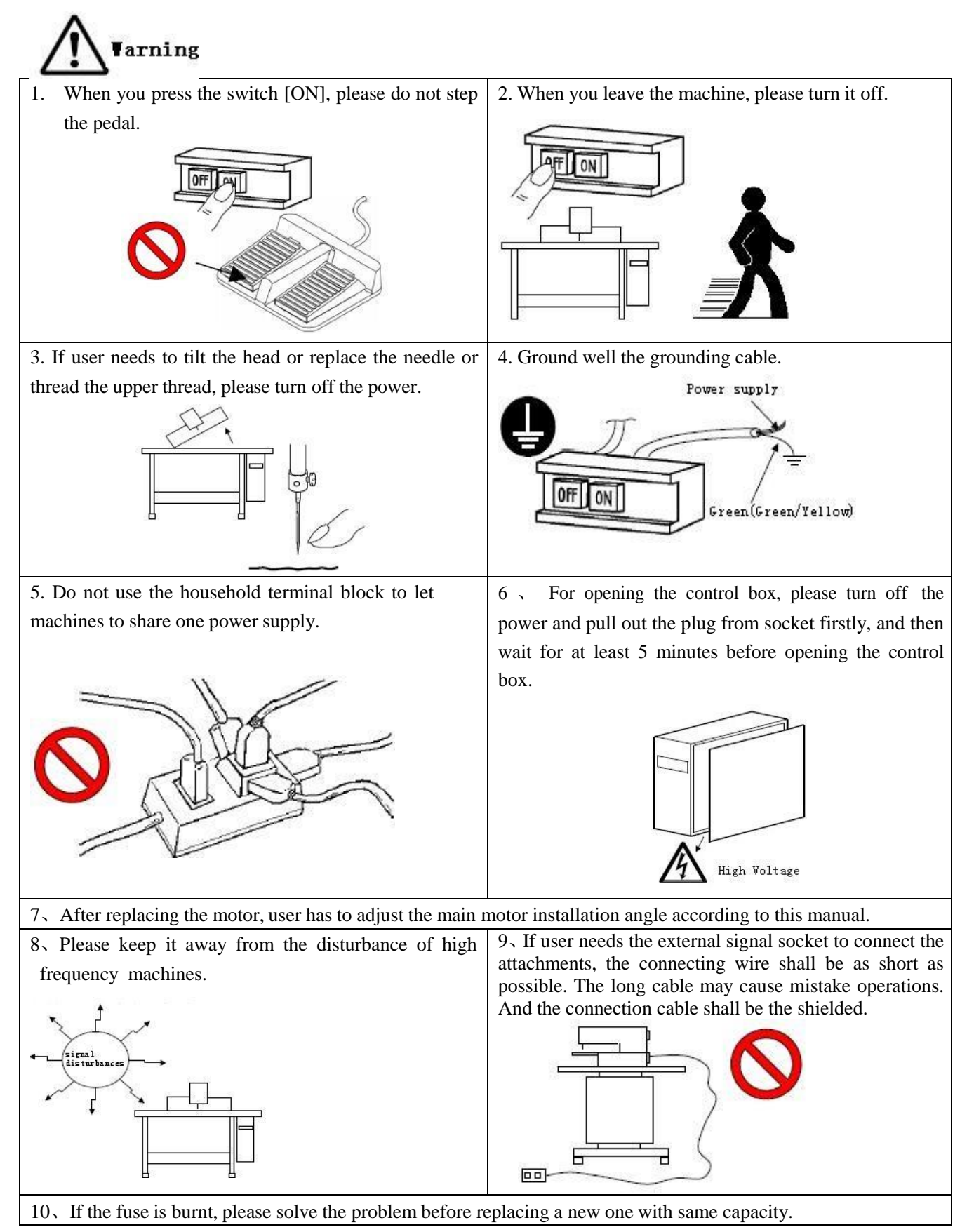

# **1.5 Standardization**

The function keys use figures commonly recognized within the industry. Figures, as international language, are recognizable to users in every country.

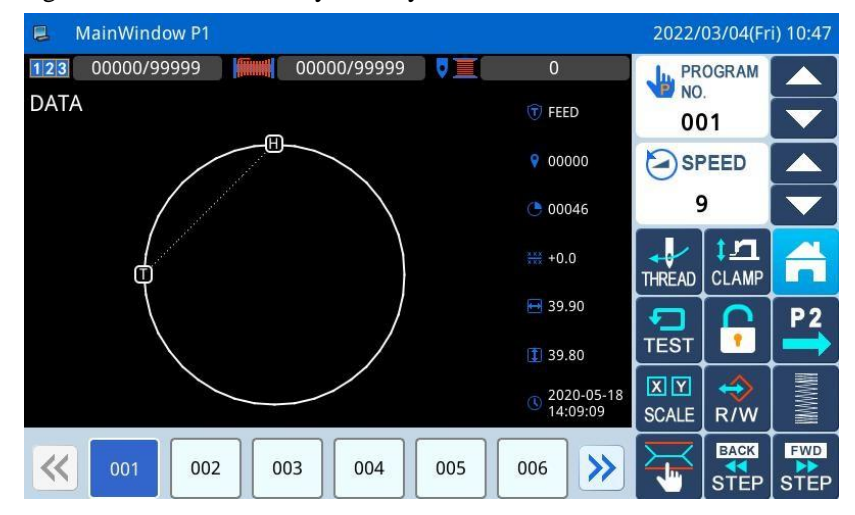

### **1.6 Operation Method**

The Mitsubishi type touching panel adopts the advanced touching operation technology, whose user-friendly interface and easy control bring the revolutionary changes to the daily usage of the users. For performing relevant operations, user can use his fingers or other objects to touch the screen.

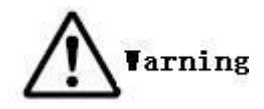

Don't use sharp objects to touch the screen so as to avoid causing permanent damage to the touch panel.

# **2** Operation Instructions

### 2.1 Basic Operation

### 1 Turn on Power Switch

After user turns on the power, the main interface P1 will be displayed.

| 📮 MainWindow P1            |                          | 2022/       | 03/04(Fr              | i) 10:47 |
|----------------------------|--------------------------|-------------|-----------------------|----------|
| 123 00000/99999            | 0                        | JH PR       | OGRAM                 |          |
| DATA                       | T FEED                   | 00          | )1                    |          |
|                            | <b>9</b> 00000           | SF          | PEED                  |          |
|                            | <b>()</b> 00046          | <u>c</u>    | )                     |          |
|                            | ₩¥<br>+0.0               | THREAD      | CLAMP                 | A        |
|                            | 39.90 ■ 39.80            | TEST        | F                     | P2       |
|                            | © 2020-05-18<br>14:09:09 | XY<br>SCALE | <mark>∢</mark><br>R/W |          |
| <b>○ ○ ○ ○ ○ ○ ○ ○ ○ ○</b> | 006                      | F           | STEP                  | STEP     |

### 2 Pattern for Sewing

Display the selected pattern in the current interface. If user wants to change the pattern, he should refer to section [2.5 Load Pattern].

### 3、Start Sewing

(1) Before the actual sewing, user need confirm the settings of the sewing conditions again, especiall y the setting of the speed (Range:  $0 \sim 9$ ).

<sup>(2)</sup> The speed of sewing machine is determined by the speed value and stitch interval. The speed value will determine the max speed of sewing machine, while the stitch interval will limit the speed of sewing machine.

# [Note]: Do not change the speed value during the sewing, except the condition of pause, otherwise it may cause influence on the thread-withdrawing condition.

③ Put the sewing material to the appointed position, step the frame switch (black one) to lower the frame and step the running switch (grey one) to start the actual sewing. Once the sewing starts, user will not need to continue stepping on the running switch. When the sewing machine finishes the work, the frame will go up automatically.

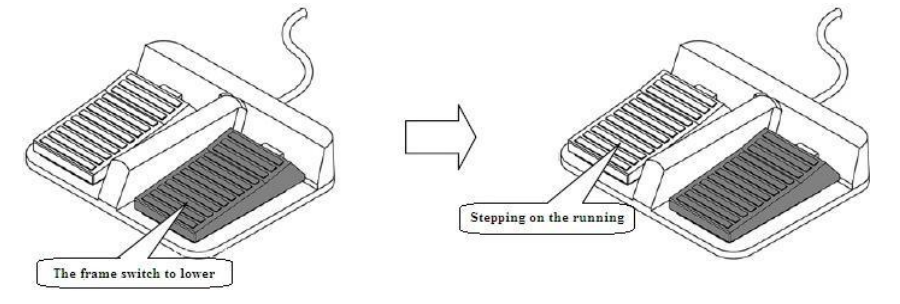

### 4. Pause

If user wants to stop the machine during the sewing, please press the emergency stop button on the head (Please refer to the following figure for details). After user presses that key, the sewing machine will stop at the

upper position (default setting) and enter the pause status. For releasing the pause status, please press that emergency stop button again. Then user can continue to perform the following operation:

- ① Step on the running switch to continue the sewing;
- 2 Press Forward Moving/ Backward Moving to change the sewing start position;
- ③ Step on the frame switch to lift frame;
- ④ Change the speed value of sewing machine; and/or
- ⑤ Move the intermediate presser.

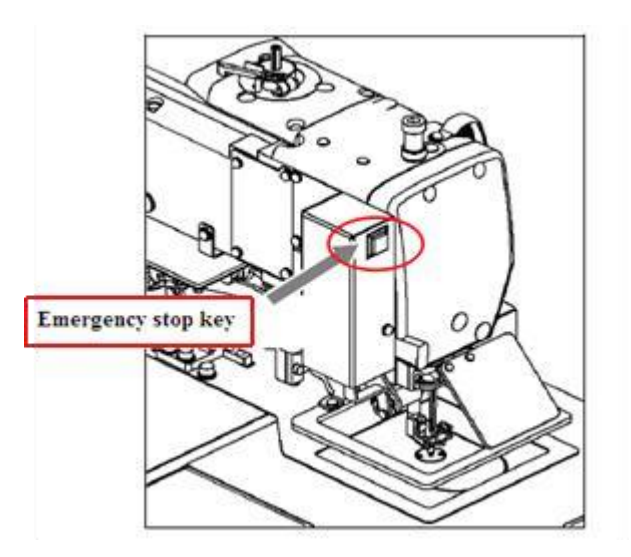

### 5. Method for Mending the Sewing

User can use the pause function to perform the mending sewing. If user presses emergency stop key in case of thread-breakage, the needle will stop at the upper position. Press backward moving key to move the frame to the position that is two or three stitches before the thread-breakage point, finish threading and step the running switch to continue the sewing.

Note: never use your foot to step on the running switch when threading. It is very dangerous to run the sewing machine when threading, so be sure to remove your foot from the running switch when threading.

# **2.2 Instructions on Interface Display Status**

# 2.2.1 Interface 1 (Main Interface P1: Standard Display Status)

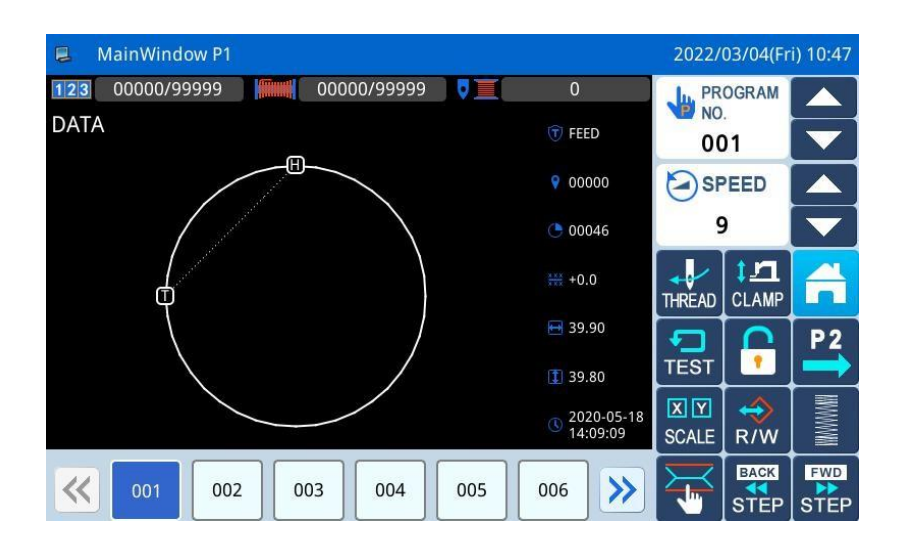

# 2.2.2 Interface 2 (Display Status after Users Press NEXT in Main Interface P1)

| 📮 MainWindow | P2         |                | 2                | 2022/03/04(Fri) 13:45 |
|--------------|------------|----------------|------------------|-----------------------|
| Motor 0<br>0 | Release    | Output IO      | X Distance: 0.00 | Y Distance: 0.00      |
| Wipe         | Reverse Pf | Input Signal   | X Origin: OFF    | Y Origin: OFF         |
| Trimming     | Valve1     | Expansion foot | 4                |                       |
| Presser      | Valve2     |                | •                |                       |
| M-Presser    | Valve3     |                |                  |                       |
| RESET        |            |                |                  |                       |

# 2.2.3 Interface 3 (Catalogue Mode in Main Interface P1)

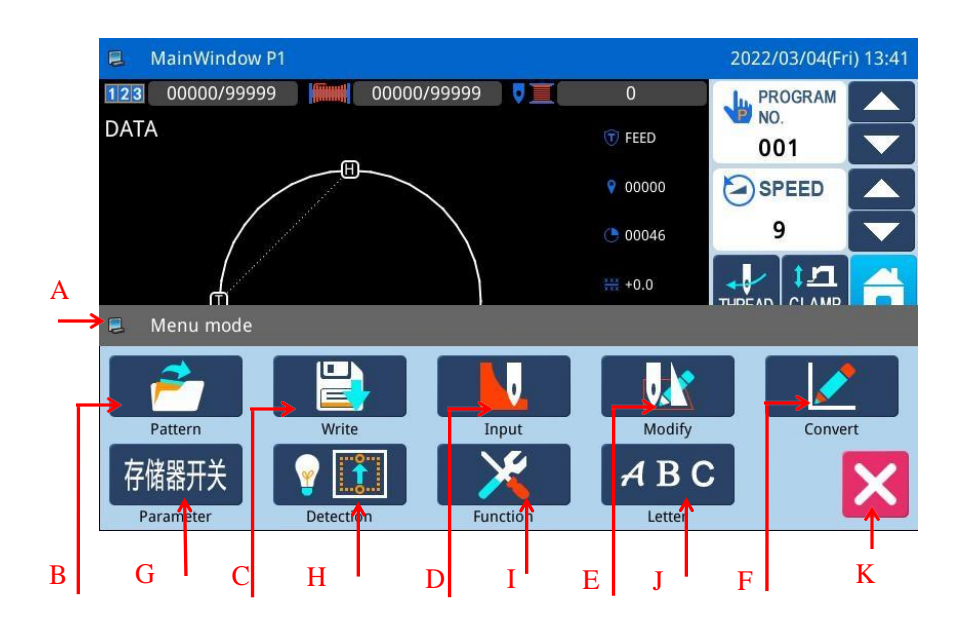

| No. | Function                           | Content                                                              |  |
|-----|------------------------------------|----------------------------------------------------------------------|--|
|     |                                    | The displayed content is the interface title of the MENU.            |  |
| А   | MENU Function Interface Title      | When user press the button, the displayed content in the title bar   |  |
|     |                                    | will become the functional description of the corresponding key.     |  |
|     | Pattern management (adding,        | After entering the interface, execute the corresponding functions to |  |
| В   | deleting, checking and saving      | search, sort, delete, save, read and other related operations for    |  |
|     | graphic data)                      | patterns.                                                            |  |
| С   | Save Pattern (Save Pattern Data)   | Save the pattern to memory or U disk                                 |  |
| D   | Edit Pattern (Pattern Design Mode) | Edit the pattern                                                     |  |
| Е   | Modify Pattern (Modification Mode) | Modify the pattern                                                   |  |
| Б   | Data Transformation (File          | Transform the data                                                   |  |
| Г   | Transformation Mode)               | I ransform the data                                                  |  |
| G   | Operation Setting                  | Set the operation parameters                                         |  |
| Н   | Test Mode                          | Test the external devices, LCD screen and so on.                     |  |
| Ι   | Function Setting                   | Perform the function operations                                      |  |
|     |                                    | Perform letter sewing edition.                                       |  |
| J   | Latter Serving Edition             | [Note]: User can close letter sewing edition function via            |  |
|     | Letter Sewing Edition              | Parameter "Special" -> "Enable Letter Sewing". The figure will       |  |
|     |                                    | disappear when it is deactivated.                                    |  |
| K   | Quit                               | Quit the current interface, and return to the upper interface.       |  |

# 2.3 Instructions on Main Interface P1

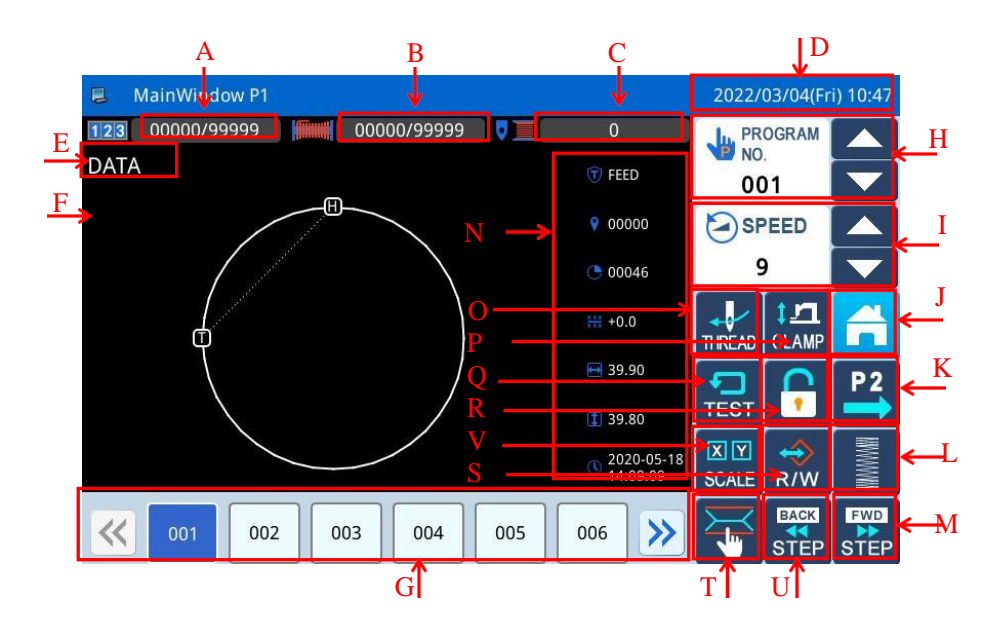

| No. | Functions                                       | Content                                                                                                    |
|-----|-------------------------------------------------|----------------------------------------------------------------------------------------------------|
| Α   | Up-counter                                      | Display the current value/set value of the Up-counter.                                                                                                    |
| В   | Down- counter                                   | Display the current value/set value of the Down- counter.                                                                                                    |
| С   | The robbin counter's alarms number of stitches  | Perform data setup operations                                                                                                    |
| D   | Date/Clock                                      | Show time                                                                                                    |
| Е   | Pattern Name                                    | Display the name of current pattern                                                                                                    |
| F   | Pattern Shape                                   | Display the shape of the current pattern<br>[Note]: D is the position of origin.                                                                                                    |
| G   | Pattern Number Hot Key                          | Display the recently used pattern numbers, at most 40 numbers<br>can be saved.<br>Pressing the pattern number will activate that pattern for sewing.<br>[Note]: In combined pattern sewing mode, the displayed<br>content is the sub-pattern numbers and their number. |
| Н   | Pattern Selection Function                      | Pattern No. selection method                                                                                                    |
| Ι   | Speed Adjustment Area                           | Adjust and display the sewing speed of the current pattern                                                                                                    |
| J   | MENU                                            | Display the catalogue (refer to [2.2.3 Interface 2])                                                                                                    |
| Κ   | Enter Main Interface P2                         | Press it to enter Main Interface P2.                                                                                                    |
| L   | Herringbone sewing template pattern setting key | Press this button to enter, parameters of herringbone seam can be set                                                                                                    |
| М   | Forward key                                     | Press this key,X-Y (frame) will move forward on the pattern                                                                                                    |
| Ν   | Display the data                                | Displays the current pattern data                                                                                                    |
| 0   | Copy pattern key                                | Press this button to enter, you can choose the pattern you need                                                                                                    |
| Р   | Threading key                                   | Press this key to thread                                                                                                    |
| Q   | Intermittent presser foot setting               | Adjust the intermittent presser foot height                                                                                                    |
| R   | Trial sewing key                                | Trial sewing operation                                                                                                    |
| S   | Template lock key                               | Lock the pattern template used                                                                                                    |

| No. | Functions          | Content                                                 |
|-----|--------------------|---------------------------------------------------------|
| Т   | The winding key    | You can set whether to winding                          |
| U   | Forward key        | Move forward moves the sewing needle forward            |
| V   | Convert / zoom key | Press this key to enter and select the pattern you need |

# 2.3.1 Pattern Stitch Number Display

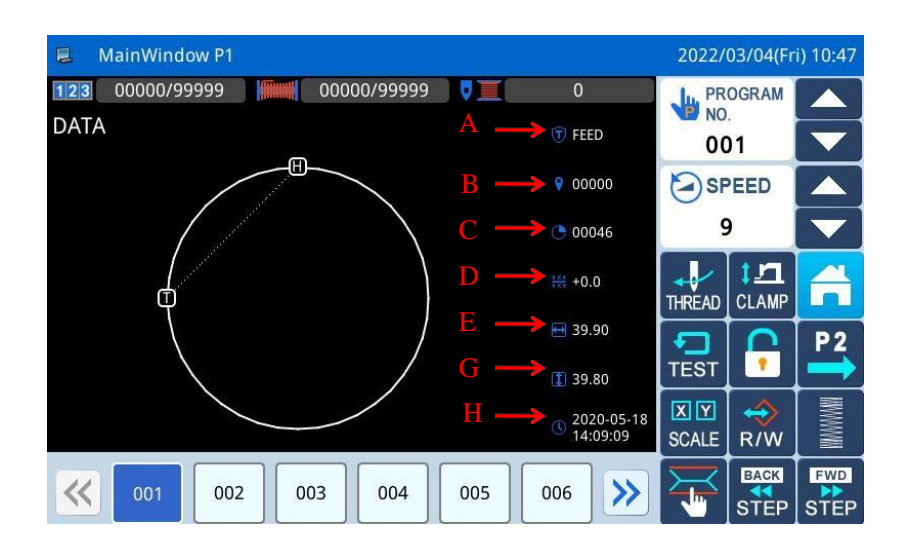

| No. | Descriptions                                                                                              |
|-----|----------------------------------------------------------------------------------------------------|
|     | Display the current frame position and sewing data type.                                                  |
|     | (Sewing "SEW", Feed "FEED", Sub-origin "2HP", Upper Stop "USTP", Down Stop "DSTP", Thread-                |
| А   | trimming "TRIM", Feed Speed "FEDS", Restart "ASRT", Board Heavy "HEVI", Fabric Thick "ATUM",              |
|     | Jump Sewing "BAT", Function 1 "FUN1"~Function 7 "FUN7", Reverse Presser Feet "REPF", End                  |
|     | "END")                                                                                                    |
| В   | Display the stitch number at current position                                                             |
| С   | Display the total stitch number of the current pattern (Including Feed, Thread-trimming, End, Code, etc.) |
| D   | The distance that X/Y has traveled                                                                        |
| Е   | Size of Pattern in X Direction                                                                            |
| F   | Size of Pattern in Y Direction                                                                            |
| G   | The time when the pattern was created                                                                     |

# 2.3.2 Speed Adjustment

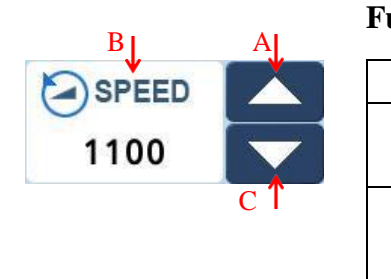

| Functions: |
|------------|
|------------|

| No. | Description                                                                                                    |
|-----|----------------------------------------------------------------------------------------------------|
| А   | Increase the speed                                                                                                    |
| В   | Current sewing speed (200~2700)<br>Display as speed value, if click this icon, you can jump to the<br>standard parameter setting interface shortcut operation |
| С   | Reduce the speed                                                                                                    |

# 2.3.3 Operation of Pattern Number Hot key

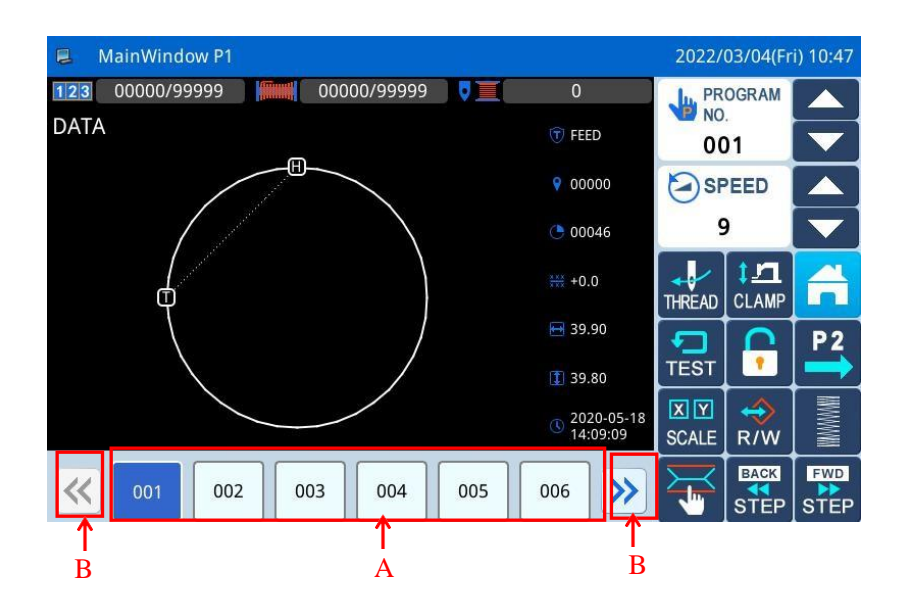

### **Functions:**

| No. | Description                                                                                    |
|-----|------------------------------------------------------------------------------------------------|
| ۵   | Pattern number hot key (Current pattern: Displayed in white figure on blue background), select |
| Α   | other number to shift the pattern.                                                             |
| В   | Pattern number display page turn key                                                           |

### Example:

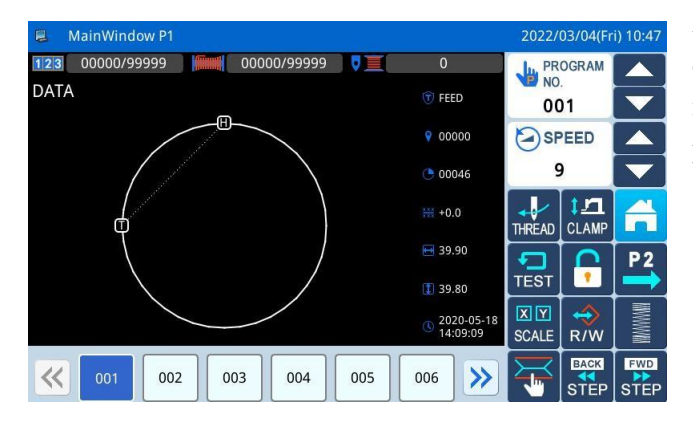

As shown in the figure, the shortcut key list in this example contains 2 pattern numbers. The current pattern number is 001. If we select pattern No. 002, the current pattern will be shifted to pattern No.002

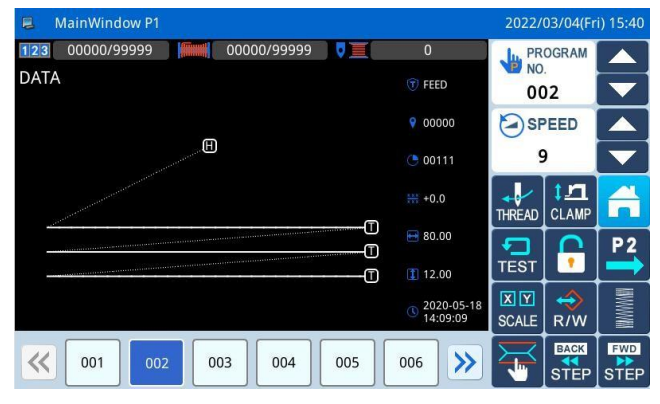

As shown in the figure, This example selects the number 002 pattern, the current pattern will be shifted to pattern No.002

# 2.3.4 Pattern Display

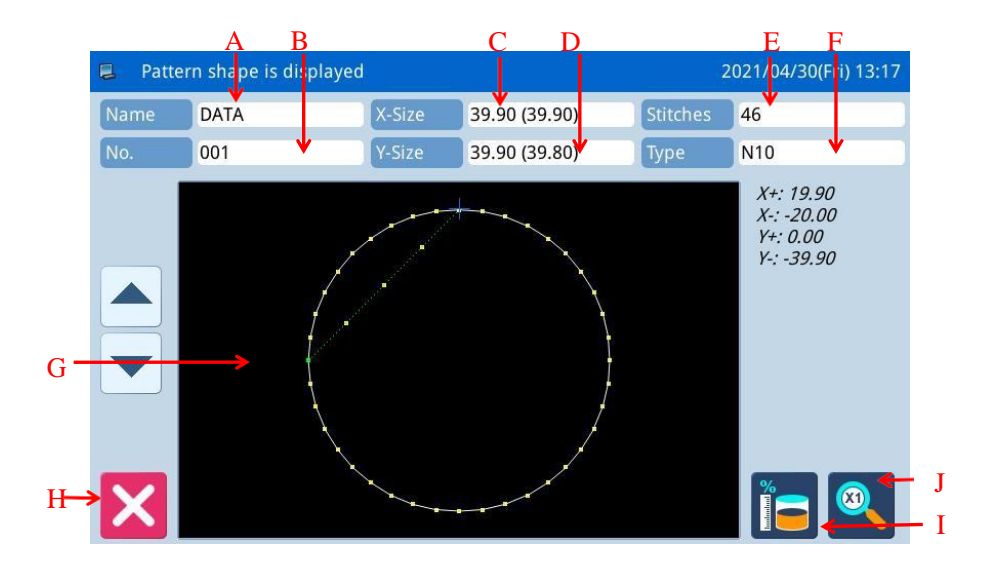

In the Main interface P1, click the pattern display area to enter the pattern preview interface

| No. | Description                                                                             |
|-----|-----------------------------------------------------------------------------------------|
| А   | Pattern Name                                                                            |
| В   | Pattern Number                                                                          |
| С   | Size of Pattern in X Direction                                                          |
| D   | Size of Pattern in Y Direction                                                          |
| E   | Display Total Stitch Number of Pattern (Including Feed, Trimming, End, Code and so on). |
| F   | Displays the current pattern type                                                       |
| G   | Pattern Display.                                                                        |
| Н   | Quit current interface and return to the previous interface.                            |
| Ι   | Free space in memory display                                                            |
| J   | The pattern display interface is cyclically enlarged                                    |

# 2.3.5 Sewing Fabric Thickness Setting

The lowest position of the intermediate presser is changeable. If the lowest position of intermediate presser in the default setting is lower than the thickness of the used fabric, user  $ca_{\mathbb{C}}^n$  use this function to change it.

[Note]: If users enter this interface when the intermediate presser is at down position, the system will hint "Lift Intermediate Presser".

[Note]: After entering the interface for setting the fabric thickness: only when the intermediate presser goes down, can user set this parameter.

[Note]: The range of this parameter is 0.0~8.0mm.

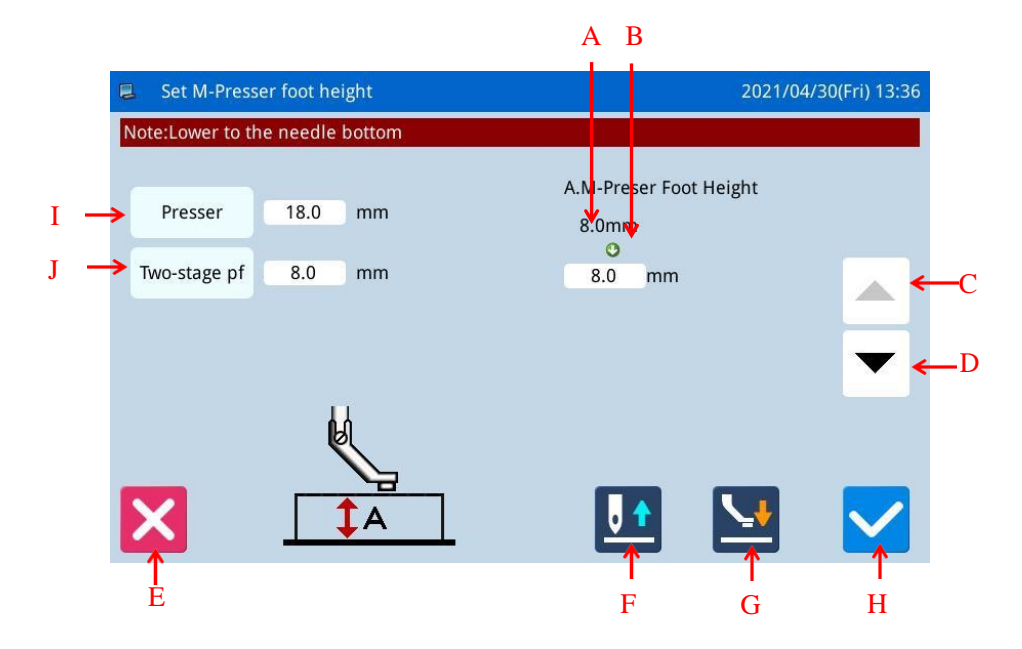

| No. | Description                                                      |  |
|-----|------------------------------------------------------------------|--|
| А   | Current Height of Intermediate Presser                           |  |
| В   | Target Height of Intermediate Presser                            |  |
| C   | Increase Height                                                  |  |
| C   | The intermediate presser goes up by 0.1mm at each pressing       |  |
| D   | Decrease Height                                                  |  |
| D   | The intermediate presser goes down by 0.1mm at each pressing     |  |
| Е   | Quit the current interface and return to the previous interface. |  |
|     | Move needle vertically.                                          |  |
| F   | . Needle down                                                    |  |
|     | . Needle up                                                      |  |
|     | Press it to move the intermediate presser in the arrow direction |  |
| G   | Intermediate presser up                                          |  |
|     | Let: Intermediate presser down                                   |  |

| Н | Save and Quit                    |
|---|----------------------------------|
| Ι | Height setting of presser foot   |
| G | Two - stage presser foot setting |

# 2.3.6 Add counter setup

Push down 00000/99999 in P1 to enter the setting interface of adding counter.

[Note] Counting mode of add/subtract counter is determined by the "counter" parameter in operation setting mode (refer to parameter description in [2.8.6 parameter setting table]).

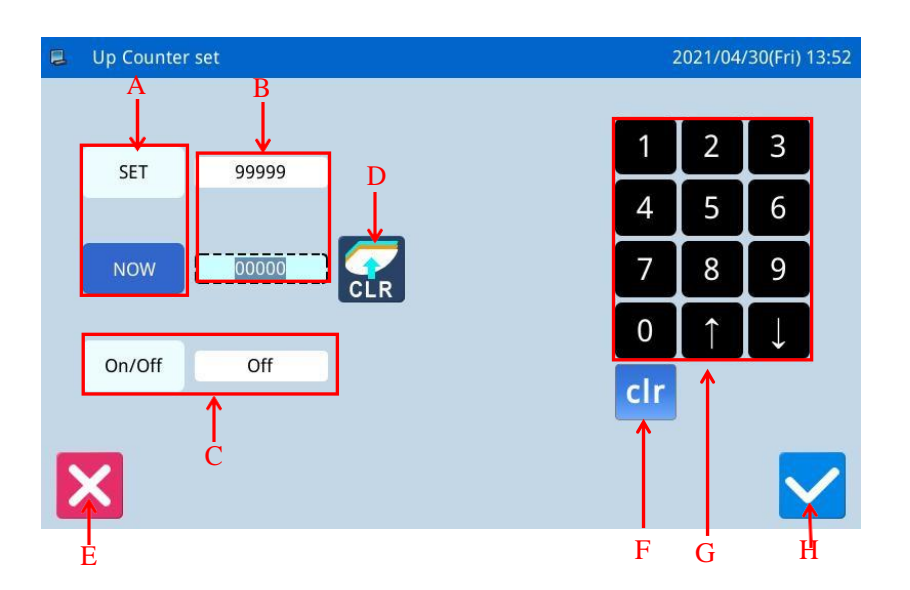

### **Functions:**

| No. | Content                                                                                                 |
|-----|----------------------------------------------------------------------------------------------------|
| А   | Shift the input between the set value and the current value (The button in shadow is the selected one). |
| В   | Display the set value and current value (User can input the value in the dotted frame)                  |
| С   | Up Counter Switch                                                                                       |
| D   | Clear current value.                                                                                    |
| E   | Quit counter setting mode and return to previous interface.                                             |
| F   | Clear the value inputted currently                                                                      |
| G   | Number keyboard, used to input set value and current value                                              |
| Н   | Confirm the setting                                                                                     |

[Note] The subtraction counter setting operation is the same as the addition counter operation.

# 2.4 Main Interface P2

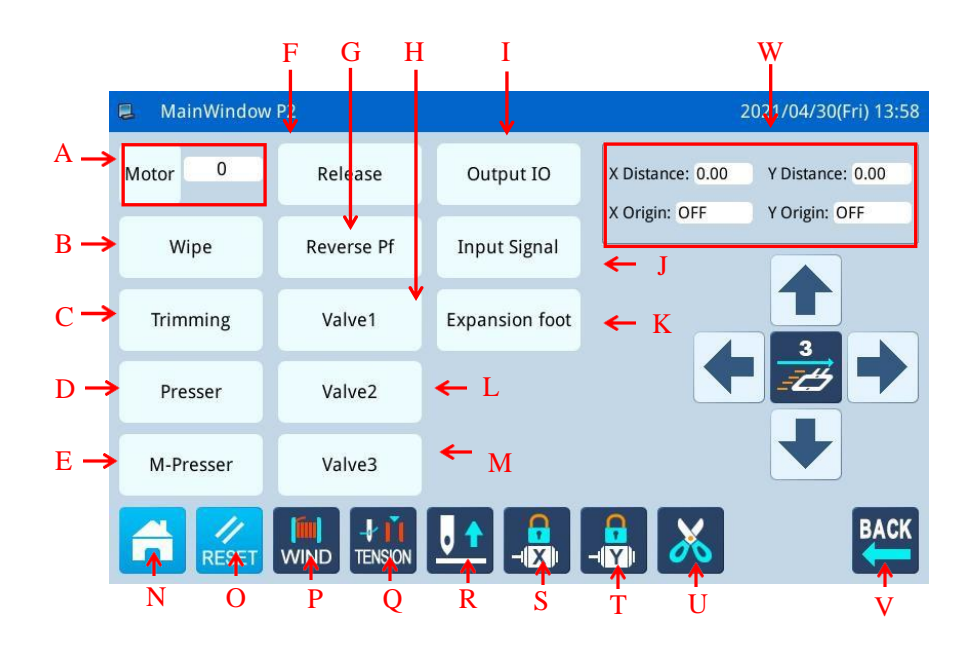

| No. | Functions                | Content                                                                |
|-----|--------------------------|------------------------------------------------------------------------|
| ^   | Main motor Angle setting | Set the Angle of main motor. The following number represents the Angle |
| А   | Main motor Angle setting | of the current angle.                                                  |
| В   | wiper                    | Thread wiping output detection.                                        |
| С   | Trimming                 | Thread Trimming output detection.                                      |
| D   | Presser                  | Presser foot output detection.                                         |
| Е   | Middle-presser foot      | M-presser foot output detection.                                       |
| F   | Release                  | Thread release output detection.                                       |
| G   | Reverse Presser          | Reverse Presser foot output detection                                  |
| Н   | Auxiliary valve 1        | Auxiliary valve 1 output detection                                     |
| Ι   | IO configuration         | IO configuration parameters                                            |
| J   | Input signal             | Input signal test                                                      |
| K   | Reverse Pressers foot    | Reverse presser output detection                                       |
| L   | Auxiliary valve 2        | Auxiliary valve 2                                                      |
| М   | Auxiliary valve 3        | Auxiliary valve 3                                                      |
| N   | MENU key                 | Display the catalogue                                                  |
| 0   | Reset button             | The sewing needle goes back to its original point                      |
| Р   | Winding pattern          | Can be set whether winding                                             |
| Q   | Thread Looser current    | Set the current of Thread loosening device when threading              |
| R   | Needle Positin Setup     | : The needle down <b>I</b> : The needle up                             |
| S   | X lock shaft             | X axis lock /release                                                   |
| Т   | Y lock shaft             | Y axis lock /release                                                   |
| U   | Trimming                 | Thread Trimming output detection.                                      |

| V | Return key        | Press it to return to the main interface 1 |
|---|-------------------|--------------------------------------------|
| W | Coordinate values | Displays X/Y coordinate values             |

### 2.4.1 Winding Mode

For winding, user has to activate this interface . Step the frame switch to lower the frame and then step the running switch to run the sewing machine at the set speed. But the X & Y axis will not move. Step on the pedal again and the machine will stop in the up position.

[Note]: The winding action is determined by the parameter "Winding" set in the Operation Setting Mode. (Please refer to [2.8.6 Parameter List])

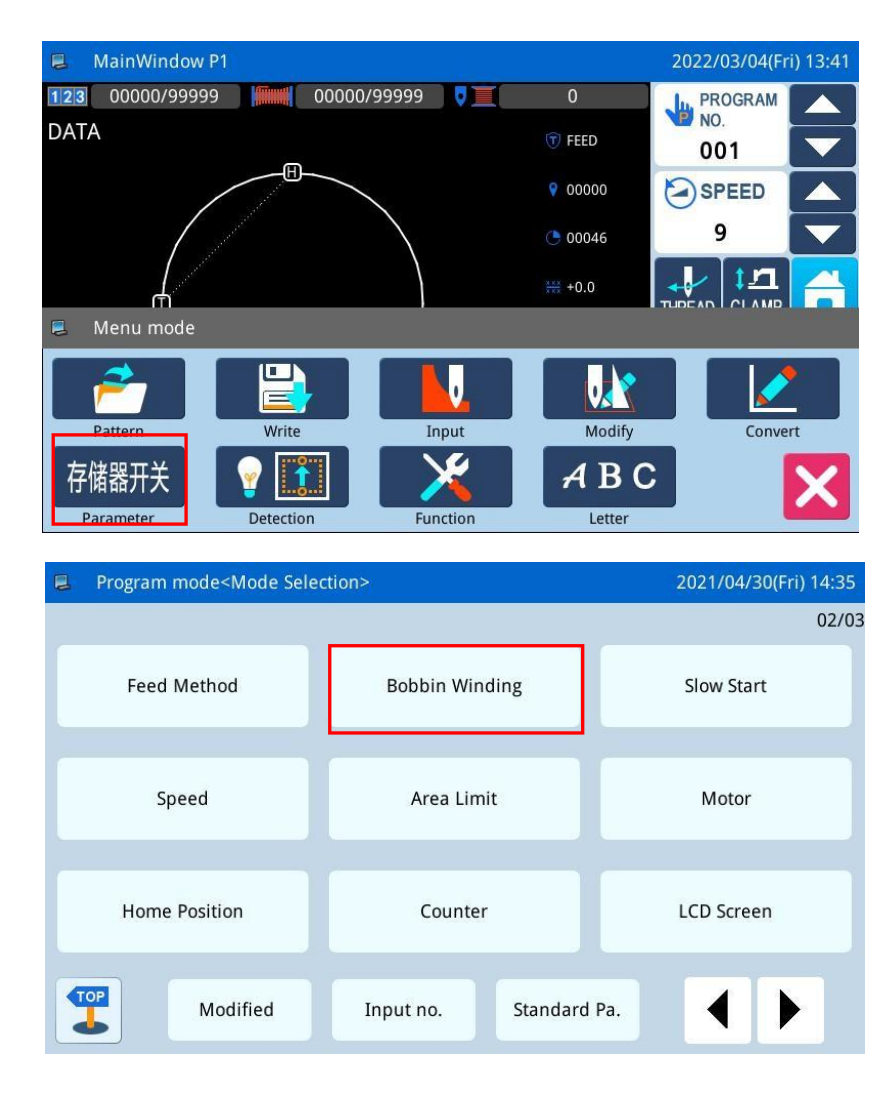

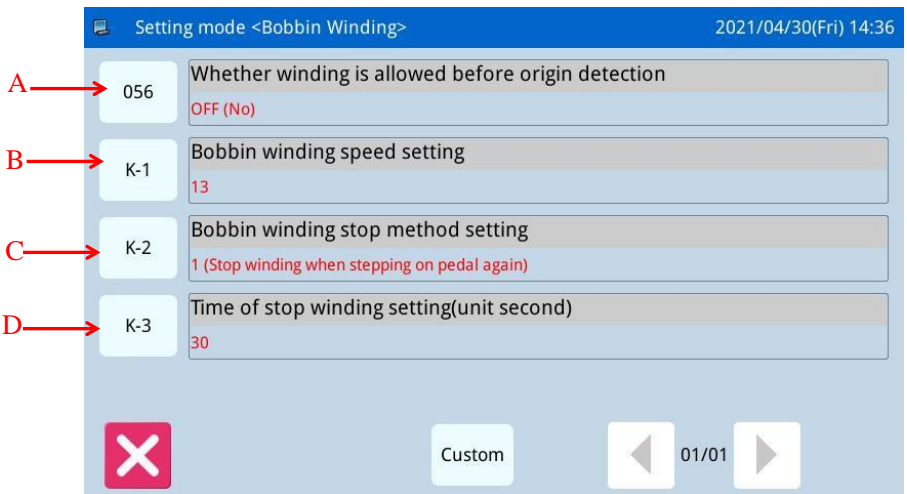

| No. | Description                                                                           |  |
|-----|---------------------------------------------------------------------------------------|--|
| А   | Whether winding is allowed before origin detection                                    |  |
| В   | Actual winding speed setting.                                                         |  |
|     | [Note] Decided by the parameter "winding core" -> "winding speed setting".            |  |
| C   | Winding stop mode setting.                                                            |  |
| C   | [Note] Decided by the parameter "winding core" -> "winding stop-mode setting".        |  |
| D   | Timed stop winding time setting.                                                      |  |
|     | [Note] Decided by the parameter "winding core" -> "timing stop winding time setting". |  |

# 2.5 Load Pattern

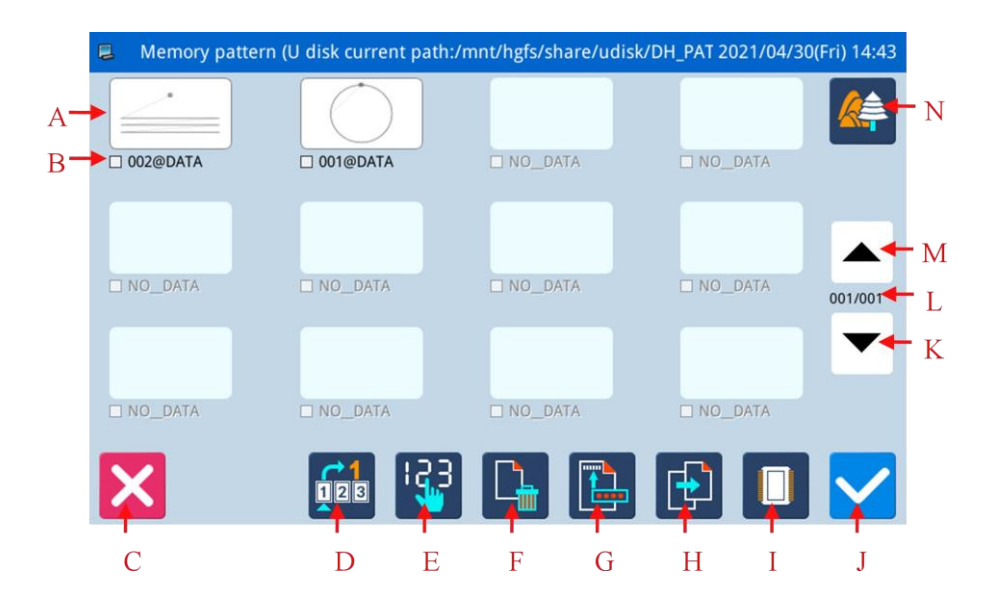

| No. | Functions                | Content                                                        |
|-----|--------------------------|----------------------------------------------------------------|
|     |                          | Display the list of the saved pattern (Both number and name    |
|     |                          | will be displayed).                                            |
|     | Pattern preview list     | [Note 1]: If user selects pattern in VDT format, system will   |
| А   |                          | ask user to transform the pattern format.                      |
|     |                          | [Note 2]: If the stitch number of the selected pattern is over |
|     |                          | range or the data is damaged, the system will hint that the    |
|     |                          | pattern is unable to be selected.                              |
| В   | Pattern No List          | Display the list of the saved pattern number.                  |
| С   | Return to Main Interface | Return to main interface directly                              |
| D   | Find patterns            | Find patterns                                                  |
| Б   | Sequencing               | Sequence the patterns according to their modification time or  |
| E   |                          | number.                                                        |
| F   | Dalata Pattarn           | Delete the selected pattern.                                   |
| 1   | Delete Pattern           | [Note]: The currently sewing pattern cannot be deleted.        |
| G   | The save button          | You can save the specified pattern                             |
| ц   | Access key               | Select a pattern from memory or USB drive as the current       |
| п   |                          | sewing pattern.                                                |
| т   | Salaat Mamory/ II Dick   | Load pattern from memory or U disk                             |
| 1   | Select Memory/ U Disk    | Shift between U Disk and Memory                                |
| т   | Enter                    | Confirm the operation. After the operation, the sewing pattern |
| J   |                          | will turn to the newly selected pattern.                       |
| K   | Page down                | Page down to look up interface                                 |
| L   | Page                     | Display current page number/ total page number                 |
| М   | Page up                  | to look up interface                                           |
| N   | Pattern Display          | Can preview patterns                                           |

# 2.5.1 Operation Instructions:

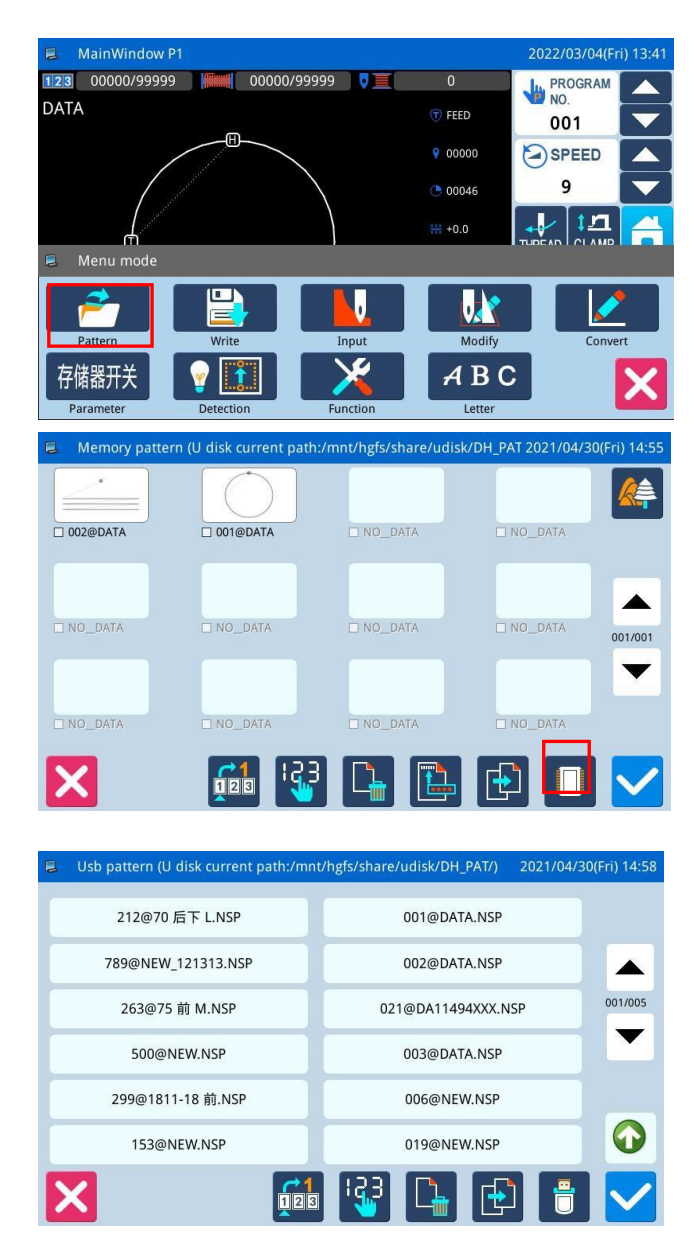

### $\mathbf{3}_{\times}$ Select and Confirm Pattern Number

Select the pattern number for sewing and then press. After the selection, the system will return to the main interface directly.

[Note]: If the pattern with the same number exists in the memory when user loads pattern from U disk, the system will display "Replace Pattern in Memory?". At this moment, user need follow the given instructions.

### 4. Other Operations

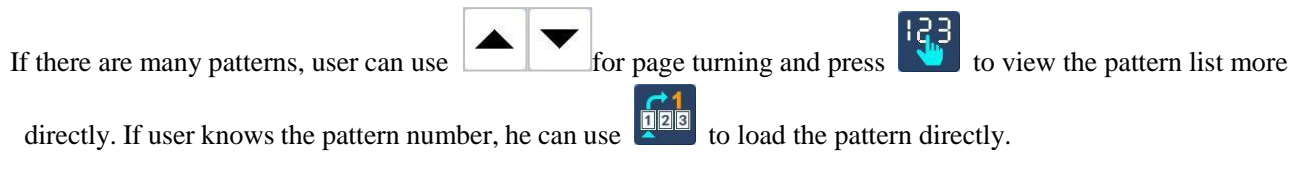

# $1 \searrow \mbox{Open}$ the Interface to Load Pattern

In main interface P1 (or P2), press

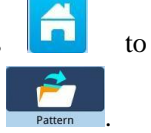

activate the catalogue mode, and then press

[Note]: If the moving frame is not at the origin, the system will be unable to load pattern. Therefore, please perform the operation for returning to origin first.

### 2 Select the Object for Loading (Memory/ U Disk)

The default setting in this interface is the Memory

Load Mode. You can press to shift to U Disk Load Mode, which is shown at below.

[Note]: If user performs the above operation without inserting the U disk, the system will display "U Disk Is Pulled Out".

# 2.5.2 Direct Load Mode

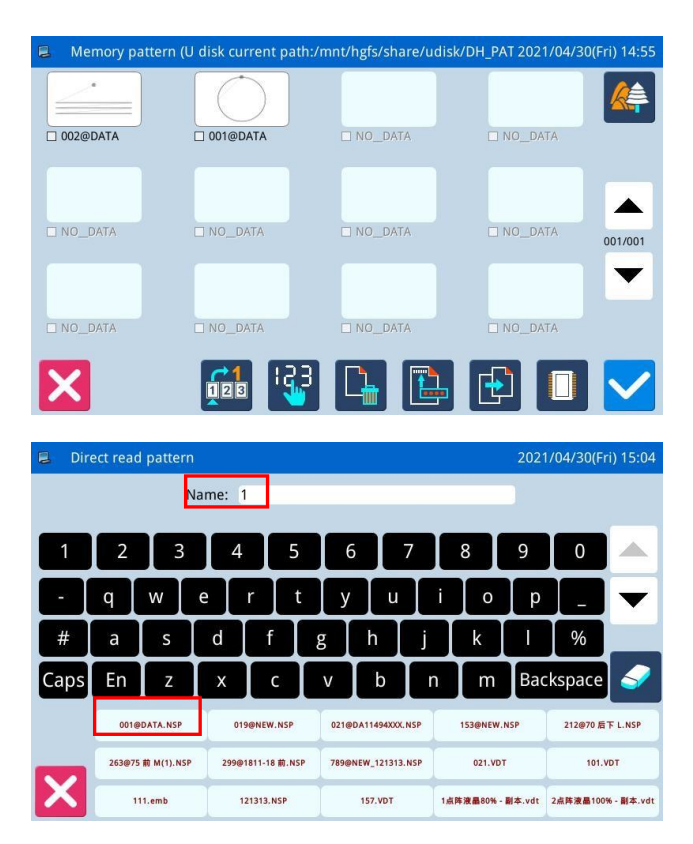

### 1. Select Direct Load Mode

Press in pattern loading interface to enter the Direct Load Mode.

[Note]: To load pattern by directly inputting the pattern number is limited to the memory load mode.

### 2 Input the First Number

(E.g. Load pattern No.01)

- (1) Input "1".
- ② The patterns saved in the memory whose first number is 1 will be displayed on the bottom keyboard as below:
- ③ Press **b** to clear the inputted number and re-input them.
- (4) At this moment, press to activate the pattern and then the system will return to the main interface and display the selected pattern.

| E Direct read pattern 2021/04/30(Fri) 15:07 |    |   |         |     |     |   |   |       |     |        |   |
|---------------------------------------------|----|---|---------|-----|-----|---|---|-------|-----|--------|---|
|                                             |    | N | lame: 👖 | ī   |     |   |   |       |     |        |   |
| Clear                                       |    |   |         |     |     |   |   |       |     |        |   |
|                                             | q  | w | e       | r t | y y | ŭ | i | 0     | р   |        |   |
| #                                           | а  | s | d       | f   | g   | h | j | k     |     | %      |   |
| Caps                                        | CN | z | х       | С   | V   | b | n | m     | Bac | kspace | 9 |
|                                             |    |   |         |     | I   |   |   |       | I   |        |   |
| -                                           |    |   |         |     |     |   |   |       |     |        |   |
| X                                           |    |   |         |     | I   |   |   | - 222 |     |        |   |

### **3** Switch English to Chinese

(5) pattern search, you can input Chinese, switch to the Chinese input method mode to enter the search pattern.

# 2.5.3 Delete Pattern

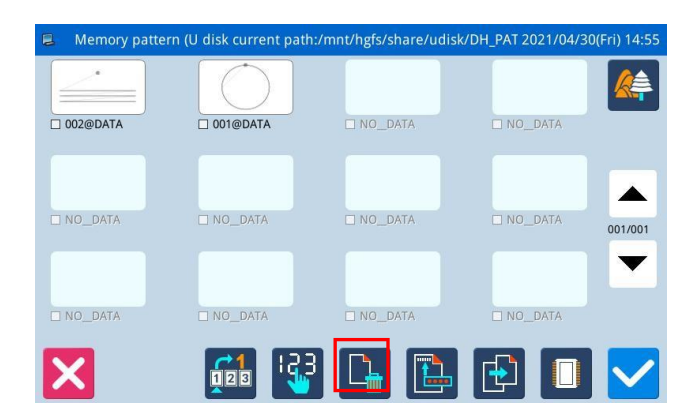

User can press to delete a pattern. At this moment, the system will display "Delete Pattern from Memory?" (If the system is at U Disk Load Mode, the system will display "Delete the Selected File?".). User need follow the given instructions, but the pattern being sewn cannot be deleted.

### **2.5.4 Supported Data Format**

At present, the supported formats by the system are: NSP format, B format, BA format, VDT format, EMB format, DST format, DSZ format, SEW format.

# 2.6 Save Pattern

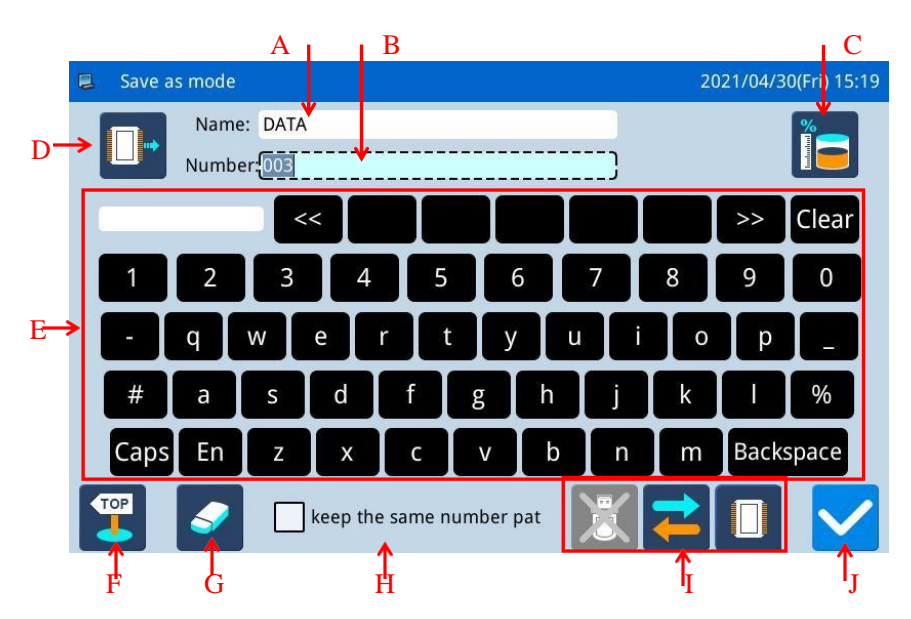

| No. | Functions                        | Content                                                                                                    |  |
|-----|----------------------------------|----------------------------------------------------------------------------------------------------|--|
| А   | Input Pattern Name               | Display the pattern name                                                                                                    |  |
| В   | Input Pattern Number             | Display the pattern number                                                                                                    |  |
| С   | Memory surplus function          | Look at the amount of memory left                                                                                                    |  |
| D   | Display storage location         | The storage location is memory<br>The storage location is a usb flash drive                                                                                                    |  |
| Е   | Keyboard                         | Input name or number                                                                                                    |  |
| F   | Return key                       | Return to the previous screen                                                                                                    |  |
| G   | Clear All Characters             | Press it to clear all the inputted characters                                                                                                    |  |
| Н   | Keep Pattern with Same<br>Number | <ul> <li>keep the same number pat: Choose to keep the same number pattern, save the same pattern, pattern number is different</li> <li>keep the same number pat: not to keep the pattern with the same number</li> </ul> |  |
| Ι   | Select Memory/ U Disk            | Select read memory or U disk pattern, toggle to select U disk or memory                                                                                                    |  |
| J   | Identify key                     | Save the current Settings and exit to the previous screen                                                                                                    |  |

### **Operation Instructions:** MainWindow P 123 00000/99999 00000/99999 PROGRAM 4 DATA T FEED 001 9 00000 SPEED 9 () 00046 17 J Modify ABC 存储器开关 х Name: DATA Number:00 Clear << 3 9 0 2 4 5 6 8 b Backspace Cap En m keep the same number pat

### **1** Enter the pattern save interface

In main interface P1 (or P2), press

press to

activate the catalogue mode, and then press

[Note]: If the moving frame is not at the origin, the system will be unable to save pattern. Therefore, please perform the operation for returning to origin first.

### 2. Set Name and Number

The default setting in this interface is the Memory

| Save Mode (you can see upper left of the       |
|------------------------------------------------|
| screen). You can press to shift to U Disk Save |
| Mode.                                          |
| Press Name: DATA or                            |
| Number:003to input                             |
| the name or number.                            |

Pressing Backspace is to delete the first

character at the left of the cursor, while pressing is to clear all the characters.

If user need shift between capital and small letters,

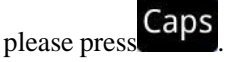

[Note]: User can decide the number for a pattern before saving; the filename of a pattern consists of "Pattern Name" + "@Pattern Number" + "Format Type.nsp".

3 Save Pattern

After the input, press to return to the main interface directly

[Note]: If the memory contains the pattern with the number same to that of the inputted one, the system will display "Replace Pattern in Memory?"

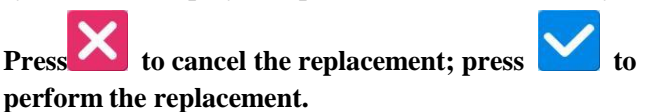

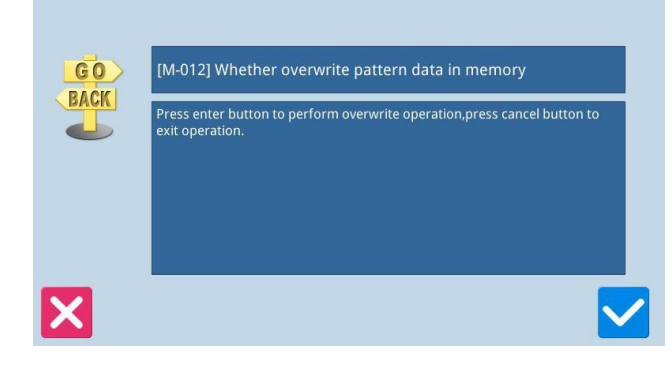

# 2.7 Figure play version

MENU

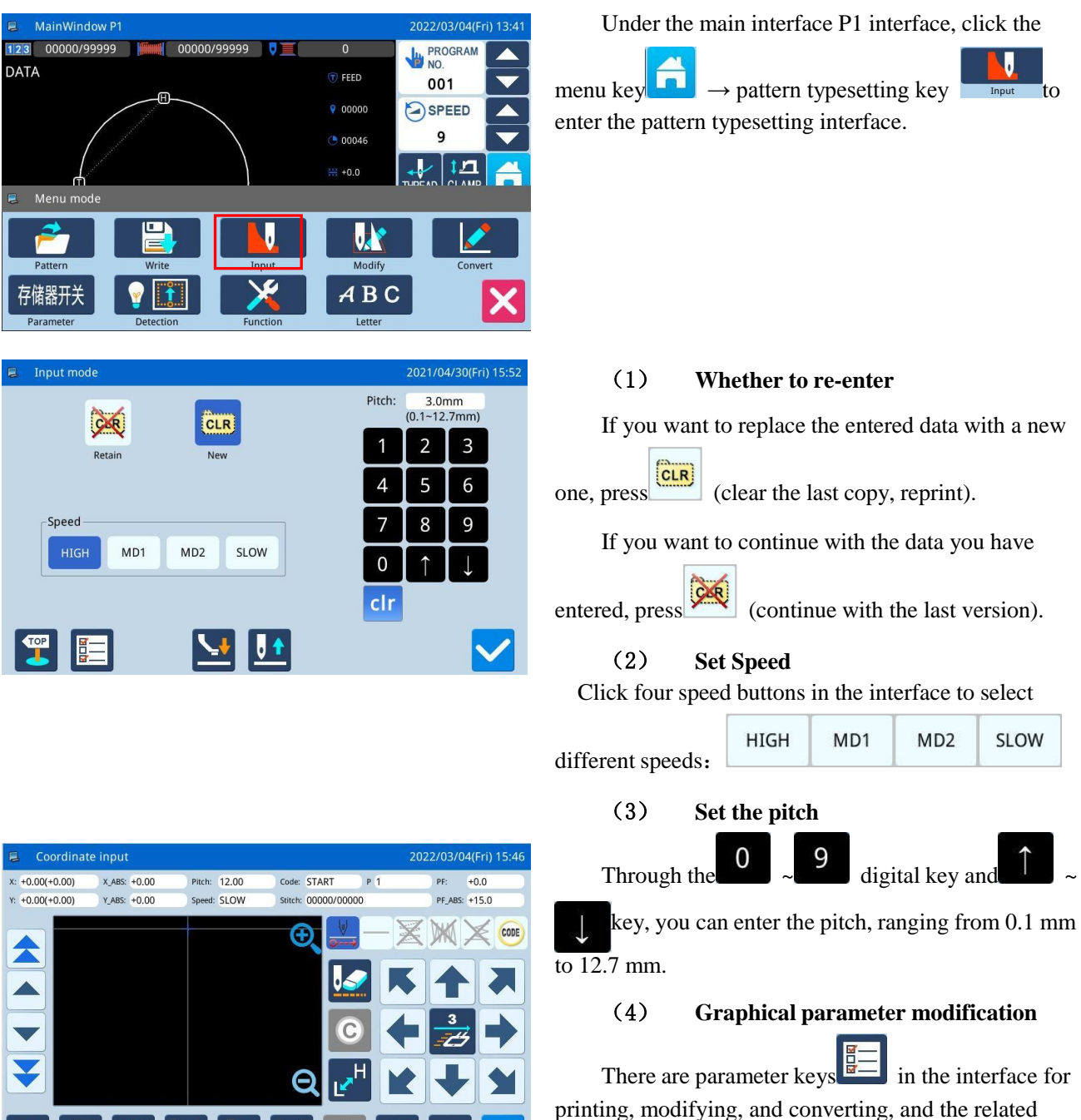

parameters are concentrated to facilitate user settings.

### (5) **Determine input**

After the above data setting is completed, press the

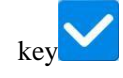

to enter the cursor input interface.

# **Supplementary Instructions**

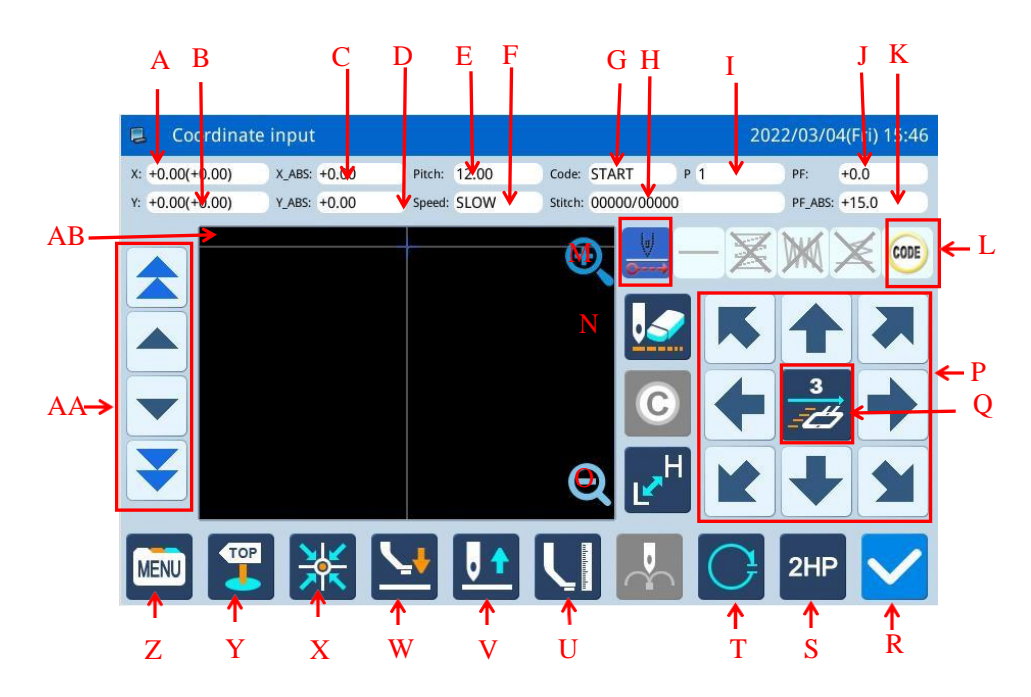

| No. | function                       | content                                                                    |  |
|-----|--------------------------------|----------------------------------------------------------------------------|--|
| А   |                                | Displays the relative coordinate X value of the current move. (In          |  |
|     | X relative coordinates         | parentheses is the difference between the position of the cross cursor     |  |
|     |                                | and the pattern)                                                           |  |
|     |                                | Displays the relative coordinate Y value of the current move. (In          |  |
| В   | Y relative coordinates         | parentheses is the difference between the position of the cross cursor     |  |
|     |                                | and the pattern)                                                           |  |
| С   | X absolute coordinates         | Displays the X value of the current coordinates.                           |  |
| D   | Y absolute coordinates         | Displays the Y value of the current coordinates.                           |  |
| Е   | Stitch longth                  | Displays the set stitching distance.                                       |  |
|     | Stichlength                    | [Note] Air feeding needle distance is 12.0mm                               |  |
| F   | Speed                          | Displays the current needle speed.                                         |  |
| G   | Code                           | Displays the current input code.                                           |  |
| П   |                                | Display the number of pins/total number of pins in the current machine     |  |
| Н   | Needle count                   | needle position.                                                           |  |
| Ι   | Number of shape points         | The number of shapes entered during the current editing process.           |  |
| т   | Relative value of intermediate |                                                                            |  |
| J   | presser height                 | Displays the current intermediate presser height relative value            |  |
| K   | Absolute value of intermediate | Displays the summer time state are seen being to be able to see by         |  |
|     | presser height                 | Displays the current intermediate presser height absolute value            |  |
| L   | Typesetting                    | Various typing functions.                                                  |  |
| М   | Amplification                  | The pattern can be enlarged                                                |  |
| N   | Concel lost input              | Press this key to cancel the last determined input point and return to the |  |
|     | Cancer last input              | previous input point.                                                      |  |
| 0   | Change sewing machine speed    | Press this button to switch sewing machine speed successively: low         |  |
| No. | function                            | content                                                                                                    |  |  |  |
|-----|-------------------------------------|----------------------------------------------------------------------------------------------------|--|--|--|
|     |                                     | speed, high speed, medium high speed, medium low speed.                                                                                                    |  |  |  |
| Р   | Direction key                       | Move the frame in all directions.                                                                                                    |  |  |  |
| Q   | Table move speed set                | The range is 1~3                                                                                                    |  |  |  |
| R   | Enter                               | Confirm the current edit shape.                                                                                                    |  |  |  |
| S   | Second origin                       | After the transfer, a second origin can be inserted at the current position.                                                                                |  |  |  |
| Т   | Close                               | Closing function.                                                                                                    |  |  |  |
| U   | Needle position setting key         | Raise or lower the needle position                                                                                                    |  |  |  |
| V   | Machine needle position setting key | <sup>5</sup> Make the needle position rise or fall                                                                                                    |  |  |  |
| W   | Intermediate presser up             | Adjust the intermediate presser to rise                                                                                                    |  |  |  |
| Х   | Return to origin                    | Press and then execute the return to origin command.                                                                                                    |  |  |  |
| Y   | Quit                                | Return to the previous screen.                                                                                                    |  |  |  |
| Ζ   | Menu                                | Go into directory mode.                                                                                                    |  |  |  |
| AA  | Inching Movement(Click Move button) | <ul> <li>make inching movement forward/backward on generated pattern.</li> <li>make fast inching movement forward/backward on generated pattern.</li> </ul> |  |  |  |
| AB  | Pattern screen display              | Display the current printing pattern                                                                                                    |  |  |  |

# **2.8 Operation Setting**

It is to set each parameter. For the description of each parameter, please refer to [2.8.6 Parameter List].

# 2.8.1 Setting Method

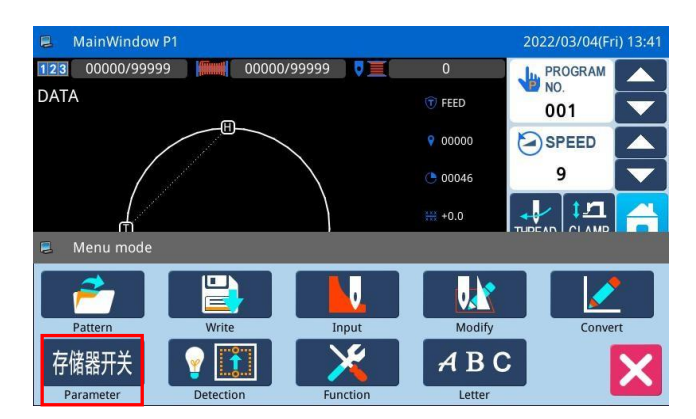

#### 01/03 Thread Trim Sequence Release Thread Wiper Middle Presser Presser Stretch Presser Laser Cutting Halt Thread Breaking Sensor TOP Modified Standard Pa. 4 Input no.

| 2             | Program mode <mode sele<="" th=""><th>2021/04/30(Fri) 16:01</th></mode> | 2021/04/30(Fri) 16:01 |                        |  |  |
|---------------|-------------------------------------------------------------------------|-----------------------|------------------------|--|--|
|               |                                                                         |                       | 01/0                   |  |  |
|               | Wiper                                                                   | Thread Trim Sequence  | Release Thread         |  |  |
|               |                                                                         |                       |                        |  |  |
|               | Middle Presser                                                          | Presser               | Stretch Presser        |  |  |
|               |                                                                         |                       |                        |  |  |
| Laser Cutting |                                                                         | Halt                  | Thread Breaking Sensor |  |  |
|               | Modified                                                                | Input no. Standard    | Pa.                    |  |  |
| 6             |                                                                         |                       |                        |  |  |

#### **1** Enter Operation Setting:

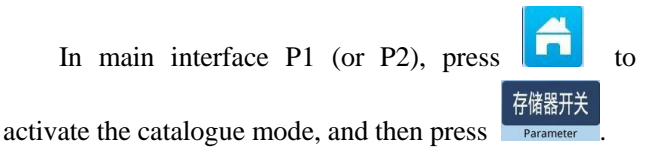

### 2. Interfaces at Setting Mode

After entering the operation setting interface, There are many parameters can be chose, user

can use to turn the pages for selecting parameters.

### 3 Example :

#### **(1) Mode Selection**

Select the parameter for setting to activate the "Internal Parameter Setting Interface". Here, we press "Presser foot"

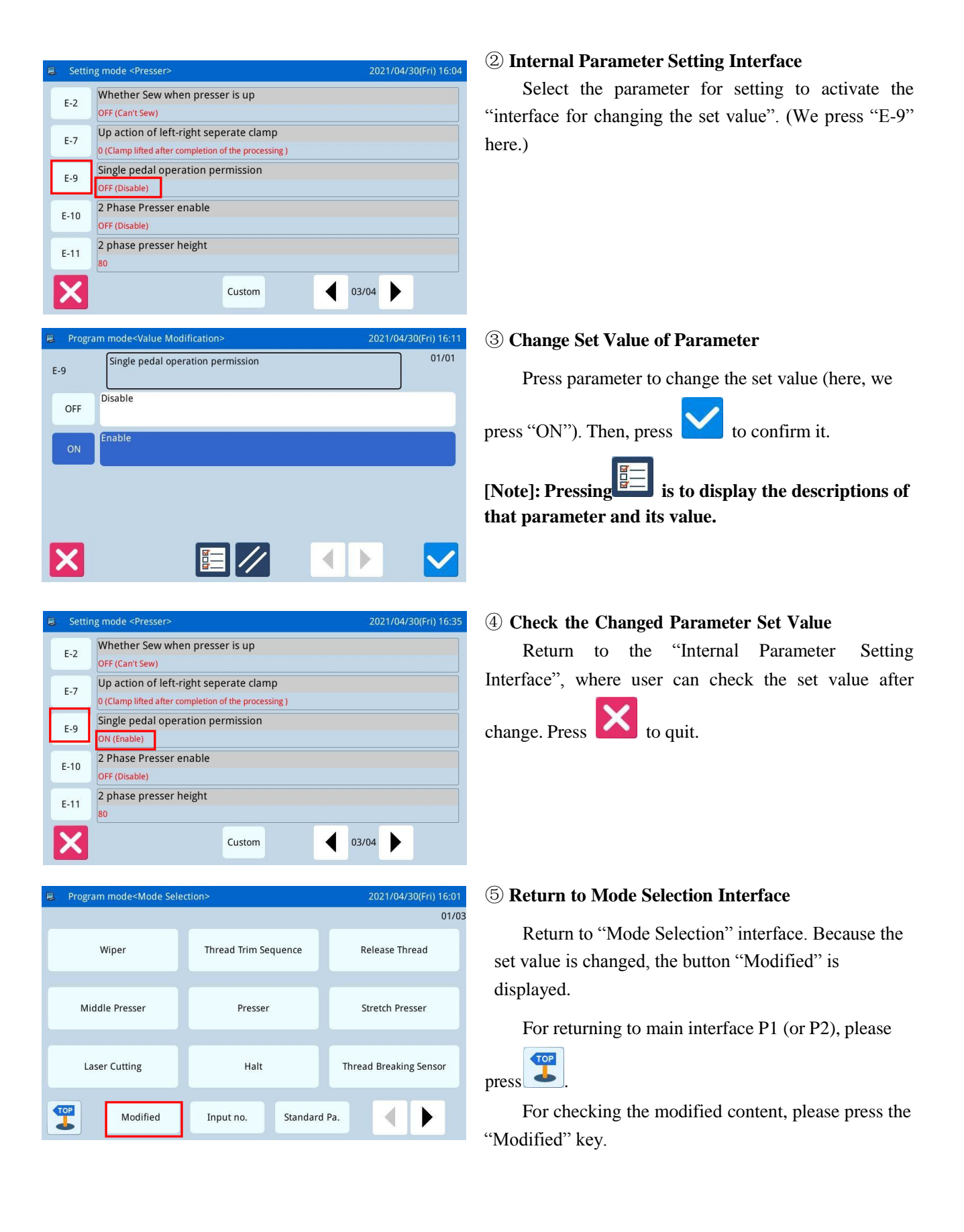

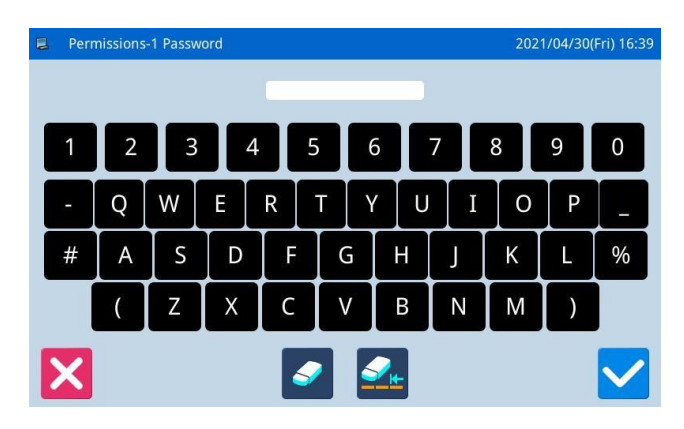

| Program mode <mode p="" sele<=""></mode> | 2021/05/06(Thu) 08:22 |                        |  |  |
|------------------------------------------|-----------------------|------------------------|--|--|
|                                          | 01/03                 |                        |  |  |
| Wiper                                    | Thread Trim Sequence  | Release Thread         |  |  |
|                                          |                       |                        |  |  |
| Middle Presser                           | Presser               | Stretch Presser        |  |  |
|                                          |                       |                        |  |  |
| Laser Cutting                            | Halt                  | Thread Breaking Sensor |  |  |
|                                          |                       |                        |  |  |
| Modified                                 | Input no. Standard    | d Pa.                  |  |  |

# **(6)** View the modified parameters a)Enter password input mode

In the "Mode Selection" screen, press the "Modified Settings" button.,After the password is entered correctly, the modified parameter setting mode will be entered.(See [2.8.3 Parameter Mode Encryption Instructions] for more information on password setting.)

#### b) Enter Modified Parameter Setting Mode

In this interface, the modified content of the parameter will be displayed. User can modify it again in this interface (Here, press "E-9").

If user wants to restore the modified parameters, he should press the button with the name of that parameter (Here, he can press "Pedal Operation Method") and then click "Restore". After that user only needs to follow the instruction of the system.

If user wants to restore the entire setting to their default values, he can press "Restore All". After that user only needs to follow the instruction of the system.

# 2.8.2 Types of Parameter Setting

There are two ways for setting parameter: selection type and input type, as shown below:

| 🛢 Progra | m mode <value modification=""></value> | 2021/05/06(Thu) 09:00 | Program mode <value modification=""></value>  | 2021/05/06(Thu) 09:02 |
|----------|----------------------------------------|-----------------------|-----------------------------------------------|-----------------------|
| E-9      | Single pedal operation permission      | 01/01                 | 460 Set valid range for X left direction      |                       |
| OFF      | Disable                                |                       | 101 mm<br>Range:0 - 2000                      | 1 2 3                 |
|          |                                        |                       | Set according to the actual size of the model |                       |
| ON       | Enable                                 |                       |                                               | 4 5 0                 |
|          |                                        |                       |                                               | 7 8 9                 |
|          |                                        |                       |                                               | 0 ↑ ↓                 |
|          |                                        |                       |                                               | clr                   |
| X        |                                        |                       | × //                                          |                       |

Selection Type

Input Type

# 2.8.3 Parameter Encryption

In the parameter mode, each operation entrance can be attached a password, so as to avoid the mistake operation.

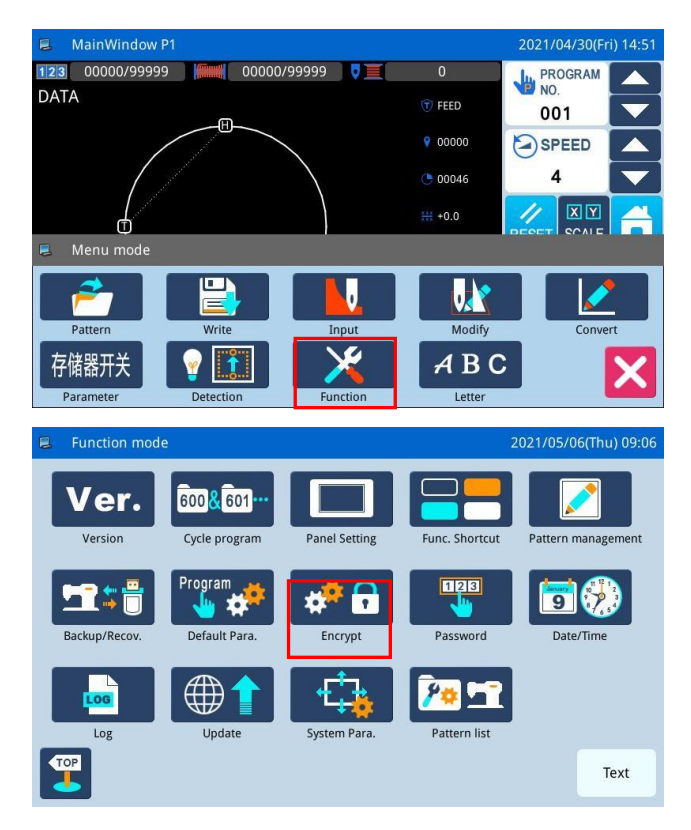

#### **1** Enter Parameter Encryption Interface:

In main interface P1 (or P2), press to activate the catalogue mode, and then press to Enter the interface for setting functions.

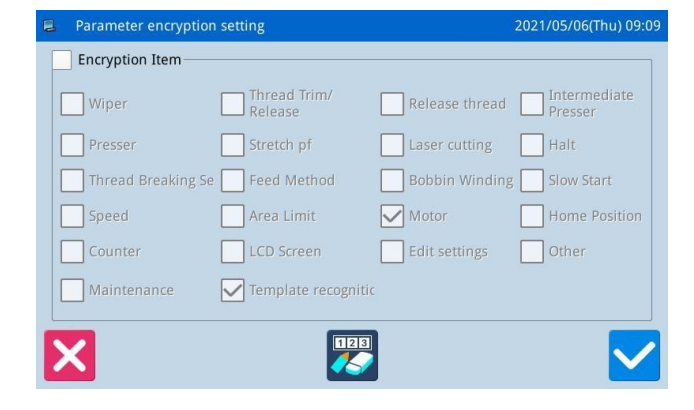

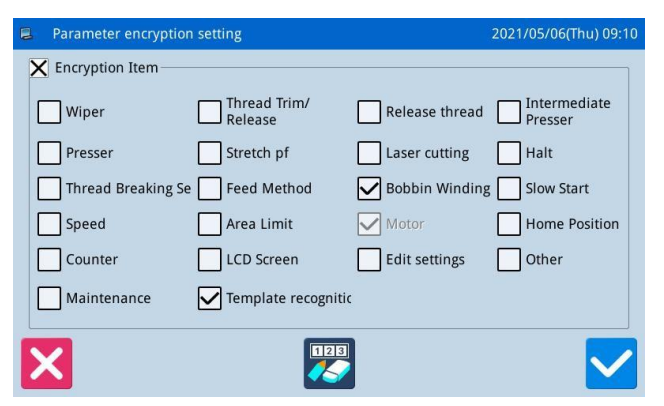

#### 2 Select Parameter for Encryption:

As shown in the picture, user can select one or many parameters for encryption. (Here, we select "Bobbin Winding".)

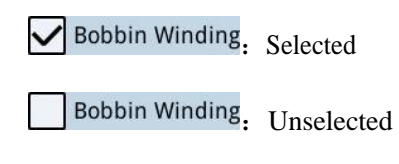

After selecting the parameter for encryption, user

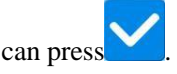

From then on, user has to input password when setting the parameter that was encrypted.

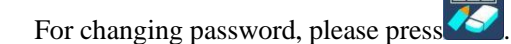

|   | lew p | basswoi | rd setting | 3 |    |          |       |   | 2021 | /05/06(TI | nu) 09:20    |
|---|-------|---------|------------|---|----|----------|-------|---|------|-----------|--------------|
| ( | Cur-F | Passwor | d:         |   | Ne | ew-Passw | ord:  |   |      |           |              |
| _ |       | Confir  | m:         |   |    |          |       |   |      |           |              |
| 1 |       | 2       | 3          | 4 | 5  |          | 5     | 7 | 8    | 9         | 0            |
| - |       | Q       | w          | E | R  | τТ       | / [ U | Ι | 0    | Р         |              |
| # |       | А       | S          | D | F  | G        | H     |   | К    |           | %            |
|   |       | (       | Ζ          | Х | С  | V        | В     | Ν | М    | )         |              |
| X |       |         |            |   |    | 2        |       |   |      |           | $\checkmark$ |

# 3、 Change Password

In the interface of setting new password,

| press Cur-Password: |    |
|---------------------|----|
| New-Password:       | &  |
| Confirm:            | in |

order and input the current password, new password, new password confirmation respectively. At last

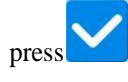

[Note]: The original password is the manufacturer ID. After setting the password, the current password is the password set last time.

# 2.8.4 Recovery and Back-up of Parameters

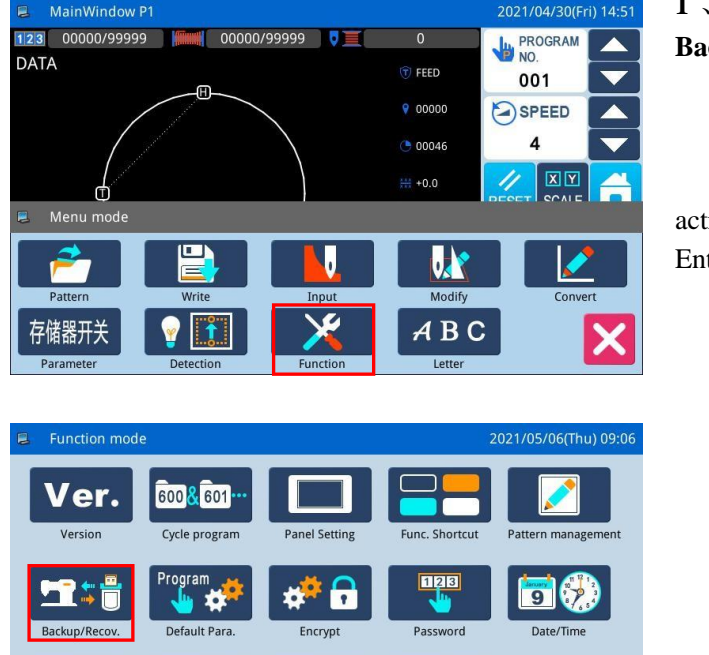

User can save the changed parameter into U disk for the recovery operation in future.

Text

# **1** Senter Interface of Parameter Recovery and Back-up:

In main interface P1 (or P2), press **1** to

activate the catalogue mode, and then press Enter the interface for setting functions.

In the function setting interface, press

to

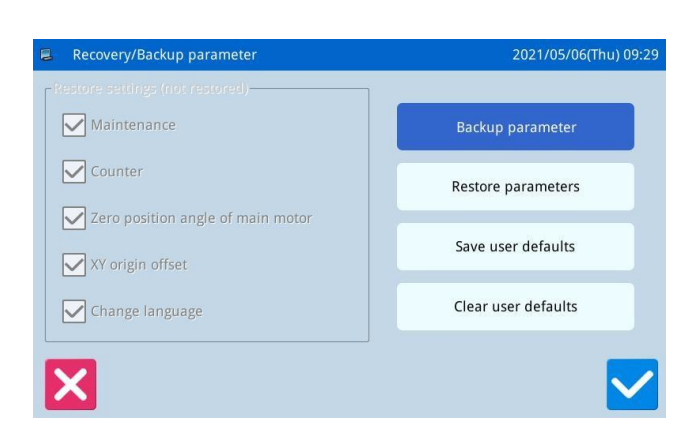

#### 2 Back up Parameters

Enter the restore backup parameters interface. By default, backup user parameters.

After inserting the usb flash drive, press . Once the operation is successful, a "bakParam" directory will be automatically created on the usb flash drive. The "backup.param" file in this directory is the parameter backup file.

[Note] if there is a file with the same name, it will be stamped with new data and the original data will disappear.

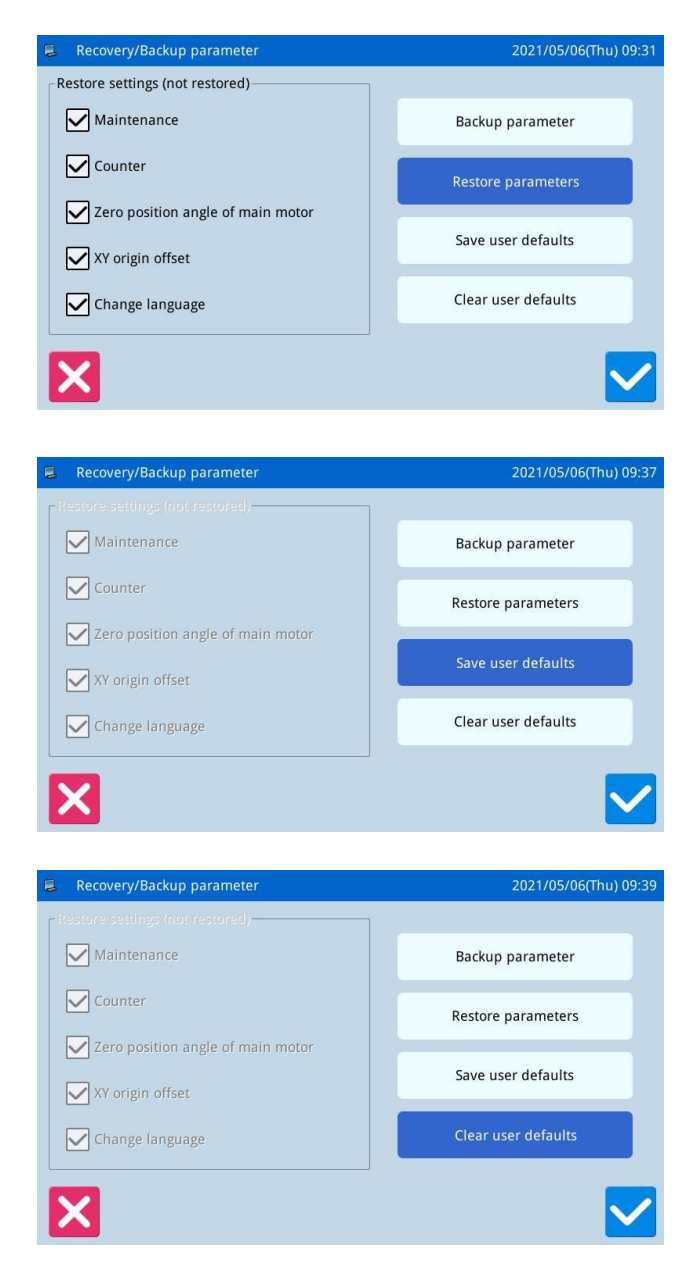

# 3、Restore parameters

Click the "restore mode" key to select the parameters that are not restored on the left side of the interface, and

then press the "ok" key to perform the parameter restore operation, and return to the previous screen after the operation is successful.

# 4. Save user defaults

Select the "write user default value" key, press the

"ok" key , the system will prompt for the input of permission 2 password, after the successful input will directly perform this operation.

# 5、 Clear user defaults

After successfully writing the user default value, the "clear user default value" key is optional, and the user

default value can be cleared by pressing

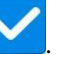

# 2.8.5 Default Parameter Recovery

User can restore the parameters to their default values. Additionally, user can also save the set parameters for the usage in future.

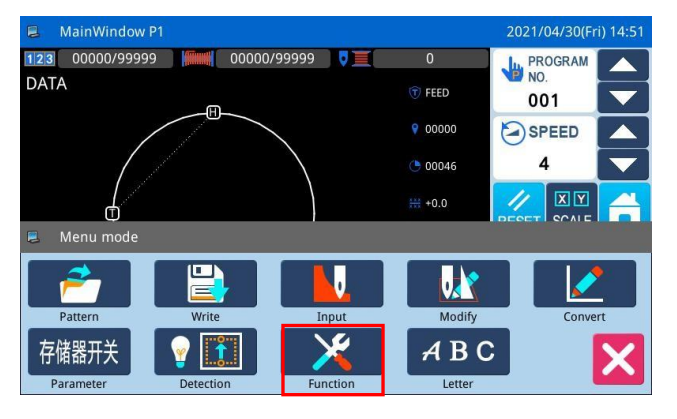

# **1 .** Enter Default Parameter Recovery:

In main interface P1 (or P2), press

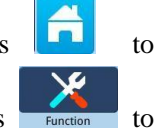

activate the catalogue mode, and then press enter the interface for setting functions.

| Function mod    | le                              |               | 2              | :021/05/06(Thu) 09:06 |
|-----------------|---------------------------------|---------------|----------------|-----------------------|
| Ver.<br>Version | 600 & 601 ····<br>Cycle program | Panel Setting | Func. Shortcut | Pattern management    |
| Backup/Recov.   | Program                         | Encrypt       | Password       | Date/Time             |
| Log             | Update                          | System Para.  | Pattern list   |                       |
| ТОР             |                                 |               |                | Text                  |

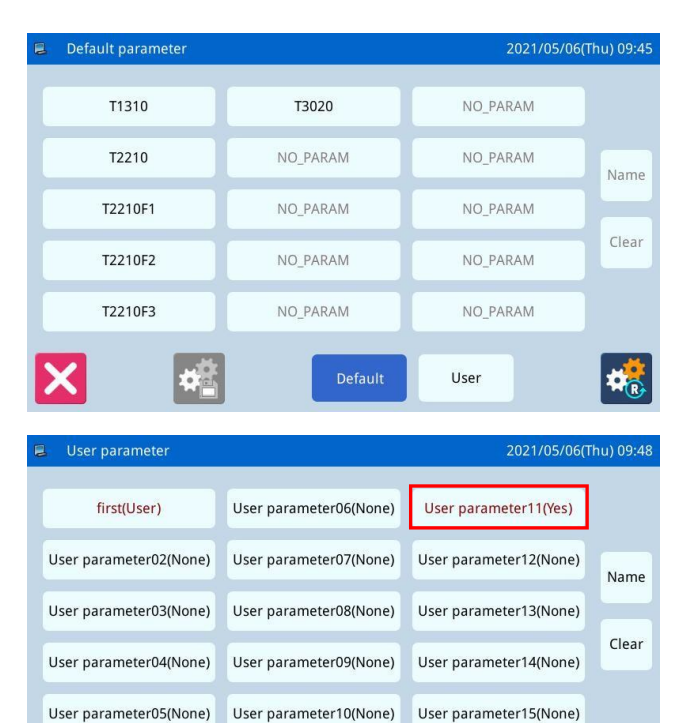

Default

**H**r

ŧ.

In Function Setting Interface, press and then input the password (the original password is the manufacturer ID). With the correct password, user can enter Default Parameter Mode

#### 2. Use the Default Parameter

Click the corresponding default parameter and then press "System Default" to reload that value

After the reloading, the system will return to the upper interface automatically.

[Note] Some important parameter, like "Spindle Motor Stop Angle" cannot be restored in this operation.

### **3** Save Customized Parameter

Press "Custom" to enter the interface of Customized parameter setting interface, where user can save the parameter set value.

| Click                  | User parameter02(None)  | ~   |  |
|------------------------|-------------------------|-----|--|
| User parameter15(None  | to confirm the position | for |  |
| saving, and then click | to save it.             |     |  |

After the saving, the system will return to the upper interface automatically

[Note] After saving, it will exit automatically and return to the previous screen.

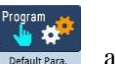

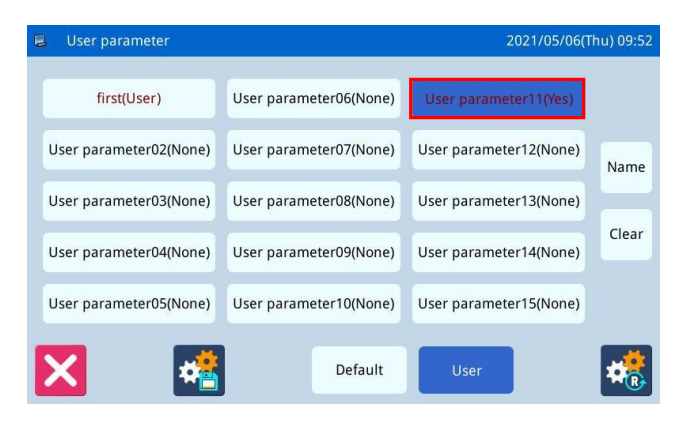

#### 4. Load Parameter Saved by User

The method to enter the interface is the same as above, Check the content on button "Customized Parameter xx (Y/N)". If it is Y in the bracket, it means there is saved customized parameter.

Click that key and press to reload the corresponding parameter. After the operation, the system will return to the upper interface automatically.

# 2.8.6 Parameter List

# 1、Wiper

| No. | Brief description               | Detailed instructions                                                                                                    | Unit | Step<br>length | Range                                                                                                 | Factory<br>value | Туре   |
|-----|---------------------------------|----------------------------------------------------------------------------------------------------|------|----------------|----------------------------------------------------------------------------------------------------|------------------|--------|
| 566 | Trapper                         | Switch of needle lifter                                                                                                    |      |                | OFF:The wiper is off<br>ON:The wiper is on                                                            | 0                | Choose |
| 557 | Line dialer type<br>selection   | Line dialer type selection                                                                                                    |      |                | 0:Default<br>1: Use electromagnet<br>wire sweeping device<br>2: Use pneumatic line<br>sweeping device | 0                | Choose |
| A-1 | Dial switch                     | Line puller (W) output switch                                                                                                    |      |                | OFF:The wiper is off<br>ON:The wiper is on                                                            | ON               | Choose |
| A-2 | Puller start time               | The starting time of the line<br>puller (W) can be set according to<br>the time of line cutting, usually<br>don 't need to change.                           | ms   | 2              | $0^{\sim}998$                                                                                         | 30               | Input  |
| A-3 | Line puller hold time           | The holding time of the line<br>puller (W) can be set, which can<br>be set according to the time of<br>line cutting.The time can be<br>extended if necessary | ms   | 2              | $0^{\sim}998$                                                                                         | 30               | Input  |
| A-4 | The delayer ends the<br>delay   | After the line puller action,<br>delay waiting for the reset<br>mechanism                                                                                    | ms   | 1              | $0^{\sim}255$                                                                                         | 0                | Input  |
| A-6 | The wire clip holds the current | The wire clip holds the current                                                                                                    |      | 1              | 0~16                                                                                                  | 8                | Input  |
| A-7 | Dial the timing                 | Dial the timing                                                                                                    |      |                | 0:UP:mid-pressor top<br>1:MID:mid-pressor<br>top(Down position)<br>2:DOWN:mid-pressor<br>bottorn      | 0                | Choose |

# 2 Thread Trim Sequence

| No. | Brief description              | Detailed instructions                            | Unit | Step<br>length | Range                                                 | Factory<br>value | Туре   |
|-----|--------------------------------|--------------------------------------------------|------|----------------|-------------------------------------------------------|------------------|--------|
| 150 | The inverted needle goes<br>up | Position Angle of needle<br>after cutting thread |      |                | 0: the needle<br>1: top dead center                   | 0                | Choose |
| 164 | Shear line switch              | Shear line switch                                |      |                | 0:OFF:OFF<br>1:ON:ON                                  | 1                | Choose |
| В-2 | Trimming mode                  | Trimming mode                                    |      |                | 0:MAG: Solenoid<br>1:AIR: Air valve<br>2:MOTOR: Motor | 0                | Choose |

| В-3  | Shear velocity                                                        | Shear velocit                                                                                                    | , y                     | x10RPM         | 1 | 10~40                    | 40               | Input  |
|------|-----------------------------------------------------------------------|----------------------------------------------------------------------------------------------------|-------------------------|----------------|---|--------------------------|------------------|--------|
| B-5  | Thread cutting delay                                                  | Thread cutting d                                                                                                    | lelay                   | x0.01s         | 1 | 0~255                    | 12               | Input  |
| В-6  | Cutting output startup<br>Angle                                       | Cutting output st<br>Angle                                                                                                    | artup                   | Degree         | 2 | 0~359                    | 210              | Input  |
| B-7  | Automatically add cuttin<br>line when printing                        | ngAutomatically add o<br>line when print                                                                                                    | cutting<br>ting         |                |   | 0:OFF:OFF<br>1:ON:ON     | 1                | Choose |
| В-8  | Whether to cut the thre<br>before sewing time and<br>space            | ad Whether to cut the<br>1 before sewing tim<br>space                                                                                                    | thread<br>ne and        |                |   | 0:OFF:OFF<br>1:ON:ON     | 0                | Choose |
| В-9  | Whether to cut the threat the end of sewing                           | ad Whether to cut the at the end of se                                                                                                    | thread<br>ewing         |                |   | OFF: OFF<br>ON: ON       | 1                | Choose |
| B-10 | Correction of parking<br>Angle in upper positic<br>after line cutting | Correction of pa<br>n Angle in upper po<br>after line cutt                                                                                                    | rking<br>sition<br>ting | Degree         | 1 | 0~100                    | 0                | Input  |
| 3, R | elease Thread                                                         |                                                                                                    |                         |                |   |                          | •                |        |
| No.  | Brief description                                                     | Detailed instructions                                                                                                    | Unit                    | Step<br>length |   | Range                    | Factory<br>value | Туре   |
| 551  | The loose thread<br>setting at the<br>beginning of sewing             | Set the number of<br>stitches that the<br>looser will open at<br>the beginning of<br>sewing                                                                                                    | stitche                 | es 1           |   | 0~3                      | 0                | Input  |
| 552  | Loose line<br>synchronization during<br>tangent                       | Start Angle of loose<br>wire                                                                                                    | Degree                  | e 2            |   | 0~359                    | 300              | Input  |
| 564  | Looser turns on mode                                                  | 0: Low, open,<br>unlimited<br>1: in, off, 5 minutes<br>2: High, off, 1<br>minute<br>3: Medium, open,<br>unlimited<br>4: High, off, 5<br>minutes<br>5: Action according<br>to the given value of<br>threading time and<br>threading current |                         | 1              |   | 0~5                      | 0                | Input  |
| 567  | Whether to open the<br>thread looser after<br>wire cutting by air     | Whether to open the<br>thread looser after<br>wire cutting by air                                                                                                    |                         |                |   | 0:0FF:close<br>1:0N:open | 0                | Choose |

| C-1 | Type of wire clamper                                      | Type Choose                                               | 0:MCN:Mechanical thread<br>nipper<br>1:ELC:Electrical thread<br>nipper | 0  | Choose |
|-----|-----------------------------------------------------------|-----------------------------------------------------------|------------------------------------------------------------------------|----|--------|
| C-2 | Loose wire delay                                          | Loose wire delay                                          | $0^{\sim}255$                                                          | 30 | Input  |
| C-4 | Thread looser opens<br>delay when threading               | Thread looser opens<br>delay when threading               | 0~255                                                                  | 0  | Input  |
| C-5 | The wire looser turns on<br>the current when<br>threading | The wire looser turns<br>on the current when<br>threading | 0~255                                                                  | 25 | Input  |
| C-6 | Whether to open loose<br>thread after sewing              | Whether to open loose<br>thread after sewing              | 0:OFF:OFF<br>1:ON:ON                                                   | 0  | Choose |

# 4. Middle Presser

| No.  | Brief description                                             | Detailed instructions                                                                 | Unit   | Step<br>length | Range                                                                                                    | Factory<br>value | Туре   |
|------|---------------------------------------------------------------|---------------------------------------------------------------------------------------|--------|----------------|----------------------------------------------------------------------------------------------------|------------------|--------|
| 053  | Delay time after<br>intermediate presser up                   | Delay time to prevent<br>colling with mold in<br>movement                             | ms     |                | $0^{\sim}255$                                                                                                    | 0                | Input  |
| 054  | Intermittent presser foot<br>lowering time                    | Intermittent presser foot<br>lowering synchronization                                 |        |                | <ul><li>0: Before the sewing<br/>machine head starts</li><li>1: Synchronize with the<br/>final presser foot</li></ul> | 0                | Choose |
| D-1  | Intermittent presser foot<br>type                             | Selection of<br>intermittent presser foot<br>gas valve, stepping and<br>electromagnet |        |                | 0:AIR:Air Valve<br>1:STP:Step motor<br>2:MAG:Solenoid                                                                 | 1                | Choose |
| D-3  | Intermittent presser foot<br>current                          | Intermittent presser<br>foot current                                                  |        |                | 2~8                                                                                                    | 4                | Input  |
| D-5  | Intermittent presser foot<br>stroke setting                   | Setting of upper and lower<br>values of intermittent<br>presser foot                  | x0.1mm | 2              | 0~220                                                                                                    | 150              | Input  |
| D-6  | Intermittent presser foot<br>lowering delay                   | Intermittent presser foot<br>lowering delay                                           |        |                | 0~255                                                                                                    | 0                | Input  |
| D-7  | Intermittent presser foot<br>action speed                     | Intermittent presser foot<br>action speed                                             |        |                | 8~17                                                                                                    | 13               | Input  |
| D-9  | Does the intermittent presser foot follow                     | Does the intermittent<br>presser foot follow                                          |        |                | 0:OFF:OFF<br>1:ON:ON                                                                                                  | 1                | Choose |
| D-16 | Number of stitches<br>reduced by intermittent<br>presser foot | Number of stitches<br>reduced by intermittent<br>presser foot                         |        |                | 0~3                                                                                                    | 0                | Input  |
| D-17 | Height of intermittent<br>presser foot lowering               | Height of intermittent presser foot lowering                                          | x0.1mm |                | 0~30                                                                                                    | 0                | Input  |

5. Clamp

| No. | Brief description                                                             | Detailed instructions                                                                                                    | Unit | Step<br>length | Range                                                                                                    | Factory<br>value | Туре   |
|-----|-------------------------------------------------------------------------------|----------------------------------------------------------------------------------------------------|------|----------------|----------------------------------------------------------------------------------------------------|------------------|--------|
| 001 | Presser foot rising mode<br>after sewing                                      | Presser foot status<br>after sewing                                                                                                    |      |                | 0:After returning to the<br>starting point, the presser<br>foot rises again<br>1:The presser feet rise<br>immediately after sewing<br>2:Return to the starting seam<br>first, and then press the foot<br>up after stepping on the pedal                                                                      | 0                | choose |
| 002 | Left and right<br>separation presser foot<br>descending action<br>(pneumatic) | Separate the presser<br>foot from the left to<br>the right                                                                                                    |      |                | <ul> <li>0: Lower the left and right presser feet simultaneously</li> <li>1: The presser foot drops left and then right</li> <li>2: Presser foot first right and then left drop</li> </ul>                                                                                                    | 0                | choose |
| 003 | Pressure frame drop<br>action (motor)                                         | Motor pressure frame<br>simulates pedal control<br>mode                                                                                                    |      |                | 0: Simulated descent: Decide<br>the descent amount according<br>to the step amount of the<br>pedal, and finally start<br>1:1 stage drop: the pressure<br>foot drops in the first gear,<br>and starts in the second gear<br>2 Stage 2 descent: stop in the<br>middle of gear 1, start after<br>gear 2 descent | 2                | choose |
| 050 | Presser foot working<br>mode                                                  | 0: Standard double<br>pedal, pressing foot<br>pedal controls the big<br>pressing foot, starting<br>pedal starts the sewing<br>1: Standard double<br>pedal, pressure foot<br>pedal interval control<br>large pressure foot and<br>auxiliary pressure foot<br>lifting, start the<br>pedal to start the<br>sewing<br>2: Standard double<br>pedal, press foot pedal<br>spacing left and right<br>press foot, start the<br>pedal to start sewing<br>3: Standard three |      |                | 0~10                                                                                                    | 0                | input  |

| pedals, pressing foot    |  |  |  |
|--------------------------|--|--|--|
| pedal to control the big |  |  |  |
| pressing foot, the       |  |  |  |
| middle pedal to control  |  |  |  |
| the auxiliary pressing   |  |  |  |
| foot the starting        |  |  |  |
| pedal to start the       |  |  |  |
| sewing                   |  |  |  |
| 4: Left and right        |  |  |  |
| presser feet ->          |  |  |  |
| intermittent presser     |  |  |  |
| feet of 2 sections.      |  |  |  |
| Single pedal gear 1 is   |  |  |  |
| left and right presser   |  |  |  |
| foot, gear 2 is          |  |  |  |
| intermittent presser     |  |  |  |
| foot, gear 3 controls    |  |  |  |
| start. The middle pedal  |  |  |  |
| controls the lifting of  |  |  |  |
| intermittent presser     |  |  |  |
| foot                     |  |  |  |
| 5:2 sections of presser  |  |  |  |
| foot alternately left    |  |  |  |
| and right. The pressing  |  |  |  |
| foot pedal controls the  |  |  |  |
| left and right order of  |  |  |  |
| the two pressing feet to |  |  |  |
| be exchanged each time   |  |  |  |
| sewing                   |  |  |  |
| 6: Forward/Back Pedal.   |  |  |  |
| The press foot pedal     |  |  |  |
| controls the left and    |  |  |  |
| right press feet to lift |  |  |  |
| up in turn, and the      |  |  |  |
| starting pedal controls  |  |  |  |
| the left and right press |  |  |  |
| feet to fall down in     |  |  |  |
| order, and then presses  |  |  |  |
| on to start sewing after |  |  |  |
| all falls down           |  |  |  |
| 7: Step twice on the 2   |  |  |  |
| stage presser foot.      |  |  |  |
| Single pedal control     |  |  |  |
| motor presser foot in    |  |  |  |
| the middle position,     |  |  |  |
| down, start three        |  |  |  |

|     |                         | position switch when     |  |                              |   |        |
|-----|-------------------------|--------------------------|--|------------------------------|---|--------|
|     |                         | the presser foot back    |  |                              |   |        |
|     |                         | un Double nedal          |  |                              |   |        |
|     |                         | nneumatic presser        |  |                              |   |        |
|     |                         | action is the same as    |  |                              |   |        |
|     |                         | mode 2                   |  |                              |   |        |
|     |                         | R: Standard three        |  |                              |   |        |
|     |                         | 8. Standard three        |  |                              |   |        |
|     |                         | pedal, press loot pedal  |  |                              |   |        |
|     |                         | foot to the beight of    |  |                              |   |        |
|     |                         | the accord store the     |  |                              |   |        |
|     |                         | middle pedal control     |  |                              |   |        |
|     |                         | midule pedal control     |  |                              |   |        |
|     |                         | motor press foot to drop |  |                              |   |        |
|     |                         | to the position, start   |  |                              |   |        |
|     |                         | the pedal to start the   |  |                              |   |        |
|     |                         |                          |  |                              |   |        |
|     |                         | 9: Inree pedals with     |  |                              |   |        |
|     |                         | origin detection.        |  |                              |   |        |
|     |                         | Special origin           |  |                              |   |        |
|     |                         | detection for the        |  |                              |   |        |
|     |                         | middle pedal, pressing   |  |                              |   |        |
|     |                         | foot pedal to control    |  |                              |   |        |
|     |                         | the lifting of the left  |  |                              |   |        |
|     |                         | and right pressing       |  |                              |   |        |
|     |                         | loot, starting pedal     |  |                              |   |        |
|     |                         | can only start sewing    |  |                              |   |        |
|     |                         | 10: Special three        |  |                              |   |        |
|     |                         | pedals with origin       |  |                              |   |        |
|     |                         | detection. Special       |  |                              |   |        |
|     |                         | middle nodel proce       |  |                              |   |        |
|     |                         | fact redel to control    |  |                              |   |        |
|     |                         | the left and might proce |  |                              |   |        |
|     |                         | feet rice and fell       |  |                              |   |        |
|     |                         | noot fise and fall,      |  |                              |   |        |
|     |                         | press the starting       |  |                              |   |        |
|     |                         | down the right proce     |  |                              |   |        |
|     |                         | foot and then start      |  |                              |   |        |
|     |                         |                          |  | 0. Before the origin         |   |        |
|     |                         |                          |  | detection, the up and down   |   |        |
|     |                         | Check whether the        |  | movement of the presser foot |   |        |
|     | Pressing plate action   | pressure plate before    |  | cannot be carried out        |   |        |
| 051 | before origin detection | the origin is allowed to |  | 1: Before the origin         | 0 | choose |
|     | -                       | move                     |  | detection, the up and down   |   |        |
|     |                         |                          |  | movement of the presser foot |   |        |
|     |                         |                          |  | can be carried out           |   |        |

| 052  | Presser foot action<br>during seam breaking<br>procedure      | Pressing plate state<br>when stop midway                                         | 0: Press down the plate<br>1: the pressure plate is lifted                                                                                                    | oose |
|------|---------------------------------------------------------------|----------------------------------------------------------------------------------|----------------------------------------------------------------------------------------------------|------|
| 055  | Pneumatic pressure frame<br>output polarity reversal          | Pneumatic pressure<br>frame output polarity<br>reversal                          | 0: invalid<br>1: Pneumatic specifications<br>for valve output reversal<br>2: Because the two positioning 0 choose<br>valves correspond to each<br>other, the output reverses the<br>valve output at the same time                                          | oose |
| 058  | The foot pressing<br>movement at the end of<br>sewing         | After the completion of<br>automatic processing,<br>the press plate is<br>lifted | 0: The press plate will<br>automatically lift after<br>sewing 0 chow<br>1: The press plate does not<br>lift after sewing                                                                                                    | oose |
| 059  | Pressing frame weight selection                               | Pressing frame weight selection                                                  | -1:light<br>1:Standard -1 chow<br>0: heavy                                                                                                    | oose |
| E-1  | Press type selection                                          | Press type selection                                                             | 0:AIR:pneumatic<br>1:MAG:electromagnet 0 cho<br>2:MOTOR:motor                                                                                                    | oose |
| E-2  | Can we sew when the press<br>is up                            | Can we sew when the press is up                                                  | 0:OFF:Can't sew<br>1:ON:Can sew 0 cho                                                                                                    | oose |
| E-7  | Left and right<br>separation pressure<br>plate lifting action | Left and right<br>separation pressure<br>plate lifting action                    | 0:LRT:The press plate is<br>lifted after processing<br>1:LTD:After finishing the<br>machining, the left press<br>plate is pressed down<br>continuously<br>2:RTD:After finishing the<br>machining, the right press<br>plate is continuously pressed<br>down | oose |
| E-9  | Single foot pedal<br>operation is allowed                     | Single foot pedal<br>operation is allowed                                        | 0:OFF:Prohibit<br>1:ON:Permit 0 cho                                                                                                    | oose |
| E-10 | Two stage press enabler                                       | Two stage press enabler                                                          | 0:OFF:Prohibit<br>1:ON:Permit 0 cho                                                                                                    | oose |
| E-11 | Height of two stage press<br>plate                            | Height of two stage<br>press plate                                               | 0~255 80 Inp                                                                                                    | nput |
| E-12 | Press plate stroke<br>setting                                 | Press plate stroke<br>setting                                                    | 0~200 180 Inp                                                                                                    | nput |

| E-13 | Pressure plate current setting                                              | Pressure plate current<br>setting                                              |  | $0^{\sim}15$                                             | 2  | Input  |
|------|-----------------------------------------------------------------------------|--------------------------------------------------------------------------------|--|----------------------------------------------------------|----|--------|
| E-14 | Delay start setting<br>after pedaling                                       | Delay start setting<br>after pedaling                                          |  | 0:OFF:Prohibit<br>1:ON:Permit                            | 0  | choose |
| E-15 | Start delay after<br>pedaling                                               | Start delay after<br>pedaling                                                  |  | 0~200                                                    | 20 | Input  |
| E-16 | Whether the external<br>pressure frame is raised<br>at the secondary origin | Whether the external<br>pressure frame is<br>raised at the secondary<br>origin |  | 0:DOWN:Don't lift pressure box<br>1:UP:Lift pressure box | 0  | choose |

# Stretch Presser

| No.        | Brief description                                                               | Detailed<br>instructions                                                                                                    | Unit    | Step<br>length | Range                                                                                                    | Factory<br>value | Туре   |
|------------|---------------------------------------------------------------------------------|----------------------------------------------------------------------------------------------------|---------|----------------|----------------------------------------------------------------------------------------------------|------------------|--------|
| 556        | Turnover device                                                                 | Support for<br>turning and<br>stretching<br>the foot<br>0 - no<br>1- flip foot<br>(F1 foot)<br>2- telescopic<br>pressure foot<br>(parking)<br>3 - F2 presser<br>foot<br>4 - K presser<br>foot<br>5- telescopic<br>foot (no<br>stopping) |         |                | 0 <sup>~</sup> 255                                                                                                    | 0                | Input  |
| F-2<br>F-3 | Telescopic foot action<br>when returning to the<br>origin<br>Extension delay of | Telescopic<br>foot action<br>when<br>returning to<br>the origin<br>Extension<br>delay of<br>tolescopic                                                                                                    | x0. 01s | 1              | 0:0FF:No action<br>1:MRH:Move out first and<br>return to the origin<br>2:HRM:Return to the origin<br>first and then move out<br>0 <sup>~</sup> 255 | 1 30             | Choose |
|            | telescopic press foot                                                           | telescopic<br>press foot                                                                                                    |         |                |                                                                                                    |                  |        |
| F-4        | Expansion foot rise<br>delay                                                    | Expansion<br>foot rise<br>delay                                                                                                    | x0.01s  | 1              | $0^{\sim}255$                                                                                                    | 45               | Input  |

| F-5  | Telescopic foot drop<br>delay     | Tel<br>foc | escopic<br>ot drop<br>delay | x0.01s                   | 1            |        | 0~255          |                                                                                                    | 30               | Input  |
|------|-----------------------------------|------------|-----------------------------|--------------------------|--------------|--------|----------------|----------------------------------------------------------------------------------------------------|------------------|--------|
| 7、La | aser Cutting                      |            |                             |                          |              |        |                |                                                                                                    |                  |        |
| No.  | Brief description                 |            | Deta                        | iled instr               | ructions     | Unit   | Step<br>length | Range                                                                                                    | Factory<br>value | Туре   |
| G-1  | Laser cutting switch              |            | Lase                        | er cutting               | switch       |        |                | 0:OFF:OFF<br>1:ON:ON                                                                                                    | 0                | Choose |
| G-2  | Laser cut X offset                |            | Las                         | Laser cut X offset       |              |        |                | -5000~5000                                                                                                    | 0                | Input  |
| G-3  | Laser cut Y offset                |            | Las                         | ser cut Y o              | offset       | x0.1mm |                | -2000~2000                                                                                                    | 0                | Input  |
| G-4  | Laser cutting speed               |            | Las                         | er cutting               | speed        |        |                | 1~9                                                                                                    | 1                | Input  |
| G-5  | Laser suction switch              |            | Lase                        | er suction               | switch       |        |                | 0:OFF:OFF<br>1:ON:ON                                                                                                    | OFF              | Choose |
| G-6  | Laser suction opens the c         | lelay      | Laser su                    | ction open               | s the delay  |        |                | 0~65535                                                                                                    | 100              | Input  |
| G-7  | Laser suction closes the c        | lelay      | Laser su                    | ction close              | es the delay |        |                | 0~65535                                                                                                    | 100              | Input  |
| G-8  | Delay before laser sta            | rt         | Delay                       | Delay before laser start |              |        |                | 0~65535                                                                                                    | 100              | Input  |
| G-9  | Delay after the laser h<br>drops  | ead        | Delay a                     | after the drops          | laser head   |        |                | $0^{\sim}65535$                                                                                                    | 100              | Input  |
| G-10 | Delay after lifting the l<br>head | aser       | Delay af                    | ter liftin<br>head       | g the laser  |        |                | 0~65535                                                                                                    | 0                | Input  |
| 6-11 | Inflection point decelera<br>mode | ation      | Inflecti                    | on point d<br>mode       | eceleration  |        |                | 0: OFF:<br>don't start<br>1:L-ON:<br>laser phase<br>only<br>2: S-ON<br>starts only<br>at the seam<br>section<br>3: All laser<br>section and<br>seam<br>section are<br>activated | 0                | Choose |

# 8、Halt

| No. | Brief description                                                        | Detailed instructions     | Unit | Step<br>length | Range                                                                      | Factory<br>value | Туре   |
|-----|--------------------------------------------------------------------------|---------------------------|------|----------------|----------------------------------------------------------------------------|------------------|--------|
| 651 | According to the stop<br>switch to determine the<br>sewing stop position | Pause timing pin position |      |                | 0: Positioning of the down<br>needle<br>1: Positioning of the up<br>needle | 1                | Choose |
| 652 | The tangential action of a                                               | Automatic trimming during |      |                | 0: Automatic thread                                                        | 1                | Choose |

|             | pause                      | pause                      |  |  | cutting                     |   |         |
|-------------|----------------------------|----------------------------|--|--|-----------------------------|---|---------|
|             |                            |                            |  |  | 1: Don't cut line           |   |         |
| 656         |                            |                            |  |  | 0: Moving to start point of |   |         |
|             |                            |                            |  |  | sewing after reset          |   |         |
|             | Reset mode during pause    | Reset mode during pause    |  |  | 1: Do not return to the     | 0 | Choose  |
|             | Reset mode during pause    | Reset mode during pause    |  |  | origin, and move backward   | 0 | choose  |
|             |                            |                            |  |  | on the sewing track to the  | ę |         |
|             |                            |                            |  |  | starting point of sewing    |   |         |
| <u>п</u> -0 | Drace estion during pourse | Drace estion during pourse |  |  | 0: DWN:Clamp down           | 0 | Chasse  |
| Π-2         | rress action during pause  | rress action during pause  |  |  | 1: UP:Clamp up              | 0 | choose  |
| п_2         | Dougo emitch tupo          | Dougo emitch tupo          |  |  | 0: often shut               | 0 | Chasses |
| п-э         | rause switch type          | rause switch type          |  |  | 1: often open               | 0 | choose  |
| ΠE          | Sofato omital toma         | Sofato onital tona         |  |  | 0: often shut               | 0 | Chasses |
| п-э         | Salety switch type         | Salety switch type         |  |  | 1: often open               | 0 | Choose  |

# 9、Thread Breaking Sensor

| No. | Brief description                                                                           | Detailed instructions                                                                                | Unit         | Step<br>length | Range                                                                                                    | Factory<br>value | Туре   |
|-----|---------------------------------------------------------------------------------------------|----------------------------------------------------------------------------------------------------|--------------|----------------|----------------------------------------------------------------------------------------------------|------------------|--------|
| 554 | Break line detection                                                                        | Break line detection                                                                                 |              |                | 0: OFF:Thread Breaking detection<br>off<br>1:ON:Thread Breaking detection on                                         | 0                | Choose |
| 555 | Detection sensitivity<br>of broken wire<br>detection device                                 | The number of invalid<br>stitches at the<br>beginning of stitching<br>during thread break<br>testing |              |                | $0^{\sim}15$                                                                                                    | 8                | Input  |
| I-3 | The number of invalid<br>stitches during sewing<br>during the detection of<br>broken thread | The number of invalid<br>stitches during sewing<br>during the detection of<br>broken thread          | stit<br>ches |                | $0^{\sim}15$                                                                                                    | 3                | Input  |
| I-4 | Whether to cut the wire<br>when testing broken<br>wire                                      | Whether to cut the wire<br>when testing broken<br>wire                                               |              |                | 0:0N:Perform thread trimming when<br>thread breaking<br>1: OFF:Don't perform thread<br>trimming when thread breaking | 0                | Choose |
| I-5 | Sensitivity of wire<br>break sensor                                                         | Sensitivity of wire<br>break sensor                                                                  |              |                | 1~10                                                                                                    | 4                | Input  |

# 10, Feed Method

| No. | Brief description        | Detailed instructions               | Unit | Step<br>length | Range                                                                      | Factory<br>value | Туре   |
|-----|--------------------------|-------------------------------------|------|----------------|----------------------------------------------------------------------------|------------------|--------|
| 200 | l needle test feed cloth | 1 needle to detect the feeding mode |      |                | 0: Push down the foot<br>switch to automatically<br>run to the last stitch | 0                | Choose |

|     |                            |                           |  | 1. Step down the foot        |    |        |
|-----|----------------------------|---------------------------|--|------------------------------|----|--------|
|     |                            |                           |  | switch and move forward      |    |        |
|     |                            |                           |  | noodle by noodle After       |    |        |
|     |                            |                           |  | fooding the cloth food the   |    |        |
|     |                            |                           |  | reearing the croth, reea the |    |        |
|     |                            |                           |  | cloth needle by needle by    |    |        |
|     |                            |                           |  | turning the hand wheel       |    |        |
|     |                            |                           |  | 0: Usually slow step foot    |    |        |
|     | High speed test feeding    | High speed test feeding   |  | switch gear 1 for high       |    |        |
| 252 | cloth                      | cloth                     |  | speed cloth feeding          | 0  | Choose |
|     |                            |                           |  | 1: Test the speed of cloth   |    |        |
|     |                            |                           |  | feeding and sewing           |    |        |
|     |                            | 0:-10: in advance         |  |                              |    |        |
|     | Change all fooding         | 1:0:norm 2:10:            |  |                              |    |        |
| 260 |                            | delay                     |  | -10~10                       | -3 | Input  |
|     | synchronizations           | Each digit corresponds to |  |                              |    |        |
|     |                            | 8 degrees                 |  |                              |    |        |
|     |                            | 0:-10: in advance         |  |                              |    |        |
|     | Change sewing to start the | 1:0:norm 2:10:            |  |                              |    |        |
| 261 | first stitch feeding       | delay                     |  | -10~10                       | -3 | Input  |
|     | synchronize                | Each digit corresponds to |  |                              |    |        |
|     |                            | 8 degrees                 |  |                              |    |        |
|     |                            | 010. in advance           |  |                              |    |        |
|     | Change sewing to start the | 1:0:norm 2:10.            |  |                              |    |        |
| 262 | 2nd stitch feeding         | delav                     |  | -10~10                       | -3 | Input  |
| 202 | synchronize                | Fach digit corresponds to |  | 10 10                        |    | input  |
|     | Synchron12e                | 8 dogroop                 |  |                              |    |        |
|     |                            | 0. 10 in advance          |  |                              |    |        |
|     | Change coming to stant the |                           |  |                              |    |        |
| 000 | Change sewing to start the | 1:0:norm 2:10:            |  | 10010                        | 0  | Turret |
| 263 | 3rd stitch feeding         | delay                     |  | -10-10                       | 0  | Input  |
|     | synchronize                | Each digit corresponds to |  |                              |    |        |
|     |                            | 8 degrees                 |  |                              |    |        |
|     | Change the feeding         | 0:-10: in advance         |  |                              |    |        |
|     | synchronization of 3       | 1:0:norm 2:10:            |  |                              |    |        |
| 264 | stitches before the end of | delay                     |  | -10~10                       | -1 | Input  |
|     | sewing                     | Each digit corresponds to |  |                              |    |        |
|     |                            | 8 degrees                 |  |                              |    |        |
|     | Change the feeding         | 0:-10: in advance         |  |                              |    |        |
|     | synchronization of 9       | 1:0:norm 2:10:            |  |                              |    |        |
| 265 | synchronization of 2       | delay                     |  | -10~10                       | 1  | Input  |
|     | sowing                     | Each digit corresponds to |  |                              |    |        |
|     | Sewing                     | 8 degrees                 |  |                              |    |        |
|     | Change the first           | 0:-10: in advance         |  |                              |    |        |
| 000 | change the feeding         | 1:0:norm 2:10:            |  | 10~10                        | ~  | Terret |
| 200 | synchronization of 1       | delay                     |  | -10,-10                      | U  | Input  |
|     | stitch before sewing       | Each digit corresponds to |  |                              |    |        |

|      |                            | 8 degrees                |       |      |   |                             |         |        |
|------|----------------------------|--------------------------|-------|------|---|-----------------------------|---------|--------|
|      |                            |                          |       |      |   |                             |         |        |
|      |                            | When the total feed      |       |      |   |                             |         |        |
|      |                            | synchronization change   | es    |      |   |                             |         |        |
|      |                            | from the initial value   |       |      |   |                             |         |        |
|      |                            | (set to No 260) speci    | fv    |      |   |                             |         |        |
|      |                            | the number of offecti    | . 1 у |      |   |                             |         |        |
|      | The number of offective    | the number of effecti    | ve    |      |   |                             |         |        |
| 907  | the number of effective    | stitches:                |       |      |   | 0~00                        | 0       | Turret |
| 207  | stitches in synchronous    | 0: Unlimited             |       |      |   | 0 99                        | 0       | Input  |
|      | Teeding                    | 1 99: If more than th    | e     |      |   |                             |         |        |
|      |                            | number of stitches       |       |      |   |                             |         |        |
|      |                            | specified at the         |       |      |   |                             |         |        |
|      |                            | beginning of sewing,     |       |      |   |                             |         |        |
|      |                            | return to the standar    | ď     |      |   |                             |         |        |
|      |                            | feeding synchronization  | on    |      |   |                             |         |        |
|      |                            |                          |       |      | ( | 0: starting datum of cloth  |         |        |
|      |                            |                          |       |      |   | feeding                     |         |        |
| 268  | Change the base of feeding | Change the base of feedi | ng    |      |   | 1: needle benchmark         | 0       | Choose |
|      | synchronization            | synchronization          |       |      | 4 | 2: the end of cloth feeding |         |        |
|      |                            |                          |       |      |   | benchmark                   |         |        |
|      |                            |                          |       |      |   | 3: speed linkage            |         |        |
|      |                            |                          |       |      |   | 0:Tin                       |         |        |
| J-1  | Sewing type Choose         | Sewing type Choose       |       |      |   | 1:Middle                    | 0       | Choose |
|      |                            |                          |       |      |   | 2:Thick                     |         |        |
| J-2  | Thin material thickness    | Thin material thickne    | ss    |      |   | $0^{\sim}255$               | 0       | Input  |
| J-3  | Medium material thickness  | Medium material thickne  | SS    |      |   | 0~255                       | 15      | Input  |
| J-4  | Thick material thickness   | Thick material thickne   | ss    |      |   | 0~255                       | 30      | Input  |
|      |                            |                          |       |      |   | 0:Stop the lift             |         |        |
| J-5  | Fitting way                | Fitting way              |       |      |   | 1:Pick up and continue to   | 0       | Choose |
|      |                            |                          |       |      |   | move                        |         |        |
|      |                            | The mode of moving tw    | 'O    |      |   |                             |         |        |
| J-10 | Fast moving mode (type)    | points in printing an    | d     |      |   | U: LINE:Linear movement     | 1       | Choose |
|      |                            | graphics modification    | n     |      |   | 1:PAI:Follow the needle     |         |        |
| J-15 | Moving frame gain curve    | Moving frame gain cur    | ve    |      |   | 1~3                         | 1       | Input  |
| J-16 | X axis rigidity fine       | X axis rigidity fine     |       |      |   | $-15^{\sim}$ 15             | 0       | Input  |
|      | tuning                     | tuning                   |       |      |   |                             |         | -      |
| J-17 | X axis speed adjustment    | X axis speed adjustme    | nt    |      |   | $-50^{\sim} 50$             | 0       | Input  |
| J-18 | Y axis rigidity fine       | Y axis rigidity fine     |       |      |   | $-15^{\sim}$ 15             | 0       | Input  |
|      | tuning                     | tuning                   |       |      |   |                             |         |        |
| J-19 | Y axis speed adjustment    | Y axis speed adjustme    | nt    |      |   | $-50^{\sim} 50$             | 0       | Input  |
| 11、  | Bobbin Winding             |                          |       |      |   |                             | 1       |        |
| No.  | Brief description I        | Detailed instructions    | Unit  | Step |   | Range                       | Factory | Туре   |

|     |                                                          |                                                          |         | length |                                                                                                    | value |        |
|-----|----------------------------------------------------------|----------------------------------------------------------|---------|--------|----------------------------------------------------------------------------------------------------|-------|--------|
| 056 | Whether winding is<br>allowed before origin<br>detection | Whether winding is<br>allowed before origin<br>detection |         |        | 0:OFF:Can't winding<br>1:ON:Can be winding                                                               | 0     | Choose |
| K-1 | Winding speed setting                                    | Winding speed setting                                    | x100RPM |        | 2~27                                                                                                    | 13    | Input  |
| K-2 | Setting the stop mode of<br>winder                       | Setting the stop mode of<br>winder                       |         |        | 0:Stop winding when pedal up<br>1:Stop winding when stepping<br>on pedal again<br>2:Time to stop winding | 1     | Choose |
| K-3 | Fixed stop winding time<br>setting (unit second)         | Fixed stop winding time<br>setting (unit second)         | S       | 2      | $2^{\sim}\!498$                                                                                          | 30    | Input  |

# 12, Slow Start

| No. | Brief description                    | Detailed instructions                | Unit    | Step<br>length | Range                        | Factory<br>value | Туре   |
|-----|--------------------------------------|--------------------------------------|---------|----------------|------------------------------|------------------|--------|
| 100 | Sewing start speed                   | Whether to slow up the needle        |         |                | 0:low speed<br>1: high speed | 0                | Choose |
| 151 | Fast first stitch start speed        | Fast first stitch start speed        | x100RPM |                | 2~30                         | 10               | Input  |
| 152 | Fast second stitch start<br>speed    | Fast second stitch start<br>speed    | x100RPM |                | 2~30                         | 15               | Input  |
| 153 | Fast third stitch start speed        | Fast third stitch start speed        | x100RPM |                | 2~30                         | 22               | Input  |
| 154 | Fast fourth stitch start<br>speed    | Fast fourth stitch start<br>speed    | x100RPM |                | 2~30                         | 30               | Input  |
| 155 | Fast fifth stitch start speed        | Fast fifth stitch start speed        | x100RPM |                | 2~30                         | 30               | Input  |
| 156 | Speed of 5 stitches<br>before sewing | Speed of 5 stitches<br>before sewing | x100RPM |                | $4^{\sim}27$                 | 25               | Input  |
| 157 | Speed of 4 stitches<br>before sewing | Speed of 5 stitches<br>before sewing | x100RPM |                | 4~27                         | 26               | Input  |
| 158 | Speed of 3 stitches<br>before sewing | Speed of 3 stitches<br>before sewing | x100RPM |                | 4~27                         | 12               | Input  |
| 159 | Speed of 2 stitches<br>before sewing | Speed of 2 stitches<br>before sewing | x100RPM |                | 4~27                         | 12               | Input  |
| L-1 | First start speed                    | First start speed                    | x100RPM | 1              | 2~30                         | 3                | Input  |
| L-2 | Second start speed                   | Second start speed                   | x100RPM | 1              | 2~30                         | 7                | Input  |
| L-3 | Third starting speed                 | Third starting speed                 | x100RPM | 1              | 2~30                         | 10               | Input  |
| L-4 | Fourth starting speed                | Fourth starting speed                | x100RPM | 1              | 2~30                         | 15               | Input  |
| L-5 | Fifth start speed                    | Fifth start speed                    | x100RPM | 1              | $2^{\sim}30$                 | 20               | Input  |

| No.  | Brief description                 | Deta                          | iled instruction                            | ns Uni                        | t<br>length    |                                 | Range                            |                       | Factory<br>value | Туре   |
|------|-----------------------------------|-------------------------------|---------------------------------------------|-------------------------------|----------------|---------------------------------|----------------------------------|-----------------------|------------------|--------|
| 14、. | Area Limit                        |                               |                                             |                               |                | 1                               |                                  |                       |                  |        |
| M-14 | Sewing speed rati                 | 0                             | Sewing s                                    | peed rat                      | io             | %                               | 5                                | 70 <sup>~</sup> 100   | 100              | Input  |
| M-13 | Single step speed se              | tting                         | Single step                                 | speed se                      | etting         |                                 |                                  | 0~40                  | 30               | Input  |
| M-12 | Find the interval at the          | e origin                      | Find the origin t<br>larger the value<br>ti | time inte<br>e, the lo<br>me) | rval (the      | 9                               |                                  | 5~10                  | 7                | Input  |
| M-11 | Back stitch speed se              | tting                         | Back stitch                                 | speed se                      | etting         |                                 |                                  | 0~9                   | 7                | Input  |
| M-6  | Version delay sett                | ing                           | Version de                                  | lay sett                      | ing            |                                 |                                  | 0~9                   | 4                | Input  |
| M-5  | Transfer delay sett               | ing                           | Transfer de                                 | elay set                      | ting           |                                 |                                  | 0~255                 | 0                | Input  |
| M-4  | Medium-low speed set              | ting                          | Medium-low s                                | speed se                      | tting          | x100RPM                         |                                  | 2~30                  | 10               | Input  |
| M-3  | Medium high speed se              | tting                         | Medium high                                 | speed se                      | etting         | x100RPM                         |                                  | 2~30                  | 15               | Input  |
| M-2  | Low speed setting                 | g                             | Low spee                                    | d settin                      | ıg             | x100RPM                         |                                  | 2~30                  | 2                | Input  |
| M-1  | High speed settin                 | g                             | High spee                                   | ed setti                      | ng             | x100RPM                         |                                  | 2~30                  | 23               | Input  |
| 251  | Feed speed                        | eed The higher the            |                                             |                               | he faste       | r<br>file                       |                                  | 0~9                   | 7                | Input  |
| No.  | Brief description                 | n                             | Detailed i                                  | Unit                          | Step<br>length | Range                           | Factory<br>value                 | Туре                  |                  |        |
| 13、  | Speed                             |                               |                                             |                               |                |                                 |                                  |                       |                  |        |
| L-9  | End reinforcement needle<br>count | End rein                      | forcement needle<br>count                   | 0~4                           |                |                                 | 0                                | Input                 |                  |        |
|      |                                   |                               |                                             |                               |                |                                 | several stitches                 |                       |                  |        |
| L-8  | End reinforcement method          | ethodEnd reinforcement method |                                             |                               | 1              | :Condensed<br>firs<br>2:Backtac | l sewing<br>t stitch<br>k at beg | at the<br>i<br>gining | 0                | Choose |
|      |                                   |                               |                                             |                               |                | 0:None                          |                                  |                       |                  |        |
| L-7  | Number of reinforcement stitches  | Number o                      | of reinforcement<br>stitches                |                               | 1              | -4~4                            |                                  |                       | 0                | Input  |
|      | reinforcement                     | rei                           | nforcement                                  |                               |                | 2:Backtack<br>severa            | k at beg<br>l stitch             | ;ining<br>nes         | Ŭ                | encose |
| I –6 | The method of seam                | The me                        | ethod of seam                               |                               | 1              | 0<br>:Condensed                 | :None<br>  sewing<br>t stitch    | at the                | 0                | Choose |
|      |                                   |                               |                                             |                               |                |                                 |                                  |                       |                  |        |

| No.   | Brief description                            | Detailed instructions                        | Unit | Step<br>length | Range  | Factory<br>value | Туре  |
|-------|----------------------------------------------|----------------------------------------------|------|----------------|--------|------------------|-------|
| 460   | Set the effective range to<br>the left of X  | Set the effective range to<br>the left of X  | mm   |                | 0~2000 | 500              | Input |
| 460-R | Set the effective range to<br>the right of X | Set the effective range to<br>the right of X | mm   |                | 0~2000 | 500              | Input |

| 461   | Set the effective range in<br>the Y up direction    | Set the effective range in<br>the Y up direction    | mm | 0~2000                                                    | 3   | Input  |
|-------|-----------------------------------------------------|-----------------------------------------------------|----|-----------------------------------------------------------|-----|--------|
| 461-D | Set the effective range in<br>the direction below Y | Set the effective range in<br>the direction below Y | mm | 0~2000                                                    | 200 | Input  |
| N-1   | Cancel range protection                             | Cancel range protection                             |    | 0:OFF:Range protection<br>off<br>1:ON:Range protection on | 1   | Choose |
| N-6   | It's forbidden to move in the X direction           | It's forbidden to move in the X direction           |    | 0:OFF:OFF<br>1:ON:ON                                      | 0   | Choose |

| 15. Moto |
|----------|
|----------|

| 15、 | Motor                                                    |                                                          |        |                |                                                                                                    |                  |        |
|-----|----------------------------------------------------------|----------------------------------------------------------|--------|----------------|----------------------------------------------------------------------------------------------------|------------------|--------|
| No. | Brief description                                        | Detailed instructions                                    | Unit   | Step<br>length | Range                                                                                                    | Factory<br>value | Туре   |
| 161 | Penetrating force enhancement<br>action                  | Penetrating force enhancement<br>action                  |        |                | 0:0FF:Invalid<br>1:0N:When the<br>motor of the<br>sewing machine is<br>locked, the<br>penetration<br>enhancement<br>action is carried<br>out | 0                | Choose |
| 165 | Reverse the Angle at which the<br>needle rises           | Angle setting of upper dead center                       | Degree |                | 0~50                                                                                                    | 3                | Input  |
| P-1 | X motor steering                                         | X motor steering                                         |        |                | 0:Positive<br>1:Negative                                                                                                    | 1                | Choose |
| P-2 | Y motor steering                                         | Y motor steering                                         |        |                | 0:Positive<br>1:Negative                                                                                                    | 1                | Choose |
| P-3 | Z motor steering                                         | Z motor steering                                         |        |                | 0:Positive<br>1:Negative                                                                                                    | 0                | Choose |
| P-4 | The X sensor is on the left or<br>right side of the nose | The X sensor is on the left or<br>right side of the nose |        |                | 0:L:Left side<br>1:R:Right side                                                                                                    | 0                | Choose |
| P-5 | Is the Y sensor on the front or<br>rear of the nose      | Is the Y sensor on the front or<br>rear of the nose      |        |                | 0:F:Front<br>1:B:Back                                                                                                    | 1                | Choose |
| P-6 | Spindle type Choose                                      | Support for 550W and 750W<br>types                       |        |                | 0:550:550W<br>1:D00:750W-D00/F<br>11<br>2:F00:750W-F00                                                                                       | 1                | Choose |
| P-7 | Spindle motor stop Angle                                 | Spindle motor stop Angle                                 | Degree |                | 30~63                                                                                                    | 59               | Input  |
| P-8 | Upper dead point Angle setting                           | Set the Angle of parking to the<br>top dead center       | Degree |                | 0~50                                                                                                    | 3                | Input  |
| Р-9 | P2 frame shift direction                                 | P2 frame shift direction                                 |        |                | 0:Same                                                                                                    | 0                | Choose |

|     | setting                                                                                             |            | setting                                                   |      | 1:Reverse     |                                 |                                                                          |                                                                                                    |                  |        |
|-----|----------------------------------------------------------------------------------------------------|------------|-----------------------------------------------------------|------|---------------|---------------------------------|--------------------------------------------------------------------------|----------------------------------------------------------------------------------------------------|------------------|--------|
| 16、 | Home Position                                                                                       |            |                                                           |      | I             |                                 |                                                                          |                                                                                                    |                  | 1      |
| No. | Brief description                                                                                   | Det        | ailed instructions                                        | Unit | Step<br>lengt | h                               | Range                                                                    |                                                                                                    | Factory<br>value | Туре   |
| 057 | The presser foot action<br>when the starting point<br>of sewing moves after the<br>origin detection | 0.         | rigin foot action                                         |      |               | 0: P<br>afte<br>1:<br>ori       | ress down<br>r return<br>After r<br>gin, the<br>]                        | the presser foot<br>ing to the origin<br>eturning to the<br>presser foot is<br>ifted                                   | 1                | Choose |
| 250 | Mechanical origin reset<br>at the end of sewing                                                     | Whet<br>or | her to retrieve the<br>igin after sewing                  |      |               | 0: N<br>1<br>3:                 | lo origir<br>: Origir<br>re<br>2: Back<br>Go strai                       | n search, stop in<br>situ<br>n (sub-origin)<br>trieval<br>up seam point<br>ght back to the<br>origin                   | 1                | Choose |
| 254 | The route of movement<br>towards the origin<br>position and the starting<br>point of sewing         | ret:<br>c  | Normal origin<br>rieval/origin reset<br>sircuit selection |      |               | 4:                              | 0:<br>1:<br>2:Y axi<br>3:X axi<br>x, y ax                                | standard<br>reverse<br>s to X axis<br>s to Y axis<br>is synchronous                                                    | 0                | Choose |
| 270 | Origin action when<br>pattern switching                                                             | 0.<br>F    | rigin action when<br>battern switching                    |      |               | 0: N<br>1: T<br>is<br>pas       | o origin<br>he origir<br>not carr<br>ses thro<br>c<br>2: Perfo<br>retrie | retrieval action<br>retrieval action<br>ried out, but it<br>ugh the regional<br>center<br>rm the origin<br>eval action | 0                | Choose |
| 450 | The starting point<br>movement mode when the<br>pattern is switched                                 | The<br>s'  | origin action when<br>witching patterns                   |      |               | 0: S<br>ar<br>I<br>1: V<br>move | tep on th<br>ad then n<br>pattern s<br>while swi<br>to the<br>the n      | ne pedal to start,<br>nove to the new<br>starting point<br>tching patterns,<br>starting point of<br>ew pattern         | 0                | Choose |
| Q-1 | It goes back to the origin                                                                          | Itgo       | pes back to the origin                                    |      |               | 0:0                             | DFF:Don't<br>po<br>N:Return                                              | return to home<br>osition<br>to home position                                                                          | 0                | Choose |
| Q-2 | Lifting back to the origin is prohibited                                                            | Li<br>or   | fting back to the igin is prohibited                      |      |               | 0:<br>1:0N                      | OFF:Perm<br>home<br>Forbid                                               | it returning to<br>position<br>returning to home<br>osition                                                            | 0                | Choose |

| Q-4 | Set the reset path of the<br>starting point                         | Set the reset path of the<br>starting point                         |  | <ul> <li>0: the line returns to the starting seam</li> <li>1: return the starting point by pattern</li> <li>2: search at the origin and then at the seam</li> </ul> | 0 | Choose |
|-----|---------------------------------------------------------------------|---------------------------------------------------------------------|--|----------------------------------------------------------------------------------------------------|---|--------|
| Q-5 | Whether to Choose the<br>dead point when the<br>origin is retrieved | Whether to Choose the<br>dead point when the<br>origin is retrieved |  | 0:OFF:do not Choose the dead<br>point when retrieving the<br>origin<br>1:ON: Choose upper dead point<br>when retrieving the origin                                  | 0 | Choose |
| Q-8 | Reverse origin<br>retrieval/origin reset<br>line Choose             | Reverse origin<br>retrieval/origin reset<br>line Choose             |  | 0:Standard<br>1:Reverse<br>2:Y-Axis to X-Axis<br>3:X-Axis to Y-Axis<br>4:Synchronize X and Y axis                                                                   | 0 | Choose |

17, Counter

| No. | Brief description                                                                   | Detailed instructions                                                               | Unit | Step<br>length | Range                                                                                                    | Factory<br>value | Туре   |
|-----|-------------------------------------------------------------------------------------|-------------------------------------------------------------------------------------|------|----------------|----------------------------------------------------------------------------------------------------|------------------|--------|
| R-1 | Counter mode                                                                        | Counter mode                                                                        |      |                | 0:Up counter is not executed<br>1:Up counter increases every 1<br>sewing pattern is executed<br>2:Up counter increases every 1<br>combined data cycle is executed | 1                | Choose |
| R-2 | Decrement counter mode                                                              | Decrement counter mode                                                              |      |                | 0:Up counter is not executed<br>1:Up counter increases every 1<br>sewing pattern is executed<br>2:Up counter increases every 1<br>combined data cycle is executed | 1                | Choose |
| R-3 | Whether the increment<br>counter value is<br>retained when importing<br>the pattern | Whether the increment<br>counter value is<br>retained when importing<br>the pattern |      |                | 0:Clear<br>1:Reserve                                                                                                    | 1                | Choose |
| R-4 | Whether the decrement<br>counter value is<br>retained when importing<br>the pattern | Whether the decrement<br>counter value is<br>retained when importing<br>the pattern |      |                | 0:Clear<br>1:Reserve                                                                                                    | 1                | Choose |
| R-5 | Remove calculator when power is restarted                                           | Remove calculator when power is restarted                                           |      |                | 0:Clear<br>1:Reserve                                                                                                    | 1                | Choose |
| R-6 | The UP is not allowed to<br>be modified                                             | The UP is not allowed to be modified                                                |      |                | 0:OFF:The current value of the<br>UP counter can be modified<br>1:ON:The current value of the UP<br>counter can't be modified                                     | 0                | Choose |
| R-7 | The subtracter (DN) is                                                              | The subtracter (DN) is                                                              |      |                | 0:OFF:The current value of the                                                                                                    | 0                | Choose |

|      | not allowed to be       | not allowed to be       |                     | UP counter can be modified       |   |        |
|------|-------------------------|-------------------------|---------------------|----------------------------------|---|--------|
|      | modified                | modified                |                     | 1:TON:he current value of the UP |   |        |
|      |                         |                         |                     | counter can't be modified        |   |        |
|      | Operation of the sewing | Operation of the sewing |                     | 0: OFF:Stop sewing 1:            |   |        |
| R-8  | machine when the UP set | machine when the UP set |                     | ON:Sewing operation can be       | 0 | Choose |
|      | point is reached        | point is reached        |                     | continued                        |   |        |
|      | Operation of the sewing | Operation of the sewing |                     | 0. OFF: Stop cowing 1.           |   |        |
| P_0  | machine when the        | machine when the        | ON Sector sewing 1: |                                  | 0 | Choose |
| К-9  | subtracter (DN) setting | subtracter (DN) setting |                     | on. Sewing operation can be      | 0 | choose |
|      | value is reached        | value is reached        |                     | continuea                        |   |        |
| D_11 | Counton chuttle chonge  | Counton chuttle chonge  |                     | 0: OFF:OFF                       | 0 | Chasse |
| R-11 | counter snuttle change  | counter snuttle change  |                     | 1: ON:ON                         | 0 | Choose |

# 18、LCD Screen

| No. | Brief description                              | Detailed instructions                                                                                                    | Unit   | Step<br>length | Range                                                  | Factory<br>value | Туре   |
|-----|------------------------------------------------|----------------------------------------------------------------------------------------------------|--------|----------------|--------------------------------------------------------|------------------|--------|
| 401 | Loop program setup                             | After opening, the "Program"<br>button on the main interface<br>P1 is changed to the function<br>of cyclic PROGRAM editing               |        |                | 0: OFF:OFF<br>1: ON:ON                                 | 0                | Choose |
| S-1 | Buzzer sound setting                           | Buzzer sound setting                                                                                                    |        |                | 0: 0:Mute 1:1:<br>Panel voice<br>2:2:Panel voice+alarm | 2                | Choose |
| S-3 | Backlight auto off switch                      | Backlight auto OFF switch,<br>OFF: not auto OFF, ON: auto OFF                                                                            |        |                | 0: OFF:Disable auto<br>off<br>1: ON:Enable auto off    | 0                | Choose |
| S-4 | Backlight automatically<br>turns off wait time | Backlight automatically turns<br>off wait time                                                                                           | Minute |                | 1~9                                                    | 3                | Input  |
| S-5 | Main interface pattern<br>display Settings     | Set main screen pattern to<br>display background color<br>0: black<br>1: cyan<br>2: red<br>3: green<br>4: blue<br>5: purple<br>6: yellow |        |                | 0~6                                                    | 0                | Input  |
| S-7 | Main interface button<br>display style         | Set the key display style<br>under the main interface                                                                                    |        |                | 0: ICN:Icon:<br>1: TXT:Text                            | 0                | Choose |
| S-8 | Key display style                              | Set the display style of the<br>key in detection mode and<br>function mode                                                               |        |                | 0: ICN:Icon:<br>1: TXT:Text                            | 0                | Choose |
| S-9 | Modify and change the key<br>display style     | Modify and change the key<br>display style                                                                                               |        |                | 0: ICN:Icon:<br>1: TXT:Text                            | 1                | Choose |

| r    |                                                                     |                                                                    |                        |                            |                                                                                                    | 1                |        |
|------|---------------------------------------------------------------------|--------------------------------------------------------------------|------------------------|----------------------------|----------------------------------------------------------------------------------------------------|------------------|--------|
| S-11 | Large needle count pattern<br>support support                       |                                                                    | 0: OFF:OFF<br>1: ON:ON | 0                          | Choose                                                                                                    |                  |        |
| S-12 | Vector graphics conversion<br>stitch Settings                       | Vector graphics conversion<br>stitch Settings                      | 1 x0. 1                | mm                         | 10~127                                                                                                    | 30               | Input  |
| S-13 | Description of sewing<br>progress                                   | Description of sewing<br>progress                                  |                        |                            | 0: OFF:OFF<br>1: ON:ON                                                                                                    | 1                | Choose |
| S-14 | Switch lock display<br>Settings                                     | Work with template recognition                                     |                        |                            | 0: OFF:OFF<br>1: ON:ON                                                                                                    | 1                | Choose |
| S-16 | Main interface P1 display<br>style                                  | face P1 display Main interface P1 display<br>style style           |                        | 0:S1:style1<br>1:S2:style2 | 1                                                                                                    | Choose           |        |
| S-18 | Pattern number shortcut<br>key selection method                     | Pattern number shortcut ke<br>selection method                     | у                      |                            | 0: The position<br>remains the same<br>1: It will<br>automatically become<br>the first one after<br>selection<br>2: Arrange by size | 0                | Choose |
| S-19 | Pattern number shortcut<br>key display mode                         | Pattern number shortcut key<br>display mode                        |                        |                            | 0:Recent use of patterns                                                                                                    | 0                | Choose |
| S-20 | Pattern number shortcut<br>key display mode                         | ut Pattern number shortcut key<br>display mode                     |                        |                            | 0~7                                                                                                    | 0                | Input  |
| S-21 | Pattern number shortcut<br>key display mode                         | Pattern number shortcut ke<br>display mode                         | у                      |                            | 0~2                                                                                                    | 0                | Input  |
| S-22 | Main interface P1 function<br>area location                         | Main interface P1 function<br>area location                        | 1                      |                            | 0:L:Left side<br>1:R:Right side                                                                                                    | 1                | Choose |
| S-23 | P1 addition and<br>subtraction setting key on<br>the main interface | P1 addition and subtractio<br>setting key on the main<br>interface | n                      |                            | 0: All:Both pattern<br>number and speed key<br>support setting<br>1:SPD: Speed setting<br>2:PAT:Pattern number<br>setting           | 0                | Choose |
| S-24 | Key style of main interface                                         | Key style of main interfac                                         | е                      |                            | 0:Dark<br>1:Light                                                                                                    | 0                | Choose |
| 19、  | Editting Settings                                                   |                                                                    |                        |                            |                                                                                                    |                  |        |
| No.  | Brief description                                                   | Detailed instructions                                              | Unit                   | Step<br>length             | Range                                                                                                    | Factory<br>value | Туре   |
| T-1  | Operating style                                                     | Operating style                                                    |                        |                            | 0: S1:Style 1<br>1: S2:Style 2                                                                                                    | 1                | Choose |
|      | Multiple seam down                                                  | Multiple seam down                                                 |                        |                            | 0:0:According to segment                                                                                                    |                  |        |

algorithm

Choose

1

1:1:Only start and end

T-2

algorithm

| T-3  | Whether the first null is<br>automatically added after<br>the secondary origin | Whether the first null is<br>automatically added after<br>the secondary origin                                                     | 0:OFF:OFF<br>1:ON-S:ON(Switch sewing)<br>2:ON-F:ON(Continue feed) | 0 | Choose |
|------|--------------------------------------------------------------------------------|----------------------------------------------------------------------------------------------------|-------------------------------------------------------------------|---|--------|
| T-4  | Curve corner shortcut                                                          | Curve corner shortcut                                                                                                    | 0:0FF:0FF<br>1:0N:0N                                              | 1 | Choose |
| T-5  | Make a version of the air<br>after the return of the<br>sewing style           | Set up a version of the<br>return to sewing style<br>after empty send                                                              | 0:0:Keep shape<br>1:1:Line                                        | 0 | Choose |
| T-6  | Stitch reduction after printing                                                | Stitch reduction after printing                                                                                                    | 0: OFF:No<br>1: ON:Yes                                            | 0 | Choose |
| T-8  | Amplification method                                                           | Pattern printing version<br>amplification method                                                                                   | 0:0:Square<br>1:1:Length and width                                | 1 | Choose |
| T-9  | Whether to show drop point                                                     | Whether to show drop point                                                                                                    | 0:0:No<br>1:1:Yes                                                 | 1 | Choose |
| T-10 | Choose method of pattern<br>transformation                                     | Multiple seam, offset<br>seam, inverted seam,<br>zigzag seam, fore-and-aft<br>exchange, etc                                        | 0:0:Stitch<br>1:1:Element                                         | 0 | Choose |
| T-11 | The zoom unit                                                                  | The zoom unit                                                                                                    | 0:0:Percent<br>1:1:Size                                           | 0 | Choose |
| T-12 | Multiple seam scaling                                                          | Multiple seam scaling                                                                                                    | 0:0:Variable<br>1:1:Fixed                                         | 1 | Choose |
| T-13 | Size calculation under the<br>zoom function                                    | Size calculation under the zoom function                                                                                           | 0:0:From home<br>1:1:From start sew point                         | 0 | Choose |
| T-14 | Return mode after<br>modification                                              | Return mode after<br>modification (dot and<br>function code)                                                                       | 0:0:Function selection<br>1:1:Continue to modify                  | 0 | Choose |
| T-15 | Multiple seam, offset<br>seam, segment insertion<br>modification               | Multiple seam, offset<br>seam, segment insertion<br>modification (conversion<br>affects the position of the<br>following elements) | 0:0:Relative<br>1:1:Absolute                                      | 0 | Choose |
| T-16 | The center of the graph is<br>set to retain the initial<br>null feed           | Center Settings for<br>pattern scaling and<br>rotation                                                                             | 0:0:Reserve<br>1:1:Remove                                         | 1 | Choose |
| T-17 | Rotation function next<br>time whether the origin<br>rotation                  | Rotation function next<br>time whether the origin<br>rotation                                                                      | 0:0:No<br>1:1:Yes                                                 | 0 | Choose |
| T-18 | Parallel curve algorithm                                                       | Parallel curve algorithm                                                                                                    | 0:Al:Algorithm-1<br>1:A2:Algorithm-2<br>2:A3:Algorithm-3          | 2 | Choose |

| T-19 | Form the standard of Angle                                                       | Angle standard: no Angle,<br>180: full Angle                                             | Degree |      |                                   | 0~180                                                      | 90               | Input  |
|------|----------------------------------------------------------------------------------|------------------------------------------------------------------------------------------|--------|------|-----------------------------------|------------------------------------------------------------|------------------|--------|
| T-20 | Empty feed spacing setting                                                       | Empty feed spacing setting                                                               | x0.1mm |      |                                   | 10~120                                                     | 120              | Input  |
| T-21 | Whether to increase the<br>inflection point<br>deceleration after the<br>version | Whether to increase the<br>inflection point<br>deceleration after the<br>version         |        |      | 0                                 | :OFF:No<br>:ON:Yes                                         | 0                | Choose |
| T-22 | Displays the range of shape<br>points                                            | Displays the range of shape<br>points                                                    |        |      | 0                                 | :OFF:OFF<br>1:ON:ON                                        | 0                | Choose |
| T-23 | Make a version of the shape<br>outline display                                   | Make a version of the shape<br>outline display                                           |        |      | 0                                 | :OFF:OFF<br>1:ON:ON                                        | 1                | Choose |
| T-24 | Version following action<br>Settings                                             | Version following action<br>Settings                                                     |        |      | 0:01<br>1:0                       | FF:Disable<br>DN:Enable                                    | 0                | Choose |
| T-25 | Small stitching shape<br>fusion                                                  | For straight lines only,<br>shape points within 1mm<br>will fuse the previous<br>element |        |      | 0                                 | : OFF : OFF<br>1 : ON : ON                                 | 0                | Choose |
| T-26 | Automatically enlarge<br>according to the size of<br>the pattern outline         | Automatically enlarge<br>according to the size of<br>the pattern outline                 |        |      | 0                                 | : OFF : OFF<br>1 : ON : ON                                 | 0                | Choose |
| T-27 | Pause code to expand valve<br>function                                           | Pause code to expand valve<br>function                                                   |        |      | 0                                 | :OFF:OFF<br>1:ON:ON                                        | 0                | Choose |
| T-28 | Medium presser foot height<br>modification method                                | Medium presser foot height<br>modification method                                        |        |      | 0:0: C<br>1:1: Sele               | hoose a shot<br>ect a paragraph                            | 0                | Choose |
| T-29 | Segment movement mode                                                            | Segment movement mode                                                                    |        |      | 0:<br>1:1                         | 0:Simple<br>: complex                                      | 0                | Choose |
| T-30 | Point move selection mode                                                        | Point move selection mode                                                                |        |      | 0:0: Radi<br>rela<br>modi<br>1:1: | o (absolute and<br>ative mode<br>fications)<br>alternative | 0                | Choose |
| T-31 | Point movement and segment<br>movement change<br>trajectories                    | Point movement and segment<br>movement change<br>trajectories                            |        |      | 0:<br>1                           | 0: close<br>:1:open                                        | 1                | Choose |
| T-32 | Empty delivery and<br>consolidation after point<br>movement                      | Empty delivery and<br>consolidation after point<br>movement                              |        |      |                                   | 0:NO<br>1:YES                                              | 0                | Choose |
| 20、  | Other                                                                            |                                                                                          |        |      |                                   |                                                            |                  |        |
| No.  | Brief description                                                                | Detailed instruct                                                                        | ions   | Unit | Step<br>length                    | Range                                                      | Factory<br>value | Туре   |

| 550  | Machine needle cooling device                     | Need      | le cooling with or without                                                                      |  |      | 0:OFF:without<br>1:ON:have                                                                                                    | 0                | Choose |
|------|---------------------------------------------------|-----------|-------------------------------------------------------------------------------------------------|--|------|----------------------------------------------------------------------------------------------------|------------------|--------|
| U-1  | Language selection                                |           | Language selection                                                                              |  |      | 0:CH:中文<br>1:EN:English<br>2:Bur:Burmese<br>3:KR: <b>한국어</b><br>4:TK:Turkish<br>5:JP:日本語<br>6:VI:Vietnames<br>e<br>7:ITA:Italianc<br>8:PT:Portugues<br>e<br>9:ES:Español | 0                | Choose |
| U-2  | Voice setting                                     |           | Voice function setting                                                                          |  |      | 0:OFF<br>1:ON                                                                                                    | 1                | Choose |
| U-3  | Key voice volume                                  |           | Key voice volume                                                                                |  |      | 0~31                                                                                                    | 25               | Input  |
| U-7  | The brightness of LED lights                      | Th        | e brightness of LED lights                                                                      |  |      | 0~100                                                                                                    | 50               | Input  |
| U-8  | Used for automatic feeding machine                | Used      | for automatic feeding machine                                                                   |  |      | 0~10                                                                                                    | 0                | Input  |
| U-9  | Whether to automatically close the jump interface | Aft<br>au | er confirming the number of<br>jump pins, whether to<br>tomatically close the jump<br>interface |  |      | 0:OFF:No<br>1:ON:Yes                                                                                                    | 0                | Choose |
| U-10 | Boot whether to enter the language selection      | Boot      | Boot whether to enter the language selection                                                    |  |      | 0:OFF:No<br>1:ON:Yes                                                                                                    | 0                | Choose |
| U-12 | DXF file conversion method                        | D         | XF file conversion method                                                                       |  |      | 0:0:Simple<br>1:1: complex                                                                                                    | 0                | Choose |
| U-13 | Exporting other formats                           |           | Exporting other formats                                                                         |  |      | 0:0: close<br>1:1:open                                                                                                    | 0                | Choose |
| 21、] | Maintenance                                       |           | Γ                                                                                               |  |      |                                                                                                    | 1                | ı      |
| No.  | Brief description                                 |           | Detailed instructions                                                                           |  | Unit | Step<br>length                                                                                                    | Factory<br>value | Туре   |

Change the needle residual value Change the needle residual value x1000Sth

V-1

0

Input

0~9999

| V-2  | Change needle settin                                                      | g value                          | Change needle                                                | e sett                                | ing                                 | g value                       | x1000Sth                        |                                 | 0~9999                                                                   | 0                | Input  |
|------|---------------------------------------------------------------------------|----------------------------------|--------------------------------------------------------------|---------------------------------------|-------------------------------------|-------------------------------|---------------------------------|---------------------------------|--------------------------------------------------------------------------|------------------|--------|
| V-3  | Cleaning time residu                                                      | al value                         | Cleaning time                                                | resid                                 | lua                                 | l value                       | e Hour                          |                                 | 0~9999                                                                   | 0                | Input  |
| V-4  | Set cleaning time                                                         | value                            | Set cleanin                                                  | ng tim                                | еv                                  | value                         | Hour                            |                                 | 0~9999                                                                   | 0                | Input  |
| V-5  | 0il replacement resid                                                     | ual value                        | Oil replacemen                                               | ıt resi                               | i du                                | al valı                       | ie Hour                         |                                 | 0~9999                                                                   | 0                | Input  |
| V-6  | 0il change Sett:                                                          | ngs                              | 0il chang                                                    | ge Set                                | tir                                 | ıgs                           | Hour                            |                                 | 0~9999                                                                   | 0                | Input  |
| V-9  | Bottom line counter a<br>stitches lef                                     | umber of                         | Bottom line co<br>stitch                                     | ounter<br>hes le                      | nı<br>ft                            | ımber o                       | f                               |                                 | 0~60000                                                                  | ) 0              | Input  |
| V-10 | The baseline counter a number of stite                                    | larms the<br>nes                 | The baseline connumber o                                     | ounter<br>of stit                     | a]<br>tch                           | larms t<br>es                 | he                              |                                 | 0~60000                                                                  | ) 0              | Input  |
| V-11 | Bottom line counting                                                      | method                           | Segment calcula<br>beginning of<br>Stitch count ca<br>during | tion: a<br>f seam<br>alcula<br>g sewi | ala<br>1 s<br>tic<br>ng             | arm at t<br>ection<br>on: ala | rm                              |                                 | 0:0: By<br>segment<br>1:1:<br>Count of<br>stitche<br>s<br>1: ON:<br>open | f<br>1           | Choose |
| V-17 | Baseline detection<br>residual length se                                  | esidual length setting residual  |                                                              | tectio<br>ength                       | ection device<br>ngth setting x0.1M |                               |                                 |                                 | 0~5000                                                                   | 0                | Input  |
| V-18 | The thickness of the                                                      | fabric                           | The thickness                                                | s of the fabric mm                    |                                     |                               |                                 | 0~20                            | 0                                                                        | Input            |        |
| V-19 | Length of the l                                                           | ine                              | Length o                                                     | of the                                | li                                  | ne                            | mm                              |                                 | 0~50                                                                     | 0                | Input  |
| 22、  | Template Recognitie                                                       | on                               |                                                              |                                       |                                     |                               |                                 |                                 |                                                                          |                  |        |
| No.  | Brief description                                                         | Detail                           | ed instructions                                              | Uni                                   | t                                   | Step<br>length                | F                               | lange                           |                                                                          | Factory<br>value | Туре   |
| W-1  | Template identification<br>Settings                                       | n Templat                        | e identification<br>Settings                                 | n                                     |                                     |                               | 0:0<br>1:                       | OFF:OFF<br>ON:ON                |                                                                          | 0                | Choose |
| W-2  | Template identificatio<br>equipment                                       | n Templat                        | e identification<br>equipment                                | n                                     |                                     |                               | 0:0:<br>1:1:Bar<br>2:2:RFID rea | Useless<br>code sca<br>ad-write | s<br>anner<br>e device                                                   | 0                | Choose |
| ₩-3  | The marker is offset :<br>the X direction                                 | n The mar<br>the                 | ker is offset in<br>X direction                              | n x0. 1                               | mm                                  |                               | -50                             | 00~5000                         |                                                                          | 0                | Input  |
| ₩-4  | The marker is offset                                                      | The max                          | rker is offset Y                                             | x0.1                                  | mm                                  |                               | -20                             | 00~2000                         |                                                                          | 0                | Input  |
| ₩-5  | The speed of the marke                                                    | r The spe                        | ed of the marker                                             | r                                     |                                     |                               |                                 | 1~9                             |                                                                          | 1                | Input  |
| W-7  | Read the USB flash dis<br>pattern when the patte<br>number does not exist | k Read th<br>rnpattern<br>number | e USB flash disl<br>when the patter<br>does not exist        | k<br>n                                |                                     |                               | C                               | ):OFF<br>1:ON                   |                                                                          | 0                | Choose |
| 23   | Automatic shuttle c                                                       | nange                            | 1                                                            |                                       |                                     |                               |                                 |                                 | I                                                                        |                  |        |
| N.   | Brief                                                                     |                                  |                                                              |                                       | S                                   | step                          | D                               |                                 |                                                                          | factory          | m      |

Unit

length

Range

Туре

value

Detailed instructions

No.

description

| X-1 | Automatic<br>shuttle switch                                          | Automatic shuttle switch                                    | 0:OFF: Close<br>1:ON: open                                                                                                    | 0 | Choose |
|-----|----------------------------------------------------------------------|-------------------------------------------------------------|----------------------------------------------------------------------------------------------------|---|--------|
| Х-2 | Shuttle change                                                       | Shuttle change                                              | 0:0:Manual shuttle<br>change after the bottom<br>thread alarm<br>1:1:Automatically<br>change the shuttle when<br>the bottom thread alarms | 1 | Choose |
| Х-3 | Start mode<br>after shuttle<br>change                                | Start mode after shuttle<br>change                          | 0:0:Manual start<br>1:1:Automatic start                                                                                                   | 1 | Choose |
| Х-4 | Empty bobbin<br>processing<br>method                                 | Empty bobbin processing<br>method                           | 0:0:Put back the shuttle<br>1:1:Put the storage box                                                                                       | 1 | Choose |
| Х-5 | Shuttle arm<br>parking<br>position                                   | Shuttle arm parking position                                | 0:0:Bobbin side<br>1:1:Nose side                                                                                                    | 1 | Choose |
| Х-6 | Fine<br>adjustment of<br>shuttle arm to<br>nose position             | Fine adjustment of shuttle<br>arm to nose position          | -100~100                                                                                                    | 0 | Input  |
| Х-7 | Fine<br>adjustment of<br>shuttle arm to<br>shuttle plate<br>position | Fine adjustment of shuttle<br>arm to shuttle plate position | -100~100                                                                                                    | 0 | Input  |
| Х-8 | Origin offset<br>of shuttle<br>motor                                 | Origin offset of shuttle<br>motor                           | -100~100                                                                                                    | 0 | Input  |

# 24 Automatic shuttle change

| No. | Brief description                                                                            | Detailed instructions                       | Unit    | Step<br>length | Range                                                        | Factory<br>value | Туре   |
|-----|----------------------------------------------------------------------------------------------|---------------------------------------------|---------|----------------|--------------------------------------------------------------|------------------|--------|
| 163 | Maximum sewing speed                                                                         | Maximum sewing speed                        | x100RPM |                | 2~30                                                         | 23               | Input  |
| Y-2 | Letter embroidery<br>function enable                                                         | Letter embroidery<br>function enable        |         |                | 0:0FF:Letter sew function off<br>1:0N:Letter sew function on | 1                | Choose |
| Y-3 | Needle length<br>deceleration curve                                                          | Internal needle length<br>drop curve Choose |         |                | 0~8                                                          | 5                | Input  |
| Y-4 | The maximum length of<br>needle withoutMaintain maximum<br>needle length at<br>maximum speed |                                             | x0.1mm  |                | $1^{\sim}127$                                                | 30               | Input  |
| Y-5 | Communication rate                                                                           | Communication rate increase                 |         |                | 0~1                                                          | 0                | Input  |

# 2.9 Test Mode

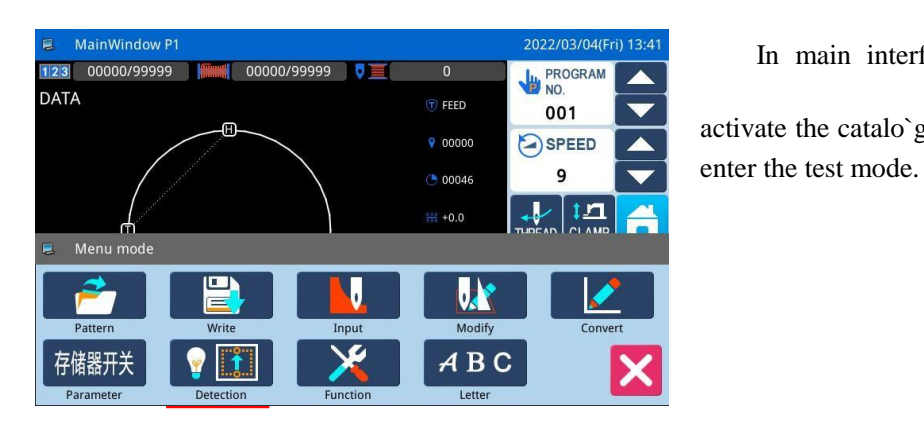

In main interface P1 (or P2), press to activate the catalo`gue mode, and then press Detection to

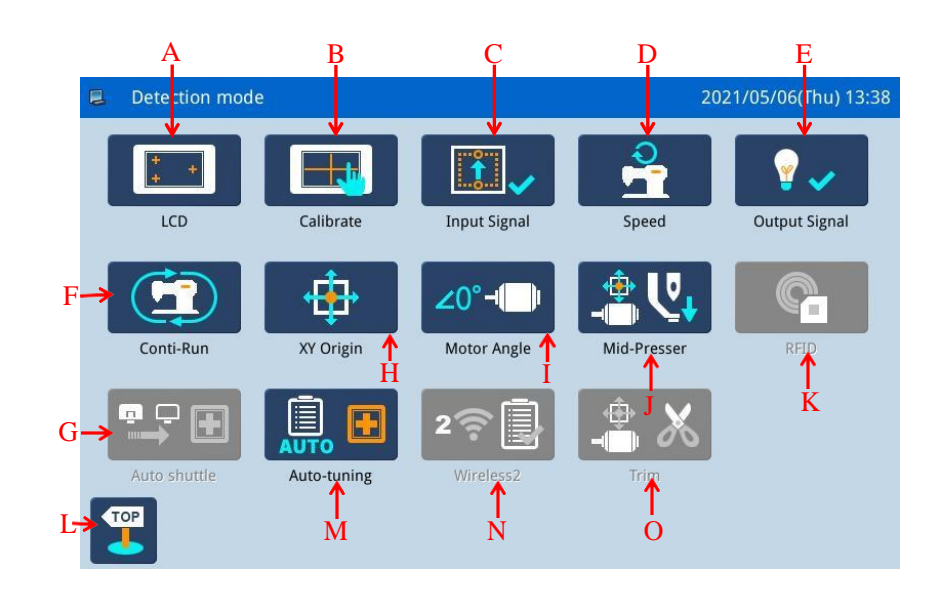

# Functions:

| No. | Functions                     | Content                                                        |
|-----|-------------------------------|----------------------------------------------------------------|
| А   | LCD Test                      | Test LCD displayer                                             |
| В   | Touching Screen Correction    | Correct the touching screen                                    |
| С   | Input Signal Test             | Test the input signal of switches and sensors                  |
| D   | Speed Test                    | Test the speed of main shaft motor                             |
| Е   | Output Signal Test            | Test the output signal of pressers and thread-trimming devices |
| F   | Continuous Running            | Set continuous running parameter and enter aging status        |
| G   | Automatic shuttle changing    | Automatic shuttle changing                                     |
| Н   | XY Motor Origin Test          | Test the motor origins of X /Y motors                          |
| I   | Main Motor Installation Angle | Display and set the installation angle of main shaft motor     |
| 1   | Adjustment                    | Display and set the instantition angle of main shart motor     |
| J   | Medium pressure Function Test | Used to test intermediate presser                              |
| Κ   | RFID                          | For setting RFID                                               |
| L   | Quit                          | Quit test mode and return to main interface                    |
| М   | Self-adjusting                | For self-adjusting                                             |
| N | Wireless module 2    | For wireless module 2 detection |
|---|----------------------|---------------------------------|
| 0 | Shear line detection | For shear line detection        |

#### Function:

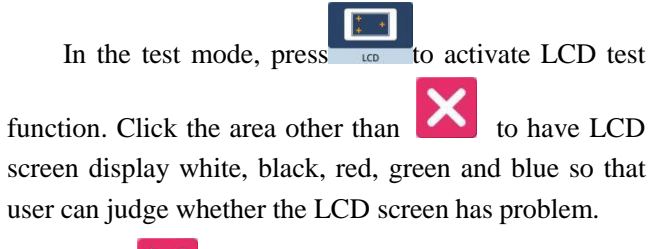

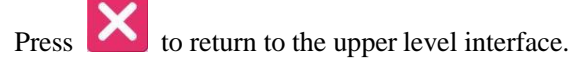

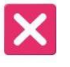

#### 2.9.2 Touching Screen Correction

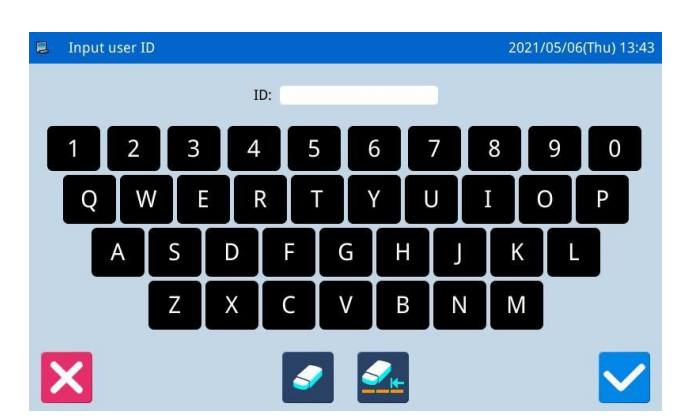

#### Functions:

Under test mode, press to display the interface for ID input, as shown on the right. Then input

the ID and press to enter touch screen correction function.

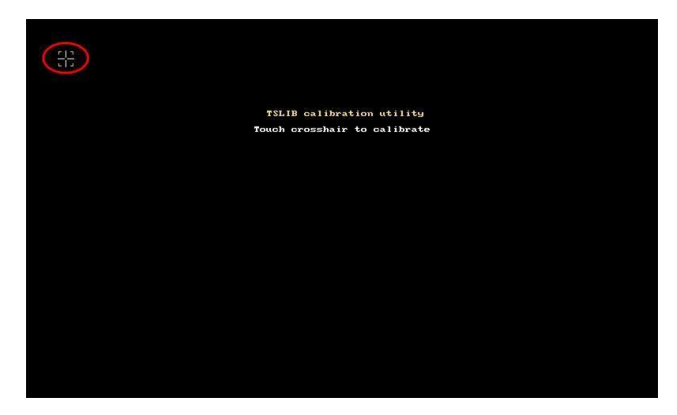

User has to correct 5 spots. The touching pen is recommended to be used at touching the cross icon on the interface. After the correction, the system will display the result of this operation

[Note]: During the correction, please perform the operation strictly according to the position of the cross icon, otherwise the touching screen may be unable to be used normally after the correction.

#### 2.9.3 Input Signal Test

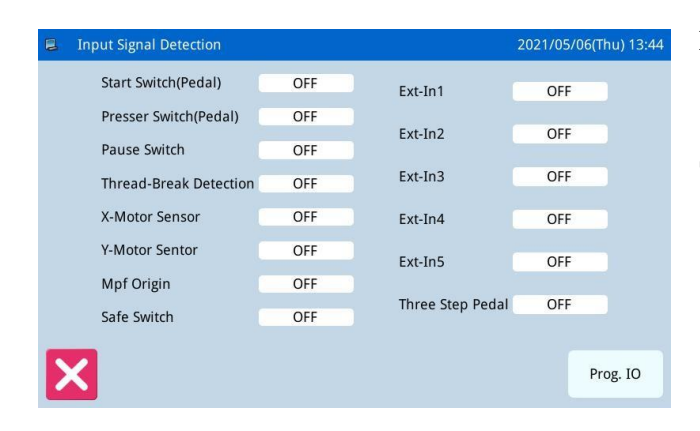

#### Function:

In the test mode, press not to activate the Input Signal Test Function.

- ON: Activation OFF
- : Deactivation Types
- of Input Signal:
- ① Start switch (Pedal)
- 2 Presser switch (Pedal)
- ③ Pause Switch
- (4) Thread-breakage Detection
- (5) X Motor Sensor
- 6 Y Motor Sensor
- ⑦ Intermediate presser origin
- 8 Security switch
- (9) External input 1 (PORG)
- 10 External input 2 (PSENS)
- (1) External input 3 (CORG)
- 12 External input 4 (CSENS)
- (13) External input 5 (AORG)
- 14 Three-in-one Pedal

Press to return to the upper level interface.

| 8 | Inp | ut signal config | uration | 2021/05/06(Thu) 13:45 |
|---|-----|------------------|---------|-----------------------|
|   |     | IN1              | No      |                       |
|   |     | IN2              | No      |                       |
|   |     | IN3              | No      |                       |
|   |     | PH               | No      |                       |
|   |     | SFSW             | No      |                       |
| > | <   |                  |         | 2                     |

Click the programmable IO key to enter the interface of input signal configuration.

| 8   | Input c  | ustomizing setting       |   | 2021/05/06(Thu) 13:47 |
|-----|----------|--------------------------|---|-----------------------|
|     |          | Special input function 8 |   | Detailed settting     |
|     |          | Special input function 9 |   |                       |
| IN3 | <b>→</b> | No                       |   |                       |
|     |          | Find home                | - |                       |
|     |          | Start sew                |   |                       |
| >   | <        | No                       |   |                       |

#### **Examples:**

Click the input 3(N3) key to enter the interface of

| customized input signal. You can click |  | to |
|----------------------------------------|--|----|
| select the input signal, as follows:   |  |    |

- 1) No
- 2) Auxiliary press frame
- 3) Start sew
- 4) Sewing speed plus 5)

Sewing speed reduction 6)

Air pressure detection 7)

Disconnection detection 8)

Special input function 1~9

Click the ok key to confirm and return to the input signal configuration interface, and click the cancel

key to cancel the operation and return to the input signal configuration interface.

| Input custom        | izing setting 2021/05/06(Thu) 13:48                                                                                                    |
|---------------------|----------------------------------------------------------------------------------------------------|
| Logical setting     | The turning on and off logic of the input signal is switched                                                                                  |
| Usual               |                                                                                                    |
| Operation selection | As for the alternation operation, the function that the input signal<br>is set by turning on operates even if the input signal is done in off |
| Usual               | afterwards                                                                                                    |
|                     |                                                                                                    |
|                     |                                                                                                    |
| ×                   |                                                                                                    |

#### Detailed settting

T

Click the detailed setting key to enter the interface of self-determined input signal. The following parameters can be set:

1) The turning on and off logic of the input signal is switched:

Usual/Reverse

The default value: Usual

2) As for the alternation operation, the function that the input signal is set by turning on operates even if the input signal is done in off afterwards:

Usual/Alternation

The default value: Usual

#### 2.9.4 Main Shaft Speed Test

| Speed detection mode                  | 2021/05/06(Thu) 13:50 | Functions:                                                                                                    |
|---------------------------------------|-----------------------|----------------------------------------------------------------------------------------------------|
| Target Speed: 200RPM<br>Actual Speed: |                       | In the test mode, press to enter the main shaft speed test function.<br>Use + and to set the aim speed of main shaft motor. Through and , the spindle |
|                                       | (STOP) (GO)           | motor can be set to turn forward or backward. After user                                                                                              |
|                                       |                       | presses (6), the main shaft motor will rotate at the set                                                                                              |
|                                       |                       | speed. At this moment, the actual speed will be                                                                                                    |
|                                       |                       | displayed in the input column of actual speed.                                                                                                    |
|                                       |                       | Press to stop running                                                                                                    |
|                                       |                       | Press to return to the upper level interface.                                                                                                    |
| 2.9.5 Output Signal Test              |                       |                                                                                                    |

#### 2

| Output detection mode |                 | 2021/05/06(Thu) 13:51 |
|-----------------------|-----------------|-----------------------|
| Wipe                  | Thread clamp T2 | Valve5                |
| Trim                  | Valve1          | Valve6                |
| M-Presser             | Valve2          | Valve7                |
| M-Presser             | Valve3          | Valve8                |
| Release               | Valve4          |                       |
| <                     |                 | Prog. IO              |

#### Functions:

In the test mode, press output Signal to activate the output signal test function.

In this interface, user can press output signal button to test the status of output signals of solenoids

- Types of Output signals:
- ① Thread-wiping
- 2 Thread-trimming
- ③ Presser
- (4) Intermediate presser
- (5) Thread-loosing
- 6 Clamp T2
- ⑦ Auxiliary air valve 1~8

Press to return to the upper level interface.

[Note]: The sewing machine will have the actual movement.

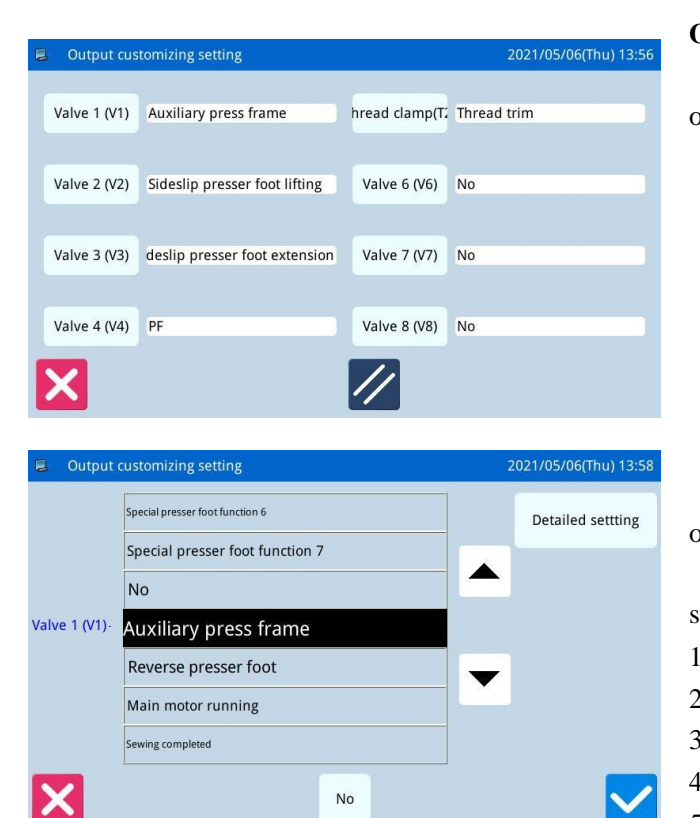

#### **Output customizing setting:**

Click [programmable IO] key to enter the interface of self-determined output signal

#### For example:

Click the "valve 1(V1)" key to enter the interface of customized output signal. You can select the output

| signal by clicking the button | , as follows:               |
|-------------------------------|-----------------------------|
| 1) no                         | 18) laser suction           |
| 2) auxiliary pressure frame   | 19) laser lifting           |
| 3) turn over the foot         | Cut line 20)                |
| 4) spindle operation          | Loose line 21)              |
| 5) finish sewing              | 22) line                    |
| 6) error status               | 23) medium pressure foot    |
| 7) find the origin            | 24) external pressure       |
| 8) secondary origin           | frame                       |
| 9) stop in the middle         | 25) knife before sewing     |
| 10) lateral slip press foot   | 26) blow after sewing       |
| expansion                     | 27) needle cooling          |
| 11) sideslip pressure foot    | 28) disconnected output     |
| lifting                       | 29) emergency stop output   |
| 12) line                      | 30)Marker pen               |
| 13) functions 1~9             | 31) Laser Positioning       |
| 14) function A/B/C            | Light-Left                  |
| 15)The pressure box falls     | 32) Laser positioning       |
| back to the origin            | light-right                 |
| 16) back to the origin        | 33) Auxiliary fixture 1~9   |
| pressure box fell             | 34) Start automatic shuttle |
| 17) laser                     | change                      |
|                               | 35) Working indicator       |
|                               | 36) Standby indicator       |
|                               | 37)Special presser foot     |
|                               | function 1~7                |

Click ok

to determine and return to the

output signal configuration interface, click cancel to cancel the operation and return to the output signal configuration interface.

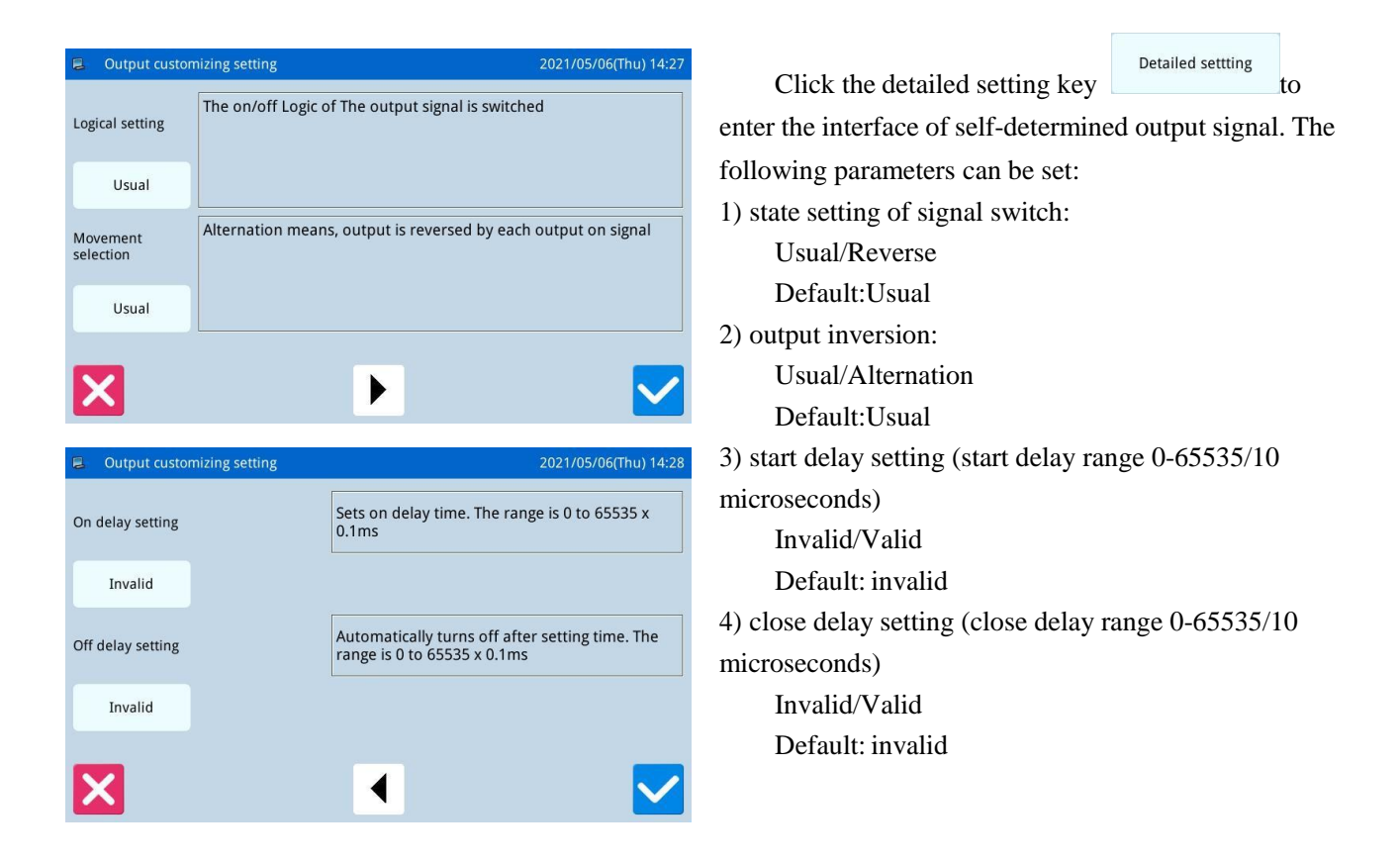

#### 2.9.6 Continuous Running

| 🛢 Continuous run mode               | 202      | 1/05/06 | 6(Thu) 14:30 |
|-------------------------------------|----------|---------|--------------|
| Action Interval: [20] x100ms (0~99) | 1        | 2       | 3<br>6       |
| Origin Detetion: 0 (0~2)            | 7        | 8       | 9            |
| Aging mode: 🗹 pedal 📄 origin        | 0<br>clr | Î       |              |
| ×                                   |          |         |              |

#### Function:

In the test mode, press to enter the continuous running function

Click Action Interval bar or Origin Detection of Needle-withdrawing bar and use number keys to input

the figures. Press to return to the upper level interface.

There are two ways to activate the aging status: pedal or origin; after setting this parameter, return to main interface P1 (or P2). Step pedal or press the Return to Origin key to run the machine, and enter continuous running mode.

#### 2.9.7 XY Motor Origin Test

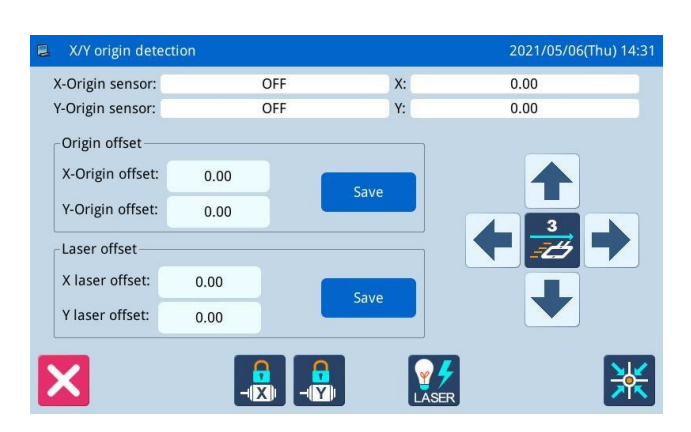

#### **Functions:**

÷ In the test mode, press to activate the XY Motor Origin Detection Function.

In this interface, use direction keys to move XY motor. During this process, the system will display the ON/OFF status of the sensors.

ON: Sensor Detected OFF: Sensor Undetected

to return to the upper level interface. Press

[Note]: The sewing machine will have the actual movement.

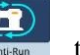

#### 2.9.8 Main Motor Installation Angle Adjustment

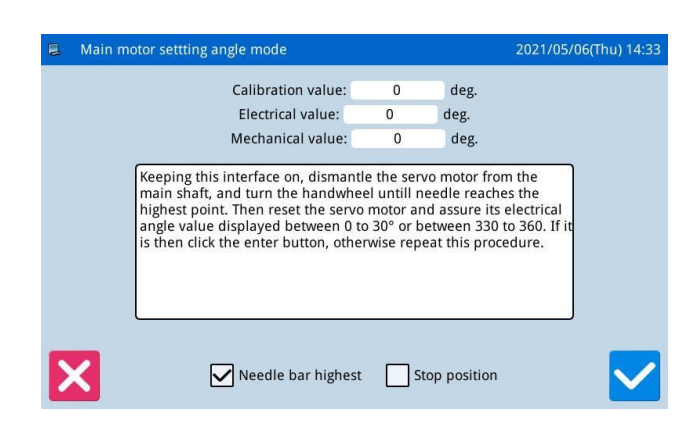

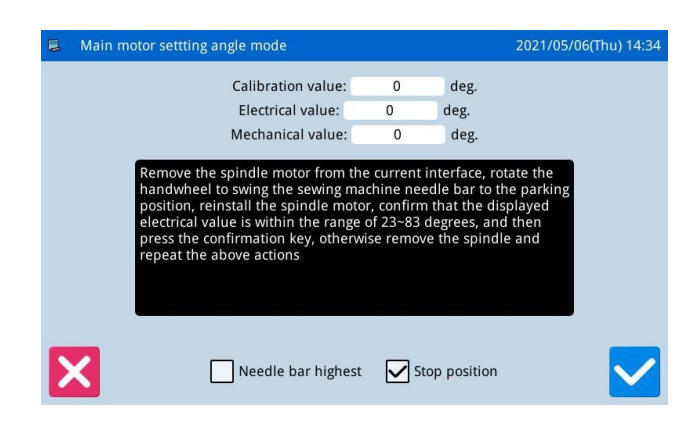

#### 2.9.9 Intermediate Presser Test

## Middle presser foot detection Sensor Origin: OFF Home O High O Middle O Low O Modify + SW

#### Functions:

Functions:

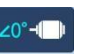

In the test mode, press **MotorAngle** to enter the main motor installation angle adjustment.

1) Keeping this interface on, dismantle the servo motor from the main shaft, and turn the hand wheel untill needle reaches the highest point. Then reset the servo motor and assure its electrical angle value displayed between 0 to 30 or between 330 to 360. If it is

then click the enter button, otherwise repeat this procedure.

2) Remove the spindle motor from the current interface, rotate the hand wheel to swing the sewing machine needle bar to the parking position, reinstall the spindle motor, confirm that the displayed electrical value is within the range of 23~83 degrees, and then

press the confirmation key , otherwise remove the spindle and repeat the above actions

to enter

### intermediate presser test. Intermediate Presser Down Intermediate Presser Up Sw Shift Intermediate Presser Position

In the test mode, press

#### 2.10 Function Setting

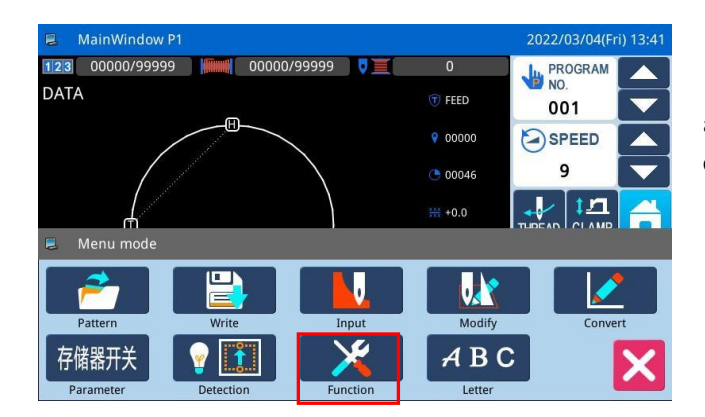

In main interface P1 (or P2), press to activate the catalogue mode, and then press to enter the Function Setting Mode.

#### Function setting interface:

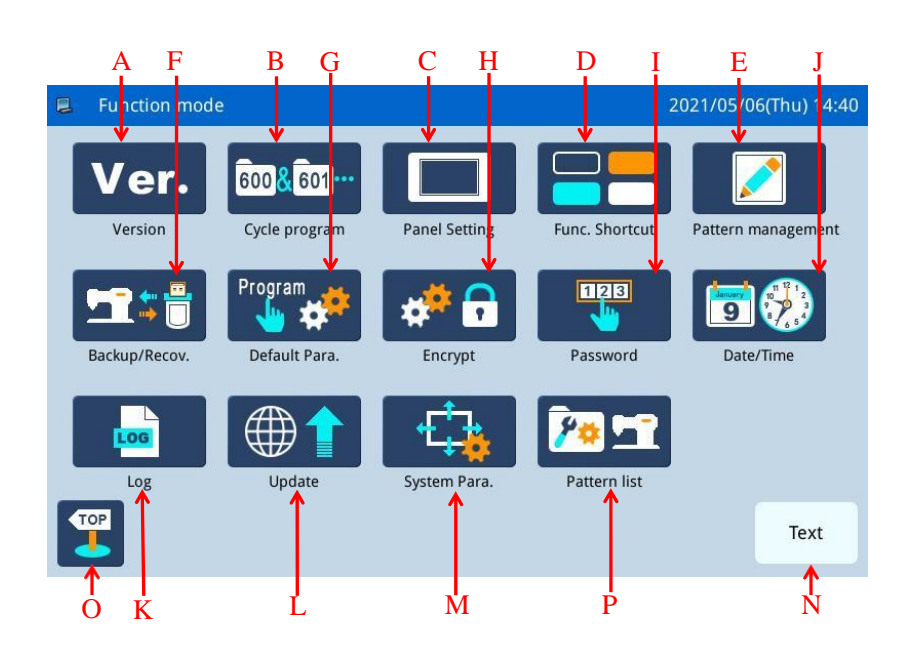

#### **Functions:**

| No. | Functions                  | Content                                                              |  |  |
|-----|----------------------------|----------------------------------------------------------------------|--|--|
| А   | Version Inquiry            | Inquire the version of system software                               |  |  |
| В   | Pattern Connection         | Edit combined pattern                                                |  |  |
| С   | Display Setting            | Set background light, keyboard lock, lightness and so on             |  |  |
| Л   | Function shortout key      | Users can edit this shortcut key according to their common functions |  |  |
| D   | Function shoricut key      | and display it on the main page for convenient operation.            |  |  |
|     |                            | Data Transfer:Transfer pattern file between memory and U disk        |  |  |
|     | Pattern management         | Formatting:Initialize the U disk, memory and pattern number hotkeys. |  |  |
| Е   |                            | Pattern Transformation in Batch:Change the patterns of non-standard  |  |  |
|     |                            | formats into standard formats. Note: standard format means nsp       |  |  |
|     |                            | format.                                                              |  |  |
| Б   | Paak up Deremeter Pacovary | Save parameter values into U disk for the parameter recovery in      |  |  |
| Г   | Back-up Parameter Recovery | future                                                               |  |  |
| G   | Default Parameters         | Recovery and self-defined read-write function of the default         |  |  |

| No. | Functions                          | Content                                                      |
|-----|------------------------------------|--------------------------------------------------------------|
|     |                                    | parameter values                                             |
| Н   | Parameter Encryption               | Set passwords for each operation entrance in parameter mode. |
| Ι   | Password Mode                      | Provide periodical password function                         |
| J   | Time Setting                       | Set the date and time                                        |
| V   | Log                                | Alarm Record: Check the alarm statistic information          |
| К   | Log                                | Running Record: Check running information of machine         |
| L   | Software Update                    | Enter software update mode                                   |
| М   | System parameters                  | System parameters and TD system parameters can be set        |
| Ν   | Shift between Icon and Description | Shift between the icon and description of the hotkeys        |
| 0   | Quit                               | Return to main interface                                     |
| Р   | Pattern number list                | Pattern number shortcut key editing operation.               |

#### 2.10.1 Version Inquiry Mode

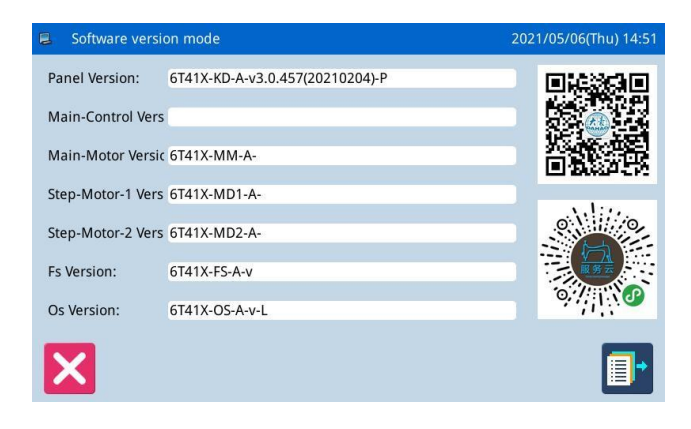

In function setting interface, press Ver. version inquiry mode.

to output the software version to the Press base catalogue of the U disk with name "version.png".

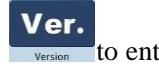

#### 2.10.2 Pattern Connection Mode

In function setting interface, press to enter Pattern Connection Mode. The pattern connection mode is mainly used to create and edit the combined pattern, which is to perform the combination edition on the basis of the existing patterns. The pattern used in combined pattern is called as sub-pattern.

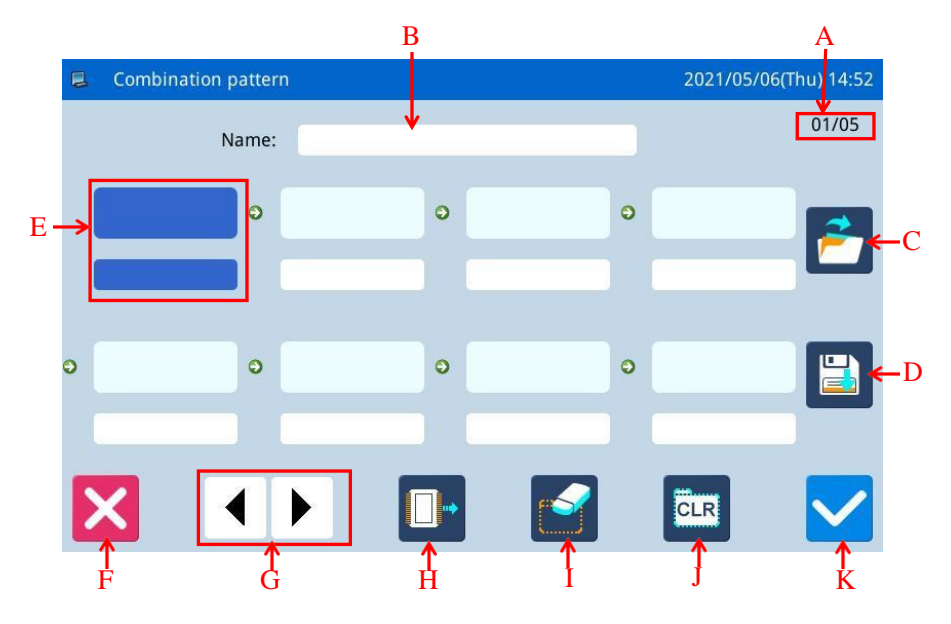

#### Function:

| No. | Description                                 |  |
|-----|---------------------------------------------|--|
| А   | Page                                        |  |
| В   | Name of Combined Pattern                    |  |
| С   | Load Combined Pattern                       |  |
| D   | Save Combined Pattern                       |  |
| E   | Display Sub-pattern                         |  |
| F   | Quit & Return to Previous Interface         |  |
| G   | Page Key                                    |  |
| Н   | Add Pattern from Memory to Combined Pattern |  |
| Ι   | Delete Sub-pattern                          |  |
| J   | Cancel Combined Pattern                     |  |
| K   | Enter                                       |  |

#### **Operation**:

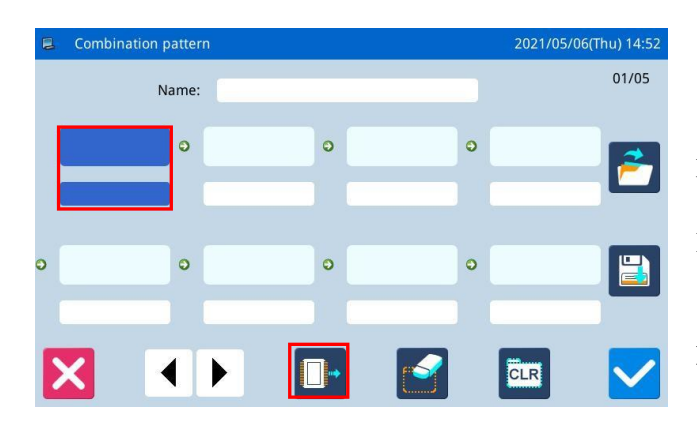

#### 002@DATA 001@DATA NO\_DATA NO\_DATA 001/001 NO\_DATA NO\_DATA NO\_DATA NO\_DATA NO\_DATA NO\_DATA NO\_DATA NO\_DATA 153 Х 123

# Combination pattern 2021/05/06(Thu) 14:55 Name: 01/05 002 001 • DATA DATA O • • E • • DATA DATA • Image: • • Image: • • Image: • • Image: • • Image: • • Image: • • Image: • • Image: • • Image: • • Image: • • Image: • • Image: • • Image: • • Image: • • Image: • • Image: • • Image: • • Image: • • Image: • • Image: • • Image:

#### **1** Select a Sub-pattern

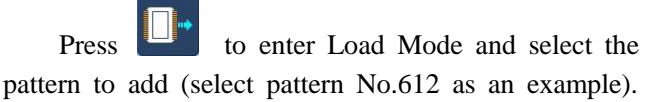

Press **V** to confirm it.

[Note]: Patterns should be added to the combined pattern in order.

#### 2. Continue Adding

Repeat the above operation to add more subpatterns (Add patterns No.002)

If user wants to delete one of them, please select

the number of the sub-pattern and then press

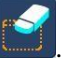

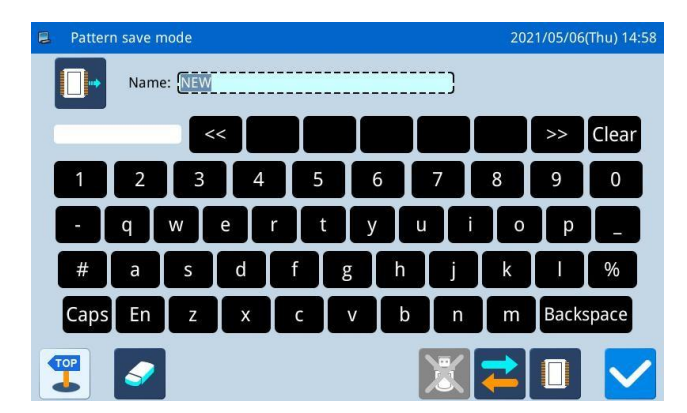

#### **3** Save the Combined Pattern

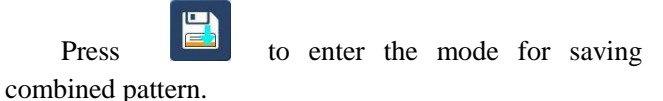

Name the combined pattern and press to confirm it. For other operations within this interface, please refer to [2.6 Save Pattern].

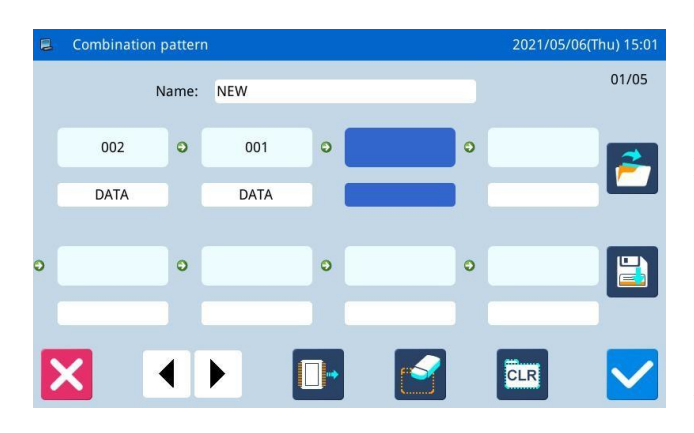

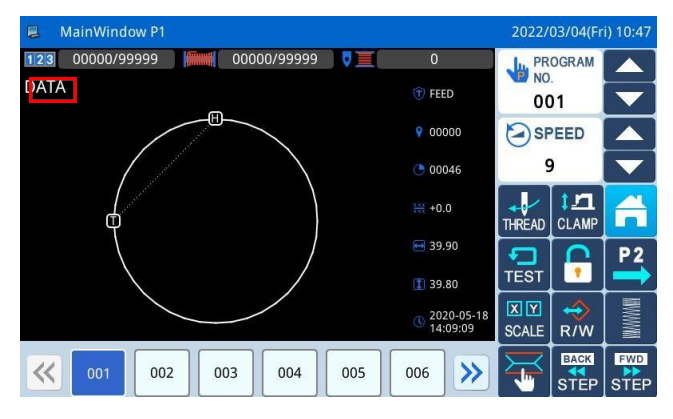

# Combination pattern 2021/05/06(Thu) 15:01 Name: NEW 01/05 002 001 • • DATA DATA • • V • • • • Name: NEW • • • • OD2 • 001 • • • • • • • • • • • • • • • • • • • • • • • • • • • • • • • • • • • • • • • • • • • • • • • • • • • • • • • • • • • • • • • • • • • • • • <t

| 📮 Read | d combination data |  | 2021/05/06(T | 'hu) 15:23 |
|--------|--------------------|--|--------------|------------|
|        | NEW                |  |              |            |
|        |                    |  |              |            |
|        |                    |  |              |            |
| ×      |                    |  |              |            |

#### 4. Return to Main Interface

After finishing edition of the combined pattern,

press 🔽

to return to main interface.

As shown in right figure, there are some differences between the combined pattern sewing interface and the normal pattern sewing interface.

① The name of combined pattern is displayed behind the number and the name of the current subpattern will be displayed at the name area.

### [Note]: If the combined pattern has no name, nothing will be displayed.

② The original pattern number hotkeys will display the sub-patterns in this combined pattern. Click the sub-pattern to start the sewing from that sub-pattern.

#### 5 Cancel the Combined Pattern

In order to cancel the combined pattern, user has to

enter the pattern connection mode again, presses

and clicks

#### 6. Load Combined Pattern

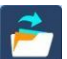

CLR

In pattern connection mode, if user presses when the combined pattern exists, the system will display "Clear Current Combined Pattern". Clicking

will clear the current combined pattern.

Press again to enter the interface for loading the combined pattern, where users can select the combined pattern for sewing or editing.

#### 2.10.3 Version Inquiry Mode

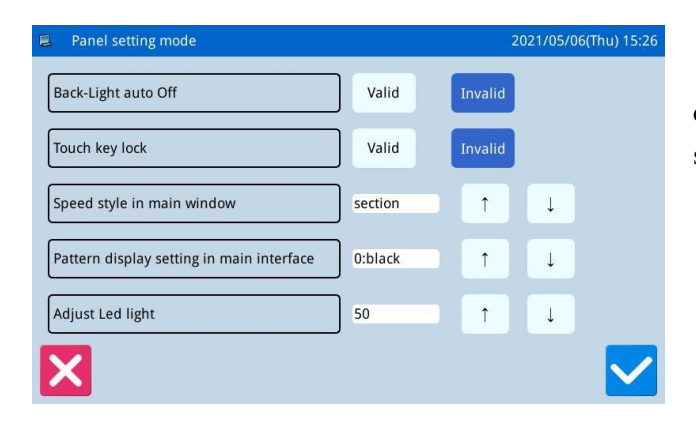

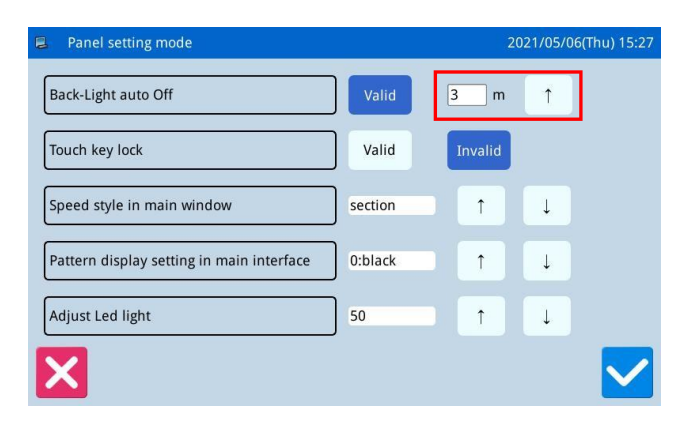

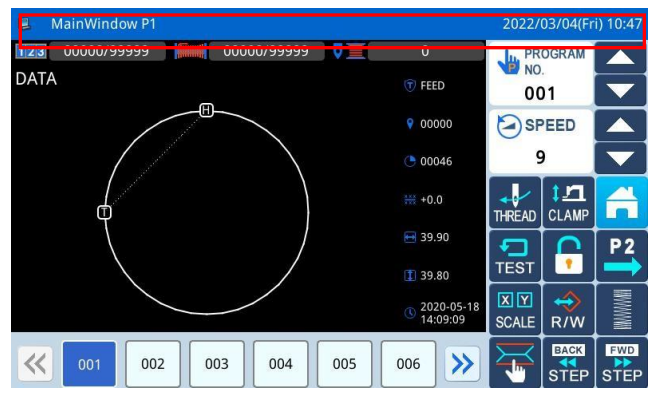

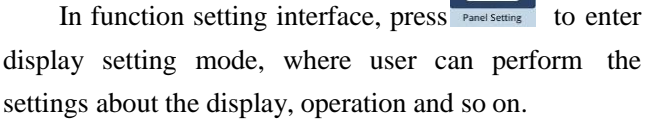

#### 1. Backlight Auto Turn-off

By the set time, the screen backlight will be turned off automatically.

Range:  $1 \sim 9 \min$ 

Default Value: Invalid

Releasing Method: if the backlight is off, user can touch any position of the screen to turn it on.

#### 2. Keyboard Lock

When it is set as "Valid", all the buttons will turn to

grey in display and become useless. Pressing will directly return to main interface P1.

Default Value: Invalid

Releasing Method: Hold the title bar at main interface P1 for over 5 seconds, until user hear "Bee-m". After that the lock is released. (After the releasing, this function will be set as Invalid.)

3 Speed style in main window[Section] and [speed]Default Value: [Section]

4. Pattern display setting in main interface

Range : 0~6 (0:Black, 1: Dark Blue, 2: Red, 3: Green, 4: Blue, 5: Purple, 6: Yellow)

Default Value: 0

#### 5. Adjust Led light

The adjustment range is 0~100. Default Value: 50

#### 2.10.4 Hotkey Setting

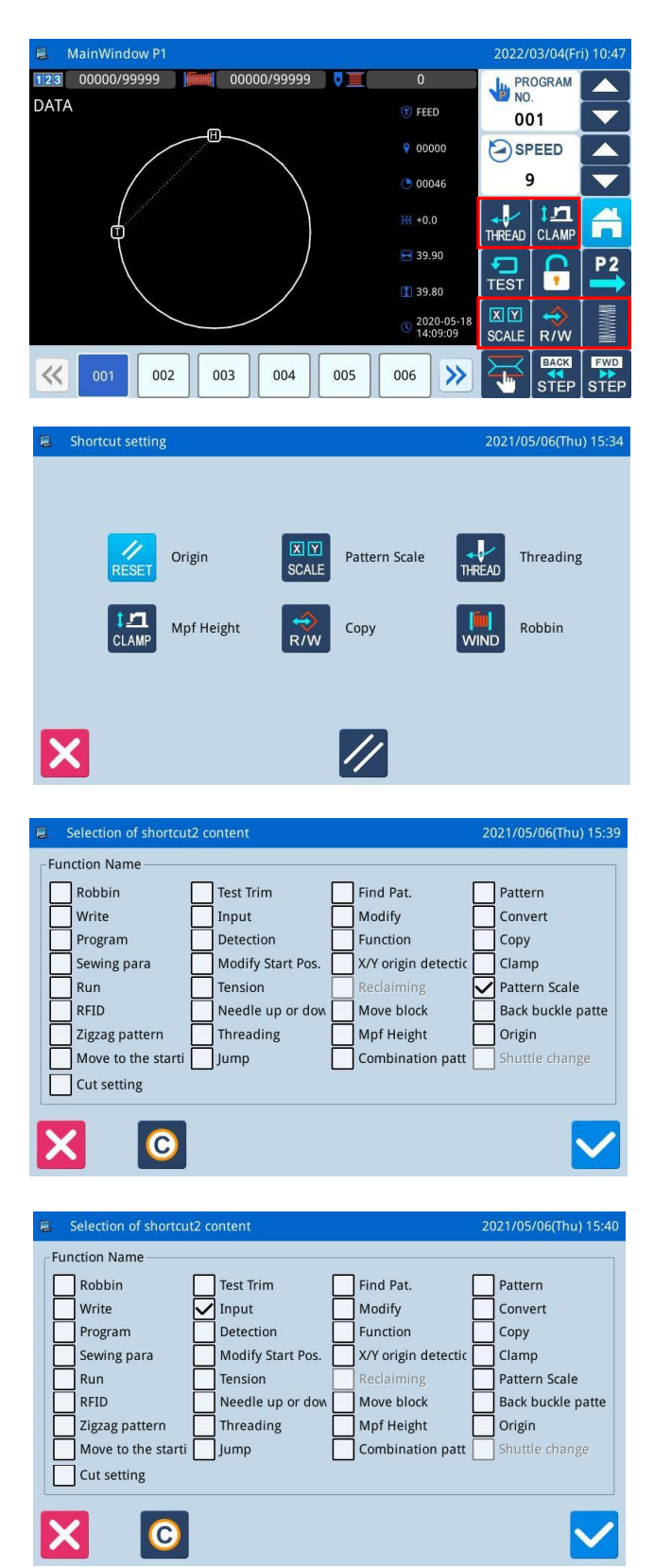

Hotkey function is used to set the four function keys at the lower right corner according to the user's habits.

Press **to** enter hotkey function setting interface. Setting the common functions of origin, graphic zoom, threading, middle presser foot height, graphic copy, and winding.

Input setting:

Press the shortcut key that needs to be changed to Input, enter the shortcut key setting, select the function

and display  $\boxed{\ }$  Input, press the confirm key, save and exit.

#### 2.10.5 Data Transfer Mode

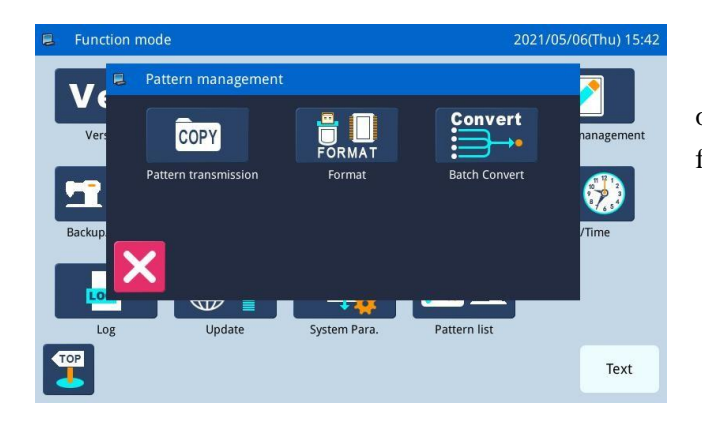

In the function setting interface, press to open the graph management group. The following functions can be set:

1)Pattern transmission 2)Format 3)Batch Convert

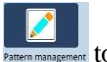

#### 2.10.5.1 Data Transfer Mode

In function setting interface, press

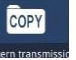

to enter data transfer mode, where two ways are provided:

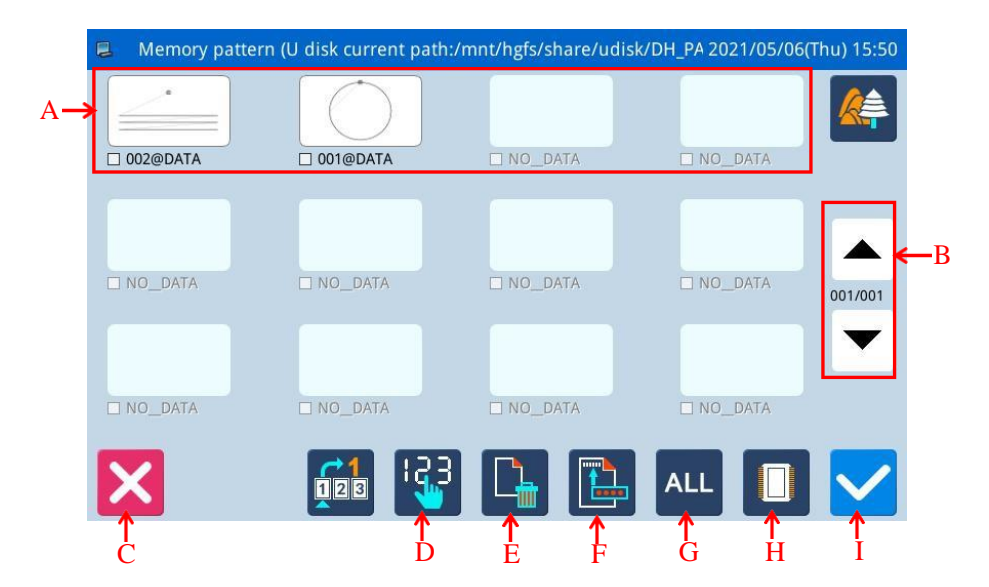

#### **Functions:**

| No. | Description                                                                                                    |
|-----|----------------------------------------------------------------------------------------------------|
| А   | Pattern List                                                                                                    |
| В   | Turn page query                                                                                                    |
| С   | Quit and Return to Upper Interface                                                                                                    |
| D   | Arrange the patterns according to the pattern number                                                                                                    |
| Е   | Delete Pattern                                                                                                    |
| F   | Save pattern as                                                                                                    |
| G   | Select All Patterns                                                                                                    |
| Н   | Load pattern from memory or U disk          Image: Activate the U Disk Load Mode: At this moment, user can not load pattern from memory.         Image: Activate the Memory Load Mode: At this moment, user cannot load pattern from U disk. |
| Ι   | Enter                                                                                                    |

**Operation**:

| Usb pattern (U disk current path:/mn | t/hgfs/share/udisk/DH_PAT/) 2021/05/06(Thu) 15:56 |
|--------------------------------------|---------------------------------------------------|
| 212@70 后下 L.NSP                      | 001@DATA.NSP                                      |
| 789@NEW_121313.NSP                   | 002@DATA.NSP                                      |
| 263@75 前 M.NSP                       | 021@DA11494XXX.NSP 001/005                        |
| 500@NEW                              |                                                   |
| 299@1811-18 前.NSP                    | 006@NEW.NSP                                       |
| 153@NEW.NSP                          | 019@NEW.NSP                                       |
|                                      | 🔛 🕒 📲 🔽                                           |

#### 1. Copy Mode Selection

The default setting is to copy pattern from memory

to U disk, user can press to change the copy mode.

#### 2, File Selection

Select the pattern for copy from the pattern list

(here, we select No.001 and No.002). If the patterns are

ALL

so many, please use to turn the page.

For copying all the patterns, please press

and please press **to** delete patterns.

#### 3、Confirm the Copy

After selection, please press and then the system will display "Copy the Selected Pattern", where

user can press to perform the operation. If the pattern is copied from memory to U disk, the system will automatically create a catalogue naming "dh\_pat" at the base catalogue of U disk and save the pattern under that catalogue.

[Note]: During the copy process, if the memory contains the pattern with the number same to that of the pattern in the U disk, the new pattern will replace the old one.

#### 2.10.5.2 Formatting Mode

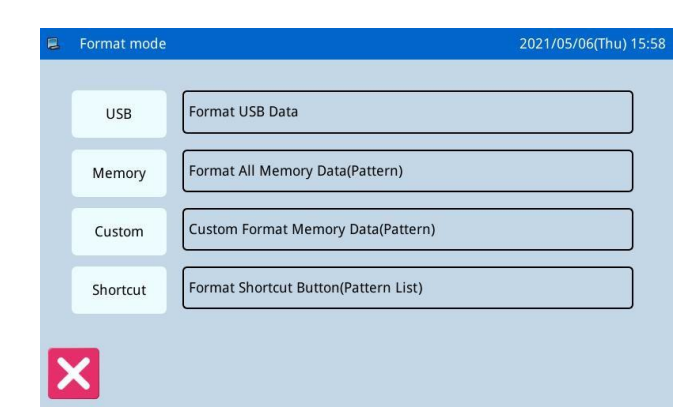

In function setting interface, press activate formatting mode

There are four formatting methods in this interface: USB formatting, Memory formatting, Self-defined formatting and Pattern number hotkey formatting

#### **1**、**USB** Formatting:

Press "USB" to delete all the patterns in the U disk. So user need back up the data if necessary.

#### 2. Memory Formatting:

Press "Memory" to delete all the patterns in the memory.

[Note]: After the memory formatting, pressing will have system display "Pattern Not Found in

#### Memory". Pressing will automatically load the default patterns. **3** Self-defined Formatting:

| 🛢 🛛 Delete m | nemory pattern | 2021/05/06(Thu) 16:00 |
|--------------|----------------|-----------------------|
|              |                | 001/00                |
|              | 001@DATA.NSP   | 021@DA11494XXX.NSP    |
|              | 002@DATA.NSP   | 153@NEW.NSP           |
| All          | 003@DATA.NSP   | 212@70 后下 L.NSP       |
|              | 006@NEW.NSP    | 263@75 前 M.NSP        |
|              | 019@NEW.NSP    | 299@1811-18 前.NSP     |
| X            |                |                       |

Press "Self-defined" to enter the interface for Self-defined formatting

In that interface, user can delete all patterns or selected patterns.

[Note]: The pattern being sewn can not be deleted.

#### 4. Hotkey Formatting:

Pressing "Hotkey" to delete the content of the hotkeys of pattern number.

[Note]: After the hotkey formatting, pressing

will have system display "Pattern List (Hotkey) Is

Empty". Pressing

will automatically load the current pattern number to the hotkey.

#### 2.10.5.3 Pattern Transformation in Batch

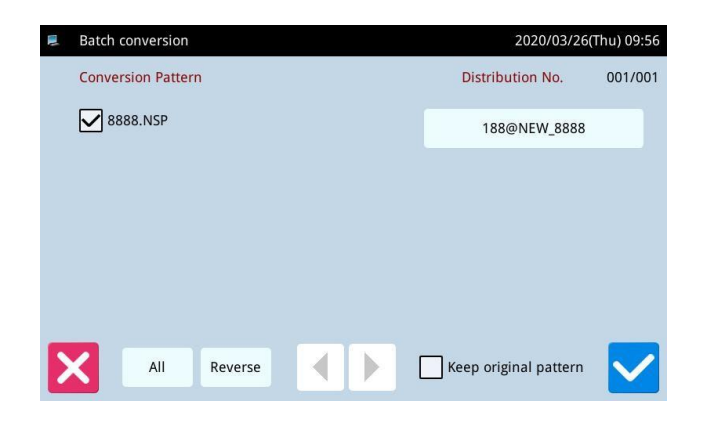

2.10.6 Back-up Recovery Mode

Recovery/Backup parameter
 2021/05/06(Thu) 16:03
 Maintenance
 Counter
 Zero position angle of main motor
 XY origin offset
 Change language

This batch transformation function can enable the continual availability of the patterns after software update.

The default pattern number after transformation can be allocated manually.

The default setting is to select all patterns, and pattern names marked with x are selected.

The original patterns will be deleted. If you want to keep them, please select Keep Original Patterns at the bottom.

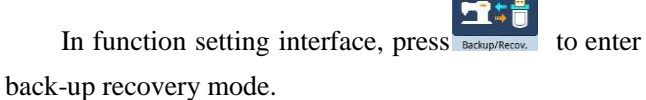

User can save the value of changed parameter into the U disk for the parameter recovery in future.

For details, please refer to [2.8.4 Recovery and Back-up of Parameter]

| 📮 Default parameter |          | 2021/05/06(Thu) 16 | :04 |
|---------------------|----------|--------------------|-----|
| T1310               | T3020    | NO_PARAM           |     |
| T2210               | NO_PARAM | NO_PARAM           | ne  |
| T2210F1             | NO_PARAM | NO_PARAM           |     |
| T2210F2             | NO_PARAM | NO_PARAM           | ar  |
| T2210F3             | NO_PARAM | NO_PARAM           |     |
| × #                 | Default  | User               |     |

2.10.7 Default Parameter Mode

In function setting interface, press **Default Para** to input the password (the original password is the manufacturer ID). After the input of password, the system will enter Default Parameter Mode.

It is used to recover the default parameters and to save the parameter values for future.

Please refer to [2.8.5 Default Parameter Recovery] for details

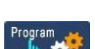

#### 2.10.8 Encrypt

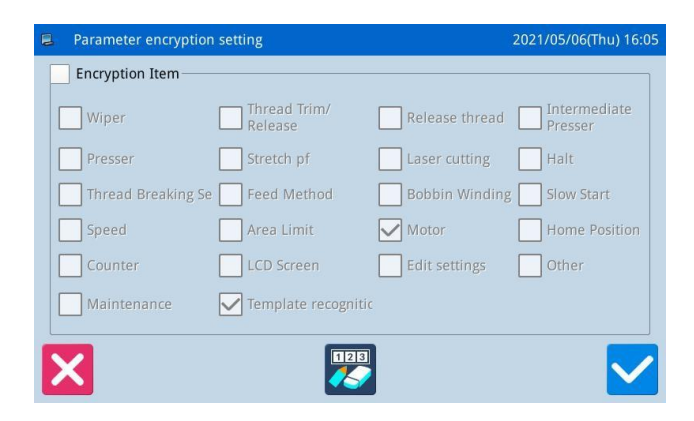

Press the parameter encryption key in the function setting interface to enter the parameter encryption mode, which is mainly used to encrypt and manage the specified parameters.

Please refer to [2.8.3 Parameter Encryption] for details.

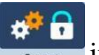

#### 2.10.9 Password Mode

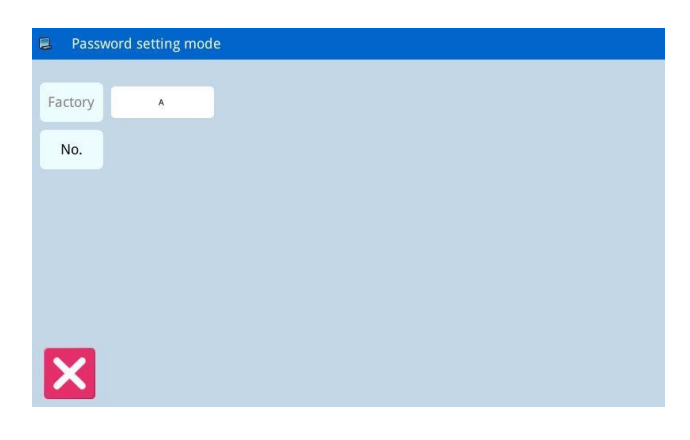

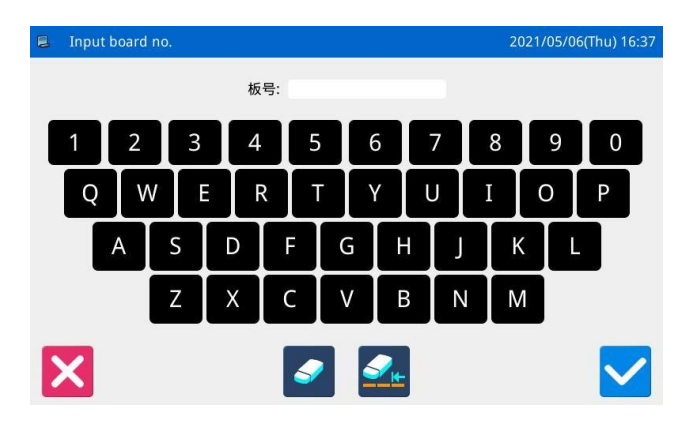

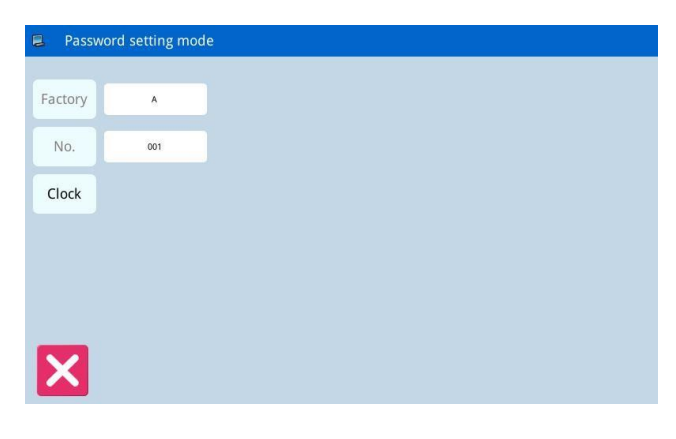

In function setting interface, press to activate the interface for inputting the user ID. Input the correct manufacturer ID to enter the password management mode, where user can set and manage the periodical password.

2 At most 10 different password action times

can be set.

2 System can display the password information of the manufacturer.

#### 1. Input Board Number

inputting the board number, user can press to finish the operation and return to the previous interface. (Here, we input 0001 as the board number).

#### 2. Confirm the System Clock

Press "Clock" to enter the interface for setting system time and date. For changing the system clock,

user need press in after the modification (Refer to

[2.10.14 Date and Time Setting Mode], or press

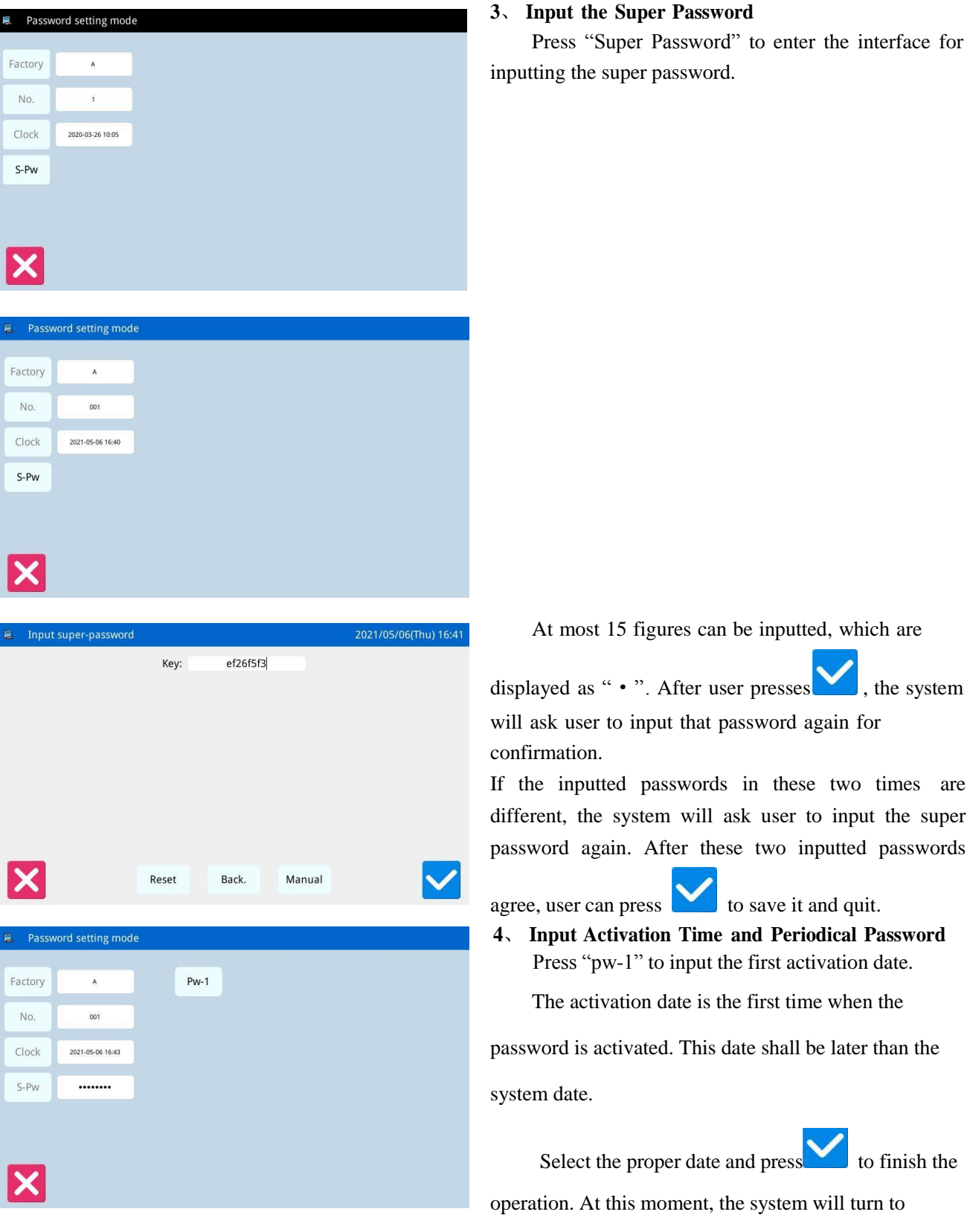

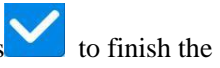

to save it and quit.

, the system

operation. At this moment, the system will turn to

password input interface

|              |                |                               |                        | May                   | 2021                   |                       |                       |                    |
|--------------|----------------|-------------------------------|------------------------|-----------------------|------------------------|-----------------------|-----------------------|--------------------|
|              | -              | Sup                           | Mon                    | Tuo                   | Wod                    | Thu                   | Eri                   | Cat                |
|              | 17             | 25                            | 26                     | 27                    | 28                     | 29                    | 30                    | 1                  |
|              | 18             | 20                            | 3                      | 4                     | 5                      | 6                     | 7                     | 8                  |
|              | 19             | 9                             | 10                     | 11                    | 12                     | 13                    | 14                    | 15                 |
|              | 20             | 16                            | 17                     | 18                    | 10                     | 20                    | 21                    | 22                 |
|              | 20             | 22                            | 24                     | 25                    | 26                     | 20                    | 21                    | 24                 |
|              | 21             | 30                            | 24                     | 1                     | 20                     | 2                     | 20                    | 5                  |
| Step         | password       | 1                             | Key:                   | b                     | 374dac2                |                       | 2                     | 021/05/0           |
| Passv        | word setti     | ng mode                       | Reset                  | Ba                    | ack.                   | Manua                 |                       |                    |
| actory       | A              |                               |                        | Pw-1                  | 2021-05-07             |                       |                       |                    |
|              |                |                               |                        | -                     |                        |                       |                       |                    |
| No.          | 00             | ·                             |                        | Pw-2                  |                        |                       |                       |                    |
| Clock        | 2021-05-0      | 6 16:46                       |                        |                       |                        |                       |                       |                    |
|              |                |                               |                        |                       |                        |                       |                       |                    |
| 5-Pw         |                |                               |                        |                       |                        |                       |                       |                    |
| Selec        | t passwor      | d action o                    | late                   |                       |                        |                       |                       |                    |
| S-Pw         | t passwor      | d action o                    | late                   | May                   | 2021                   |                       |                       |                    |
| S-Pw         | t passwor      | d action o                    | late                   | May                   | 2021<br>Wood           | There                 | Eri                   | ÷                  |
| -Pw          | t passwor      | d action o                    | date<br>Mon            | May                   | 2021<br>Wed            | Thu                   | Fri                   | •<br>Sat           |
| -Pw<br>Selec | t passwor<br>e | d action of<br>Sun<br>25      | date<br>Mon<br>26      | May<br>Tue<br>27      | 2021<br>Wed<br>28      | <b>Thu</b><br>29      | <b>Fri</b><br>30      | •<br>Sat           |
| S-Pw         | e<br>17<br>18  | d action of<br>Sun<br>25<br>2 | date<br>Mon<br>26<br>3 | May<br>Tue<br>27<br>4 | 2021<br>Wed<br>28<br>5 | <b>Thu</b><br>29<br>6 | <b>Fri</b><br>30<br>7 | 4<br>Sat<br>1<br>8 |

 The input method of the periodical password is the same as that of the super password. After the

confirmation, press **V** to quit.

#### 5. Continue Inputting Periodical Password

If user need input the next activation date and password, he should repeat the above operation. At most, ten dates and passwords can be inputted.

#### [Note]: The next date shall be later than the previous

one.

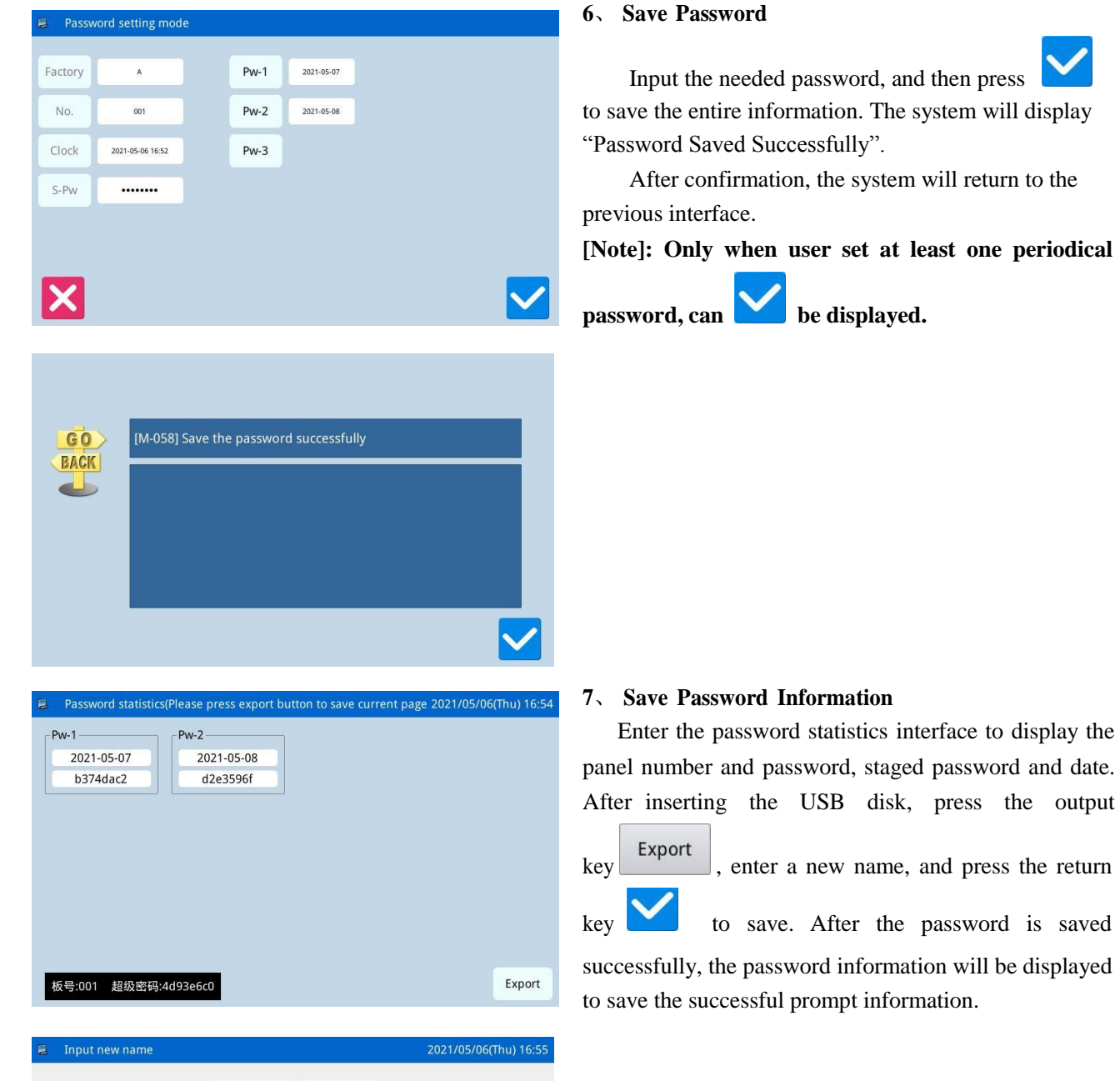

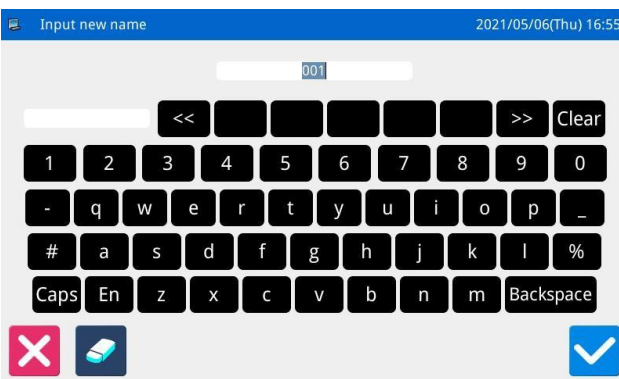

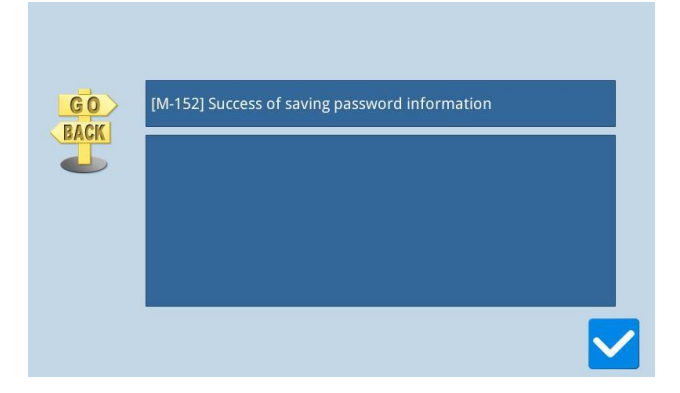

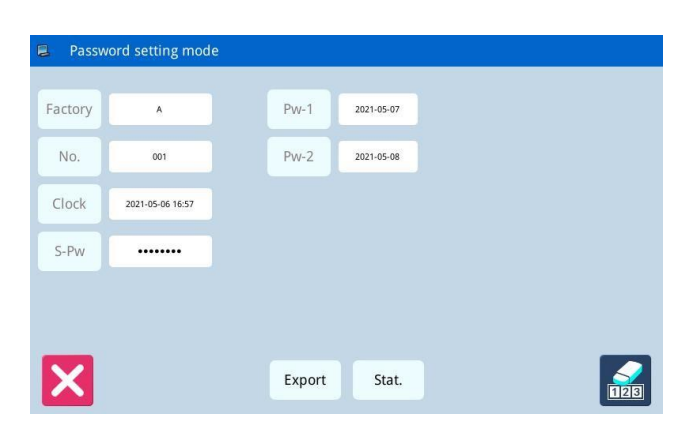

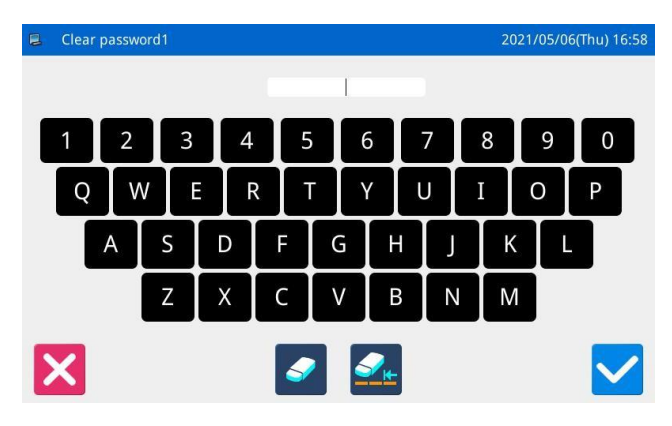

| password         |                              |                                                                      |                                                                                                    |                                                                                                    |
|------------------|------------------------------|----------------------------------------------------------------------|----------------------------------------------------------------------------------------------------|----------------------------------------------------------------------------------------------------|
| ٨                | Pw-1                         | 2021-05-07                                                           | ]                                                                                                    |                                                                                                    |
| 001              | Pw-2                         | 2021-05-08                                                           |                                                                                                    |                                                                                                    |
| 2021-05-06 17:00 |                              |                                                                      |                                                                                                    |                                                                                                    |
|                  |                              |                                                                      |                                                                                                    |                                                                                                    |
|                  |                              |                                                                      |                                                                                                    |                                                                                                    |
|                  |                              |                                                                      |                                                                                                    |                                                                                                    |
|                  | Ехро                         | ort Stat.                                                            |                                                                                                    |                                                                                                    |
|                  | A<br>001<br>2021-05-06 17:00 | A         Pw-1           001         Pw-2           2021-05-06 17:00 | A         Pw-1         2021-05-07           001         Pw-2         2021-05-06           2021-05-06 17:00          Export         Stat. | A         Pvi-1         2021-05-07           001         Pvi-2         2021-05-08           2021-05-06 17:00            Export         Stat. |

#### 8. Clear Password before Activation

Clearing password is to delete the password before it activates.

The method for entering the password display interface is the same as that of password setting

After user input the right manufacturer ID, the system will display the current time and activation dates of periodical passwords, as shown in right figure

Press to input the current password. The password is cleared in order of from front to behind.

At this moment, user can input two passwords. If the inputted password is the current password, the current password will be deleted. If the super password is inputted, the entire password will be deleted. If the current password is deleted and the current password is the last password, the system will have no password any

more. Press **V** to finish the operation.

The deleted password will display in red color as shown in the right picture. If the entire password is deleted, the system will return to the upper level interface.

| 📮 Relea | se pas | swor | d |   |    |   |   |   |   |   |   |   | 2021 | /05/ | 07(Fri) | 14:06 |
|---------|--------|------|---|---|----|---|---|---|---|---|---|---|------|------|---------|-------|
| Board   | No.    |      |   | P | w1 |   | T |   |   |   |   |   |      |      |         |       |
| 1       | 2      |      | 3 | 4 |    |   | ( | 5 |   | 7 |   | 8 |      | 9    | C       |       |
| Q       | ٧      | ۷    |   |   | २  | F |   | ( | l | J | E |   | C    |      | Р       |       |
|         | A      | 5    | 5 | ) |    |   | 5 | F | ł | J |   | ŀ | (    |      |         |       |
|         |        | Z    | z | < |    |   | / | E | 3 | Ν | J | Ν | 1    |      |         |       |
| *       |        |      |   |   |    | 9 |   | 2 |   |   | _ |   |      |      |         | /     |

#### 9. Clear Password at Activation

If the system has the password and that password is not canceled, the password will activate at the set date. At this moment, user has to input the effective password to have the machine continue to work normally.

The effective passwords include the current password and the super password. If the inputted password is the current password, the current password will be deleted. If the super password is inputted, the entire password will be deleted. If the password is current password and the current password is the last password, the system will have no password any more. If the machine still have other password other than the current password, the next password will activate according to the set date

#### 2.10.10 Date and Time Setting

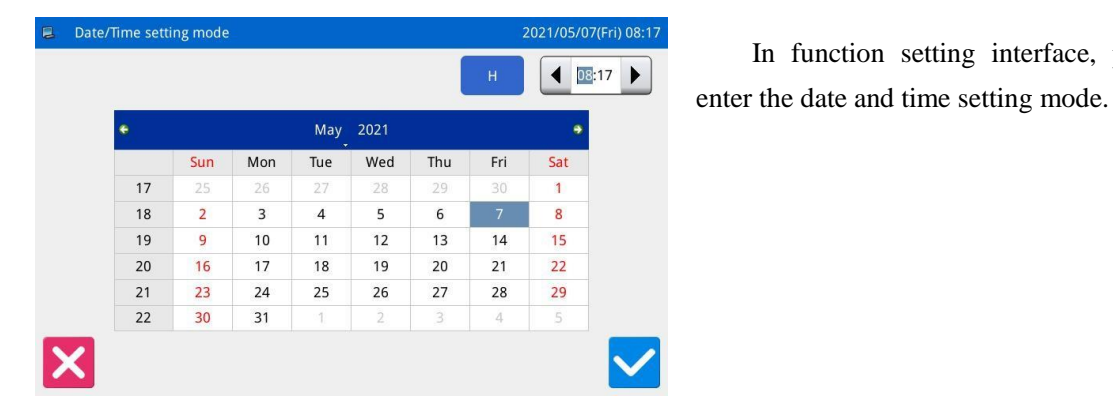

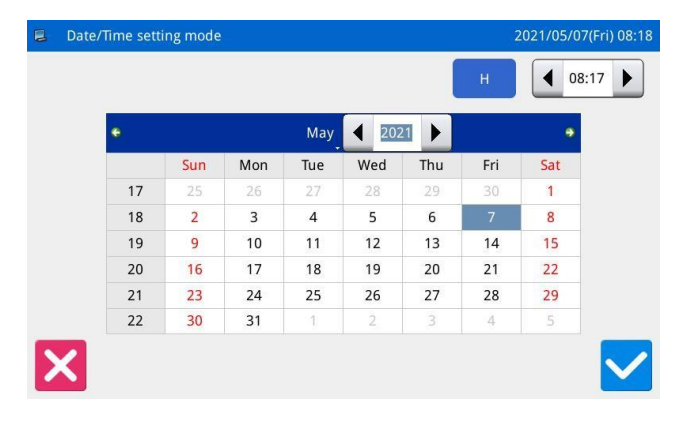

#### 11. Method for Setting Date

Click "Year" (Here, it is 2011) to display two arrows to adjust it

In function setting interface, press

Click "Month" (Here, it is June) to display the list of months. User can select the proper month.

After the setting, the display of year and month will be refreshed to the right ones.

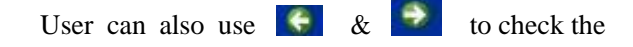

content in calendar.

Click the day to complete the setting.

[Note]: User has to set year, month and date to finish the setting. Only setting the year and month will not complete this operation.

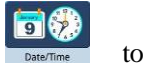

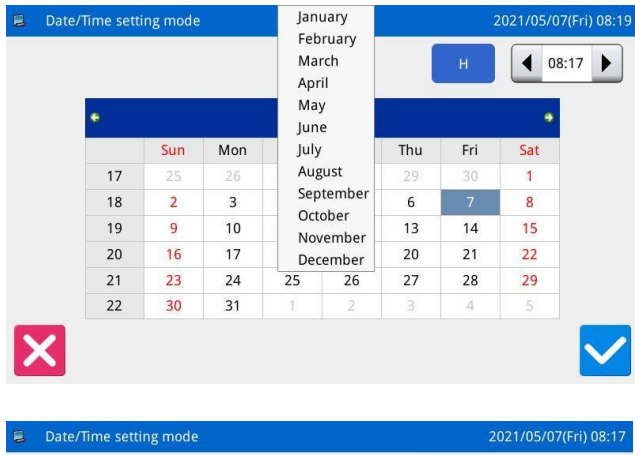

| •  |     |     | May | 2021 |     |     | 9   |
|----|-----|-----|-----|------|-----|-----|-----|
|    | Sun | Mon | Tue | Wed  | Thu | Fri | Sat |
| 17 | 25  | 26  | 27  | 28   | 29  |     | 1   |
| 18 | 2   | 3   | 4   | 5    | 6   | 7   | 8   |
| 19 | 9   | 10  | 11  | 12   | 13  | 14  | 15  |
| 20 | 16  | 17  | 18  | 19   | 20  | 21  | 22  |
| 21 | 23  | 24  | 25  | 26   | 27  | 28  | 29  |
| 22 | 30  | 31  | া   | 2    | 3   | 4   |     |

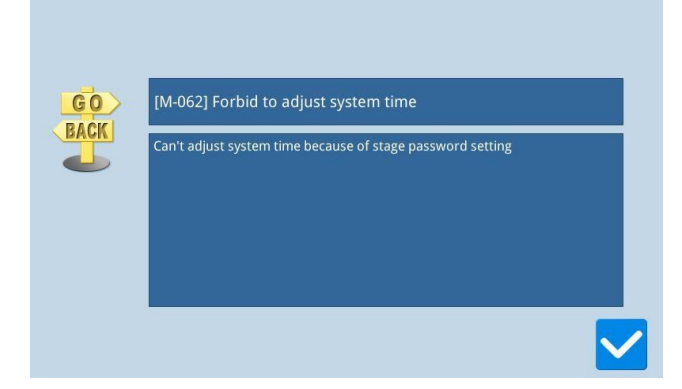

#### 12. Method for Setting Time

In default, user has to set hour first. Press "hour" to shift the setting to minute (Pressing "hour" is to change it to "minute") and then press the arrows to change the time.

User can also click the display area to shift between hour and minute.

After the setting of date and time, please press

to save it.

#### 13 Forbid to Change System Time

Once the machine is set with the periodical passwords, the system will deny the change on the system time. After all the passwords are cleared, the system will unlock the setting of the system time.

#### 2.10.11 Alarm Record Mode

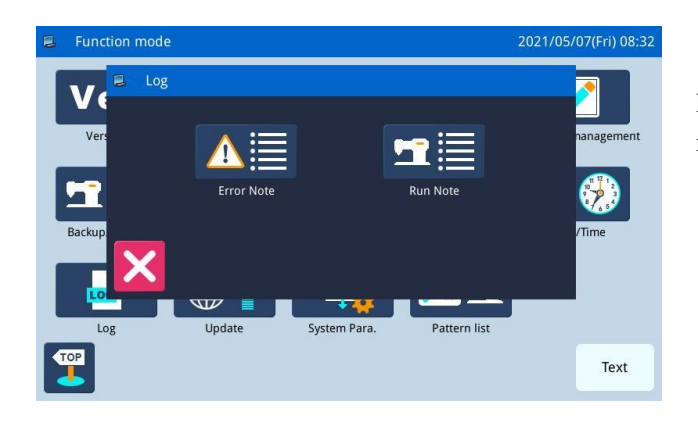

In the function setting interface, press the record to open the record group. The following key records can be viewed: 1) Error Note

2)Run Note

#### 2.10.11.1 Error Note

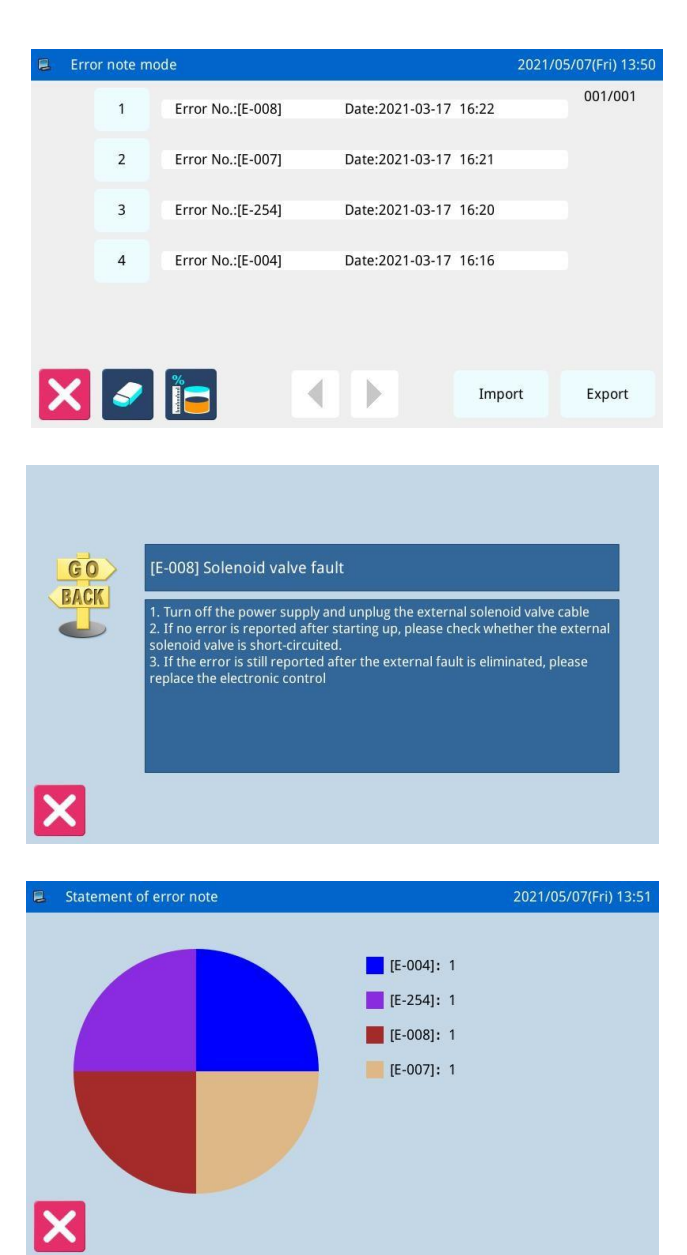

In function setting interface, press then system will ask for the manufacturer ID. After user gives the right ID, the system will enter the alarm record mode

In this mode, the current alarm will be recorded. The smaller number means the later alarm.

Click each number, and the information of and solution for the error will be displayed.

Press the "data statistics view" key **I** to enter the alarm record statistics interface.

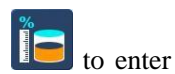

#### 2.10.11.2 Run Note

| 8 | Run note mode          |       | 2021/05/07(Fri) 08:3 |
|---|------------------------|-------|----------------------|
|   |                        |       |                      |
|   | Totla Run Time:        | 0.0h  | Clear                |
|   | Total Sewing Products: | 0     | Clear                |
|   | Total PowerOn Time:    | 0.0h  | Clear                |
|   | Total Sewing Stitches: | Ok    | Clear                |
|   |                        |       |                      |
|   | On Time Clear his      | story |                      |

In function setting interface, press **Example**, then system will ask for the manufacturer ID. After user gives the right ID, the system will Enter the running record mode.

① Accumulated Running Time: Record total sewing time of machine.

② Accumulated Sewing Pieces: Record the total number of the sewn patterns.

3 Accumulated Power-on Time: Record the total time of power-on

④ Accumulated Stitch Number: Record the total stitch number of the machine.

Additionally, click "Clear" to clear the counting value.

#### [Note]: If the Accumulated Sewing Pieces is cleared, the system will also clear the Accumulated Counter in the assistant information bar at main interface.

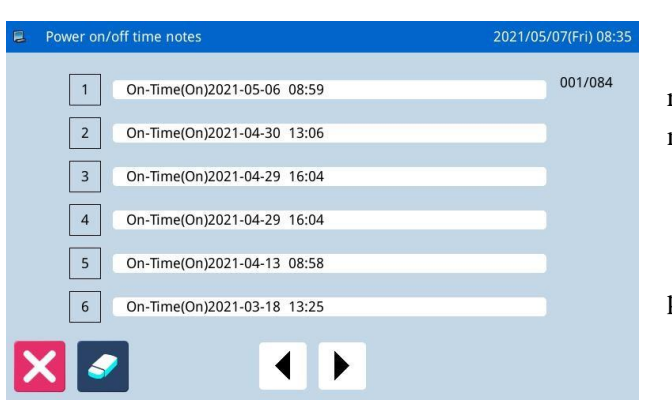

Press [on time] On Time on the operation record mode interface to view the power on/off time notes..

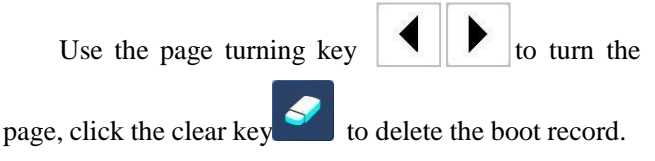

#### 2.10.12 Update Mode

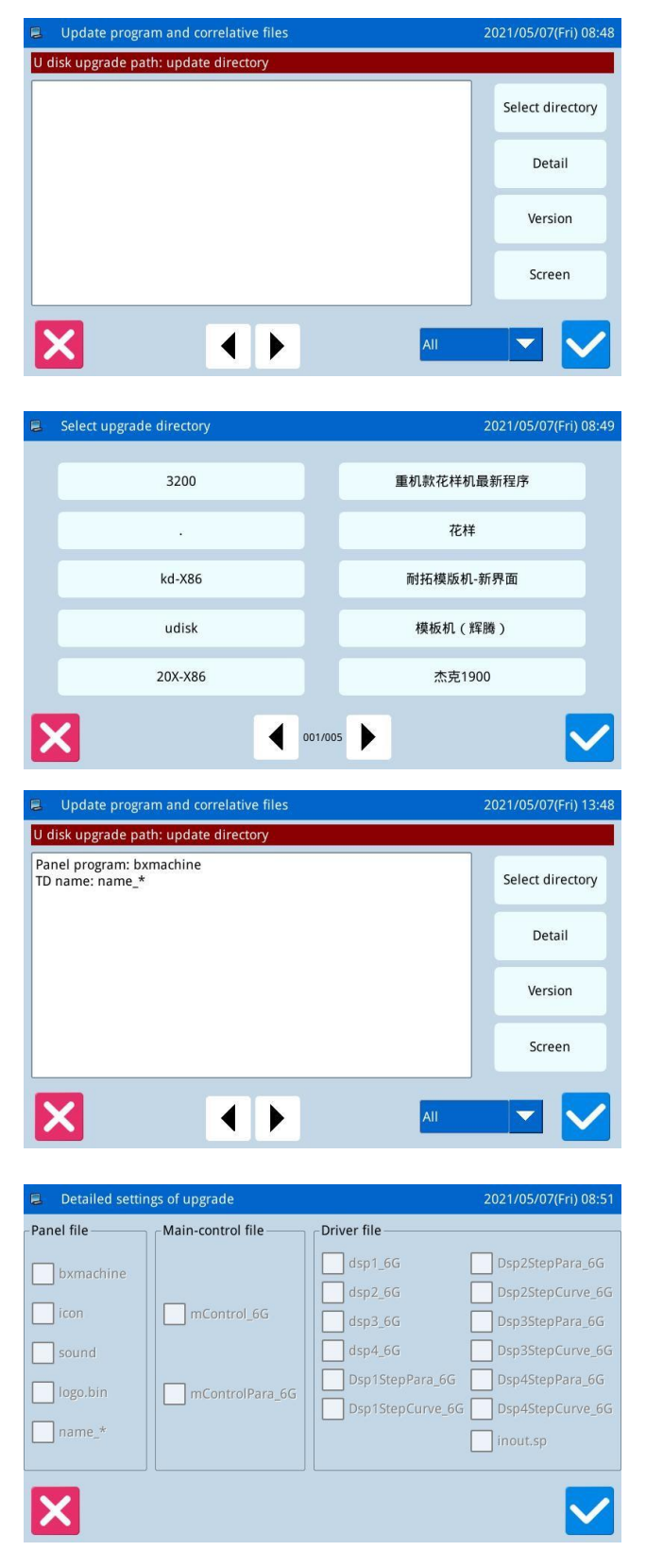

In function setting interface, press . The system will ask for the manufacturer ID. Input the correct ID to enter the software update mode.

The updating software shall be located in the catalogue "Update" in the U disk.

First click the [select directory] key to select the directory where you want to upgrade the software.

Then select and click the ok key to return to the software upgrade interface and display all the upgradable software information in the directory.

Click the details key details of the software to be upgraded.

to select the

Click the "confirm" key to return to the

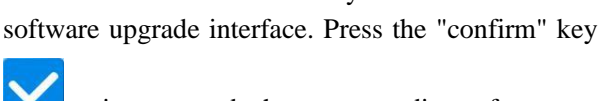

again to upgrade the corresponding software.

|       |     |           |     | Version |
|-------|-----|-----------|-----|---------|
| Click | the | [version] | key |         |

current software version of the panel.

to query the

6T41X-KD-A-v3.0.457(20210204)-P Panel Version: П. Main-Control Vers Main-Motor Versic 6T41X-MM-A-Step-Motor-1 Vers 6T41X-MD1-A-Step-Motor-2 Vers 6T41X-MD2-A-Fs Version: 6T41X-FS-A-v Os Version: 6T41X-OS-A-v-L X

#### 2.10.13 System Para

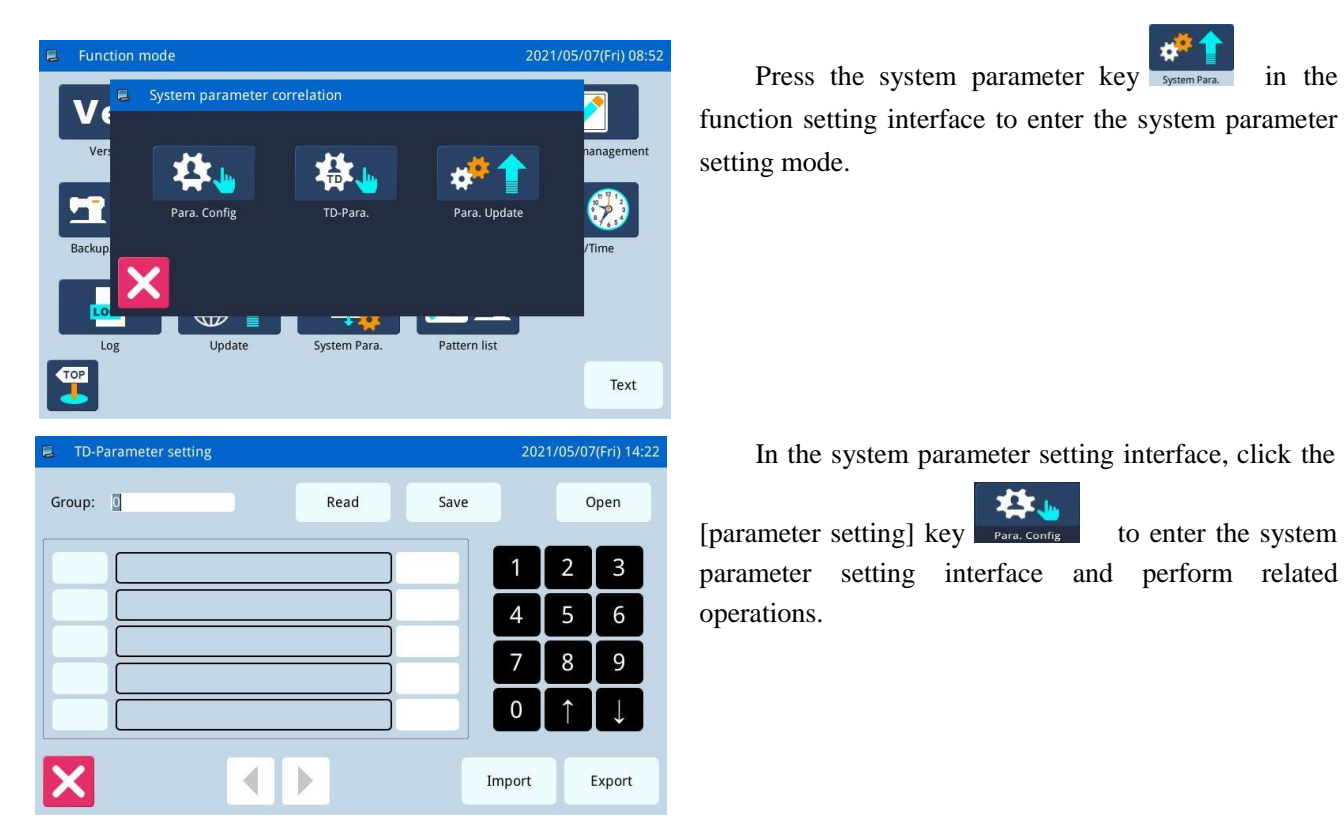

In the system parameter setting interface, click the

1 [parameter setting] key to enter the system parameter setting interface and perform related operations.

In the system parameter setting interface, click the

🛧 👆 [TD parameter] key to enter the TD parameter TD-Para. setting interface and perform relevant operations.

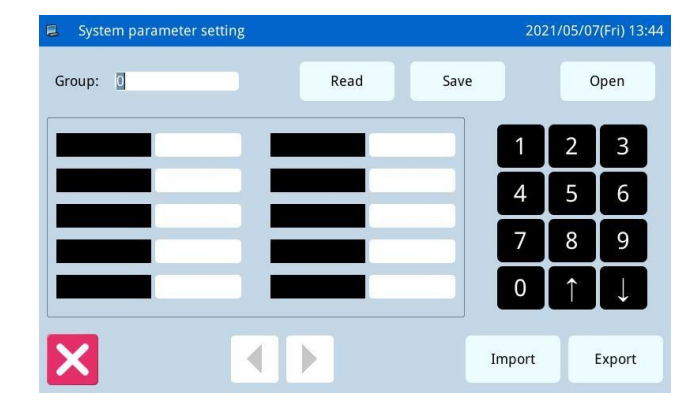

Press the system parameter key

in the

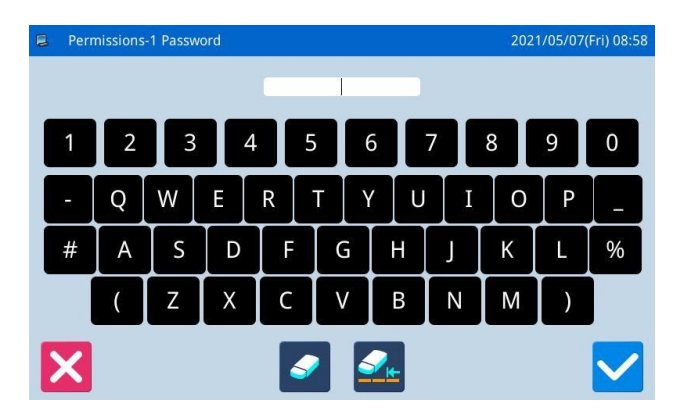

In the system parameter setting interface, click the

[TD parameter] key update to enter the parameter update setting interface and perform relevant operations.

#### 2.11 Letter Sewing Edition

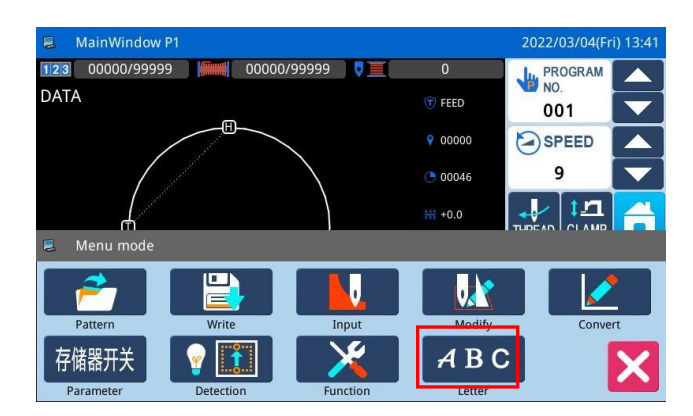

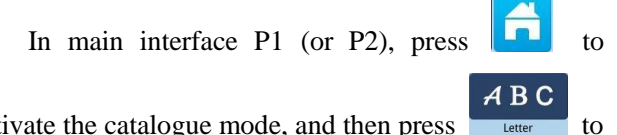

activate the catalogue mode, and then press enter letter sewing edition mode.

[Note]: Parameter [Special] -> [Letter Sewing Function Enable] can be used to close the function of letter sewing edition. After that, this icon will not be displayed

### 2.11.1 Parameters of Letter Sewing

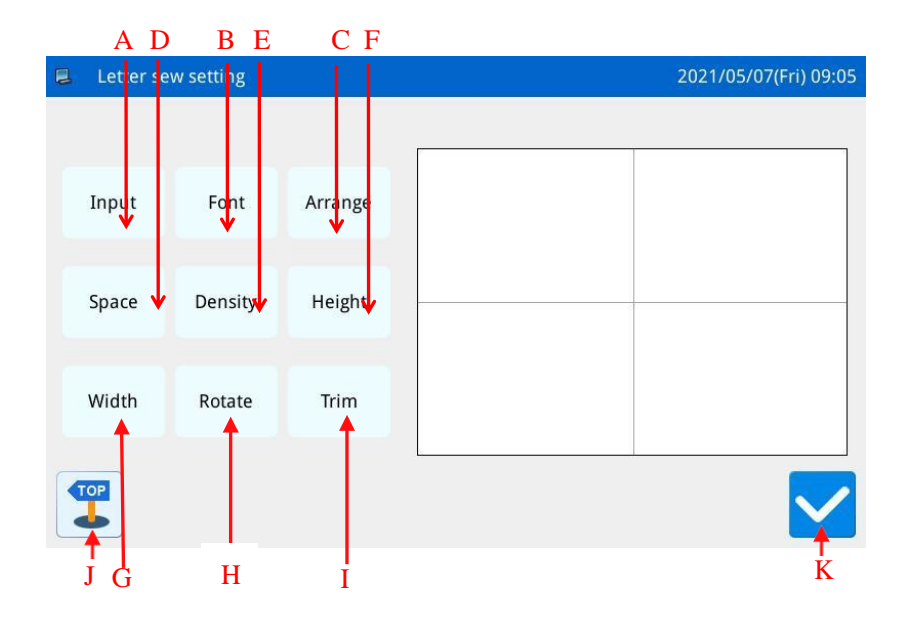

#### Functions:

| No. | Functions         | Content                                                                                  |
|-----|-------------------|------------------------------------------------------------------------------------------|
| А   | Figure Input      | Input figures. At most, 20 figures can be inputted                                       |
| В   | Font Selection    | 28 fonts are available.                                                                  |
| С   | Array Method      | User can select "Horizontal", "Vertical", "Upper Arc" "Down Arc"                         |
| D   | Letter Pitch      | Set the interval between letters                                                         |
| Е   | Density of Satin  | Set the satin density. The larger value means the denser satin stitches                  |
| F   | Scaling in Height | Scale the height of letter, range: 50~200.                                               |
| G   | Scaling in Width  | Scale the width of letter, range: 50~200.                                                |
|     |                   | When the array method is linear (vertical or horizontal), the content on the button will |
| и   | Rotation/Follow   | be displayed as "Rotation", which is to set the rotation angle of letter;                |
| п   | (Not Follow)      | When the array method is arc (Upper Arc or Down Arc), this button will display           |
|     |                   | "Follow" or "Not Follow", which is to set whether the letter rotates with the arc.       |
| Ι   | Trim/Not Trim     | Set whether to automatically insert thread-trimming code                                 |
| J   | Return            | Quit and return to main interface                                                        |
| Κ   | Enter             | Confirm operations. And then enter pattern adjustment interface.                         |
#### **Instructions for**

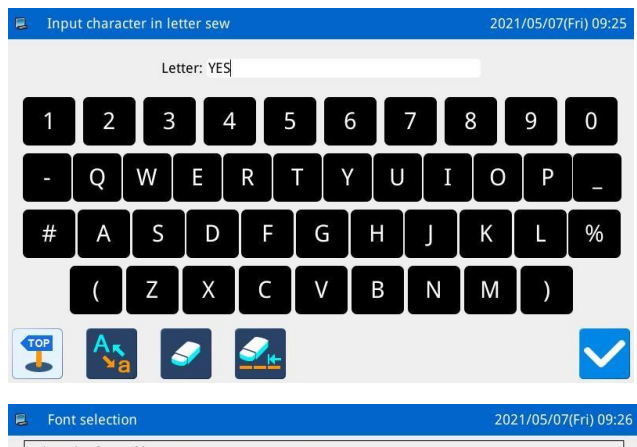

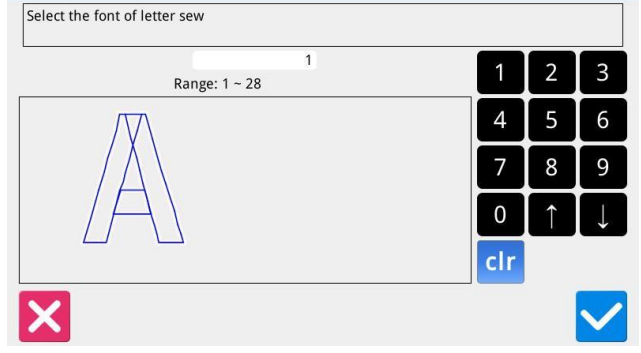

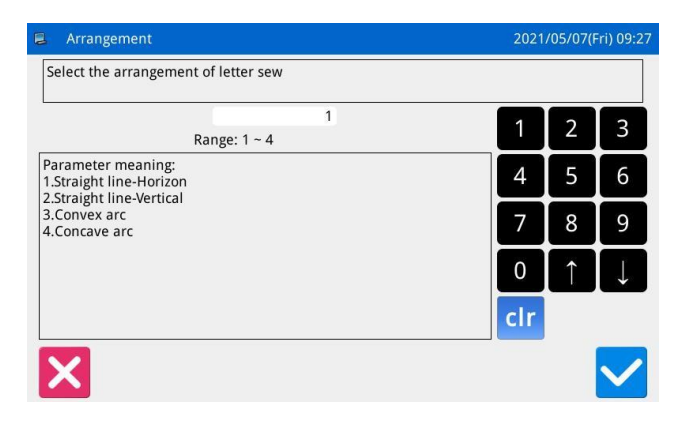

| E Letter spacing                                                                     | 20 | 21/05/07(  | Fri) 09:2:   |  |  |
|--------------------------------------------------------------------------------------|----|------------|--------------|--|--|
| Set the letter spacing                                                               |    |            |              |  |  |
| 0.0<br>Range: 0.0 ~ 99.9                                                             | 1  | 2          | 3            |  |  |
| Horizontal straight line, the spacing of the horizontal distance<br>between letters. | 5  | 6          |              |  |  |
| letters.<br>Circular arrangement, the spacing between letters arc distance.          | 7  | 8          | 9            |  |  |
|                                                                                      | 0  | <b>I</b> ↑ | $\downarrow$ |  |  |
| cir                                                                                  |    |            |              |  |  |
| ×                                                                                    |    |            | $\checkmark$ |  |  |

#### 1. Figure input

Press "Input" to enter figure input interface, where user have to input at least one figure. 20 figures can be

inputted at most. Press to save the input and quit.

#### 2、Font Selection

Press "Font" to enter font selection interface, where 28 types of fonts are provided. Input the numbers

from 1 to 28 to select the font. Press to save it and quit.

In this interface, the font will be displayed to users.

#### 3、Array Method

Press "Arrange" to enter the interface for setting array method, where user can select horizontal linear,

vertical linear, upper arc and down arc. Press to save it and quit.

#### 4、 Figure Pitch

Press "Pitch" to enter the letter pitch setting interface.

In horizontal array, it is to set the horizontal pitch between letters.

In vertical array, it is to set the vertical pitch between letters.

In arc array, it is to set the distance between the letters on arc.

Range: 0~99.9mm.

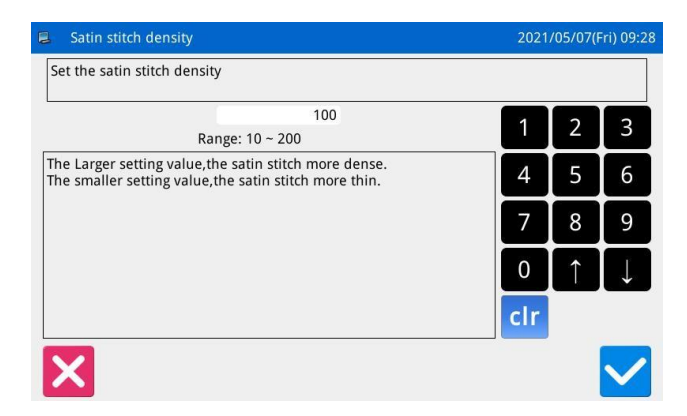

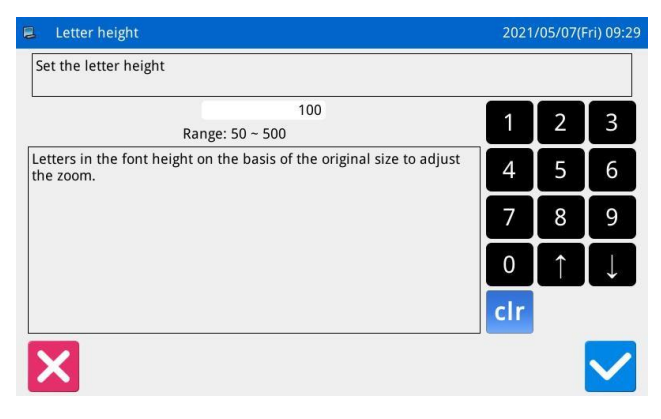

#### 5 Density of Satin

Press "Density" to enter the interface for setting satin density. The range is among 50~200.

#### 6 Scaling in Height

Press "Height" to enter the interface for setting letter height, where user can scale the height of letter. Range: 50~200.

| 📮 Letter width                |                                                                                                    | 2021 | /05/07(1 | Fri) 09:31   |
|-------------------------------|----------------------------------------------------------------------------------------------------|------|----------|--------------|
| Set the letter wid            | th                                                                                                    |      |          |              |
| L                             | 100<br>Range: 50 ~ 500                                                                                | 1    | 2        | 3            |
| Letters in the font the zoom. | Range: 50 ~ 500<br>Letters in the font width on the basis of the original size to adjust<br>the zoom. |      |          |              |
|                               | 7                                                                                                    | 8    | 9        |              |
|                               |                                                                                                    | 0    | Î        | $\downarrow$ |
|                               |                                                                                                    | clr  |          |              |
| X                             |                                                                                                    |      |          | $\checkmark$ |

| Arrangement expasior                                                                                  | )                 | 2021 | /05/07(F | ri) 09:3     | 3 |
|----------------------------------------------------------------------------------------------------|-------------------|------|----------|--------------|---|
| Set the rotation angle                                                                                |                   |      |          |              |   |
| Ra                                                                                                    | 0<br>nge: 0 ~ 359 | 1    | 2        | 3            |   |
| When the arrangement of letters for the straight line,angle can be adjusted by rotating alphabetical. |                   |      | 5        | 6            |   |
|                                                                                                    |                   |      | 8        | 9            |   |
|                                                                                                    |                   | 0    | Î        | $\downarrow$ |   |
|                                                                                                    |                   | clr  |          |              |   |
| X                                                                                                    |                   |      |          | $\checkmark$ |   |

#### 7, Scaling in Width

Press "Width" to enter the interface for setting letter width, where user can scale the width of letter. Range: 50~200.

#### 8、 Rotation Angle Setting

When the array method is set at "Horizontal" or "Vertical", user can set the rotation angle of the letter. Press the "Rotation" to enter the interface for setting rotation angle.

The rotating direction is counter-clockwise. Range:  $0^{\circ}$ ~359°.

### [Note]: When the array method is arc (Upper Arc or Down Arc), this button is to set whether the letter rotates with the arc.

When the array method is arc (Upper Arc or Down Arc), user can set whether the letter rotates with the arc. Press "Follow" to shift it to "Not Follow", vice versa. [Note]: when the array method is "Horizontal" or "Vertical", this button is to set the rotating angle.

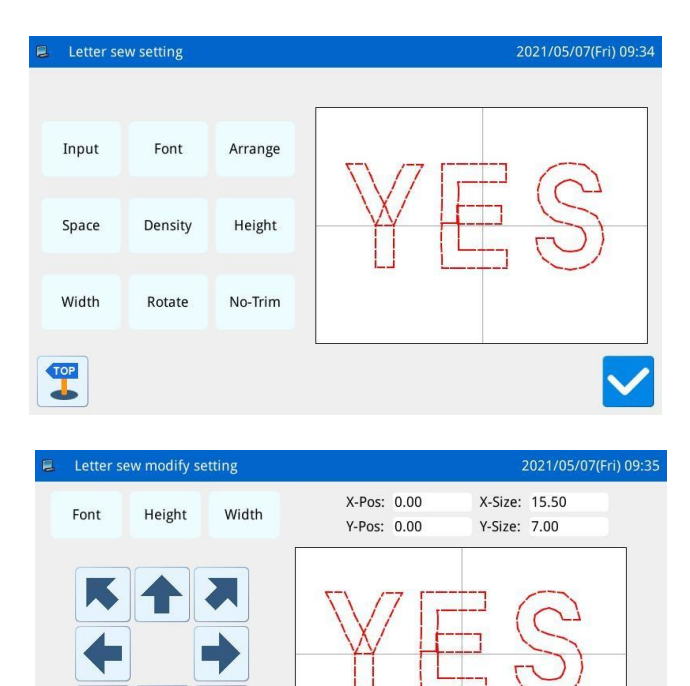

Next

Prev

L-Lean

R-Lean

L-Rota.

R-Rota.

#### 9、 Trim/No Trim

In default setting, the system will add autotrimming, which is to add trimming code at the end of sewing, joint of empty feeding (or sewing).

Press "Trim" to change the content on button and cancel the function for automatically adding trimming functions.

#### 10 Confirm the Pattern

Set the letter sewing pattern for generation. Press

to enter the interface for adjusting the letter sewing pattern.

### 2.11.2 Adjustment of Letter Sewing Pattern

In the interface for setting parameters of the letter sewing, user can press to enter the interface for adjusting the letter sewing pattern. In this interface, user can have the further adjustment on the pattern.

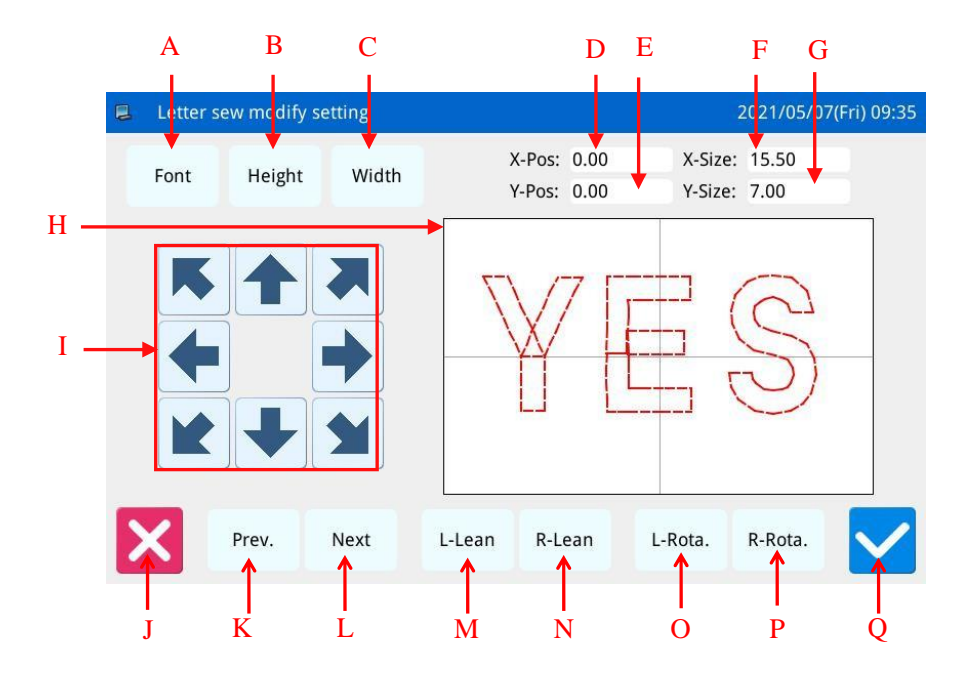

#### **Functions:**

| No. | Functions                                                                     | Content                                                                                     |
|-----|-------------------------------------------------------------------------------|---------------------------------------------------------------------------------------------|
|     | Change the font of selected letter. The setting method is the same as that in |                                                                                             |
| A   | Font Selection                                                                | Parameter Setting.                                                                          |
| л   | Carla in Haisht                                                               | Scale the height of the selected letter. The setting method is the same as that in          |
| В   | Scale in Height                                                               | Parameter Setting.                                                                          |
| C   | Coole in Width                                                                | Scale the width of the selected letter. The setting method is the same as that in           |
| C   | Scale in width                                                                | Parameter Setting.                                                                          |
| D   | X Position                                                                    | Display the X coordinate of center point of the selected letter                             |
| Е   | Y Position                                                                    | Display the Y coordinate of center point of the selected letter                             |
| F   | X Size                                                                        | Display the width of the selected letter                                                    |
| G   | Y Size                                                                        | Display the height of the selected letter                                                   |
| тт  | Dottom Diamlary                                                               | Display the current pattern for letter sewing. The selected letters are displayed in        |
| п   | Pattern Display                                                               | red; the unselected letter is displayed in green.                                           |
| Ι   | Direction Key                                                                 | Adjust the position of the selected letter.                                                 |
| J   | Esc                                                                           | Return to the previous interface                                                            |
|     | Dravious Lattor                                                               | Select the letter for adjustment from right to left. The selected figure is displayed in    |
| K   | (from right to left)                                                          | red. When the icon still goes to left at selecting the last letter, the entire letters will |
|     | (from right to left)                                                          | be selected.                                                                                |
| L   | Next Letter (from                                                             | Select the letter for adjustment from left to right. The selected figure is displayed in    |

| No. | Functions         | Content                                                                                      |
|-----|-------------------|----------------------------------------------------------------------------------------------|
|     | left to right)    | red. When the icon still goes to right at selecting the last letter, the entire letters will |
|     |                   | be selected.                                                                                 |
|     |                   | When the array method is horizontal array or the vertical array, this button will            |
|     |                   | display "Left Tilt". Pressing this button will rotate the entire pattern                     |
| м   | Left Tilt/Radian  | counterclockwise in the center of origin                                                     |
| M   | Down              | When the array method is arc, this button will display "Radian Down". Pressing this          |
|     |                   | button will reduce the radian of entire pattern.                                             |
|     |                   | [Note] This operation is for the entire pattern.                                             |
|     |                   | When the array method is horizontal array or the vertical array, this button will            |
|     |                   | display "Right Tilt". Pressing this button will rotate the entire pattern clockwise in       |
| N   | Right Tilt/Radian | the center of origin                                                                         |
| IN  | Up                | When the array method is arc, this button will display "Radian Up". Pressing this            |
|     |                   | button will increase the radian of entire pattern.                                           |
|     |                   | [Note] This operation is for the entire pattern.                                             |
| 0   | Laft Datation     | Adjust the rotating angle of the selected letter counterclockwise. The rotation center       |
| 0   | Left Rotation     | is the center of the letter                                                                  |
| D   | Disht Datation    | Adjust the rotating angle of the selected letter clockwise. The rotation center is the       |
| Р   | Right Rotation    | center of the letter                                                                         |
| Q   | Enter             | Press it to Enter the pattern save interface                                                 |

#### Example:

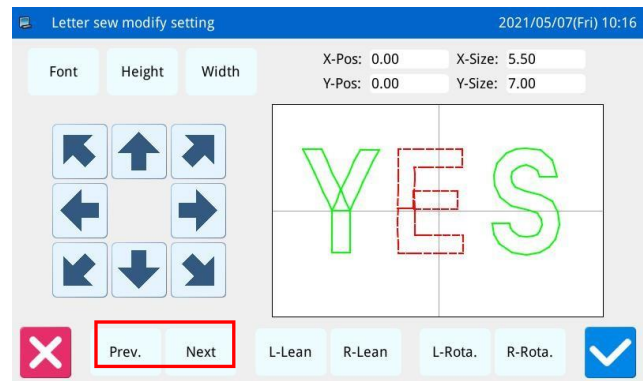

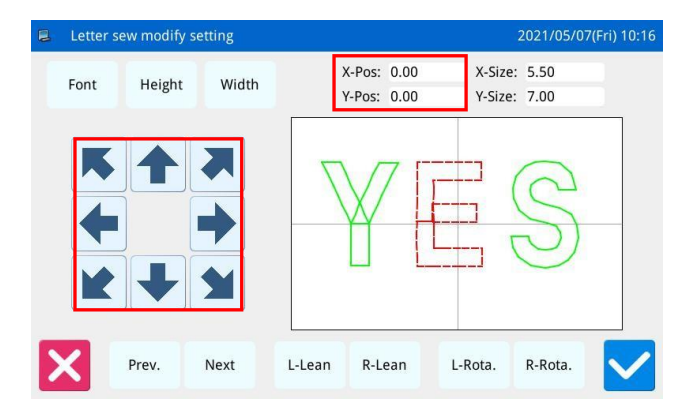

#### 1. Select Single Letter for Adjustment

Press "Previous Letter" or "Next Letter" to select the single letter for adjustment. The selected letter is displayed in red, while the unselected are displayed in green

#### 2. Letter Position Adjustment

Press direction keys to adjust the position of the selected letter. User can see the coordinates from "X Position" and "Y Position"

With the same operations, user can adjust the position of other letters.

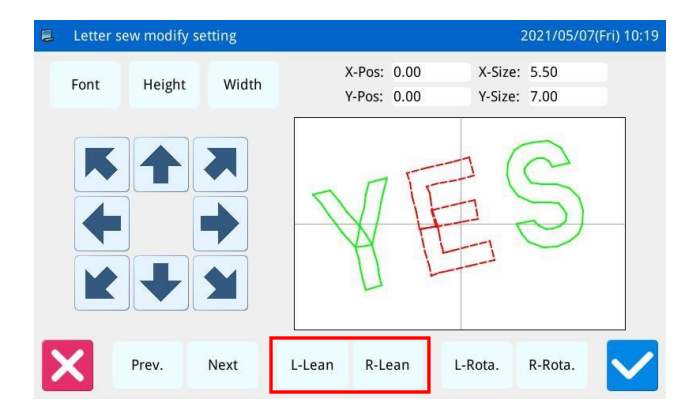

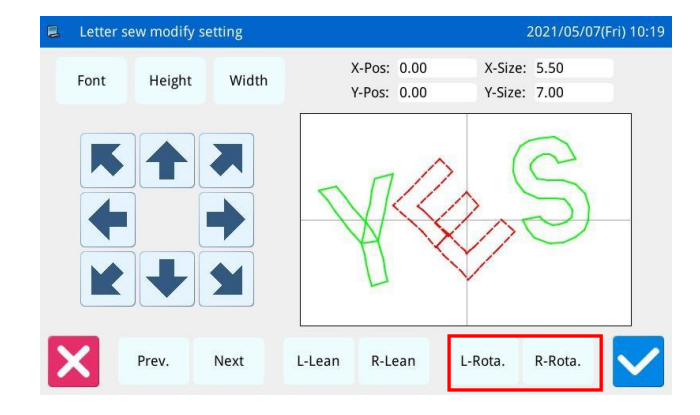

| 🛢 Patteri | n save m     | node   |   |     |   |   |   | 20 | 21/05/0 | 7(Fri) 10:21 |
|-----------|--------------|--------|---|-----|---|---|---|----|---------|--------------|
|           | Name<br>No.: | e: NEW |   |     |   |   |   |    |         | <b>%</b>     |
|           |              | <      | < |     |   |   |   |    | >>      | Clear        |
| 1         | 2            | 3      | 4 | 5   | e | 5 | 7 | 8  | 9       | 0            |
|           | q            | w      | e | r t | у | u | i | 0  | р       |              |
| #         | а            | s      | d | f   | g | h | j | k  |         | %            |
| Caps      | En           | z      | х | С   | V | b | n | m  | Backs   | space        |
|           | <b></b>      |        |   |     |   |   |   | ₹  |         | $\checkmark$ |

#### **3** Adjust the Rotating Angle of Entire Pattern

Press "Left Tilt" or "Right Tilt" to adjust the rotating angle of the entire pattern "Left Tilt": Counter-clockwise Rotation "Right Tilt": Clockwise Rotation [Note]: When the array method is arc, these buttons

will turn to "Radian Up"/ "Radian Down", which are to adjust the radian of the entire pattern

#### 4. Rotation of Single Letter

Select a letter and then press "Left Rotation" or "Right Rotation" to adjust the rotating angle of the selected letter

[Note] When adjusting the rotating angle, user had better adjust the rotating angle of the entire pattern at first. If user adjust the rotating angle of the single letter at first, the adjustment will be canceled when user rotates the entire pattern.

5 Save Pattern

After the adjustment, press to enter interface for saving patterns.

Input name and number, and then press . The system will display "Letter Sewing Pattern Saved Successfully". (For other operations, please refer to [2.6 Save Pattern].)

[Note] After the successful saving, the letter sewing pattern will not turn to current pattern automatically. User has to enter the pattern loading interface to select it.

# 3 Appendix 1

# **3.1 Warning Information List**

| Number | Name of Malfunction             | Solution                                                                               |
|--------|---------------------------------|----------------------------------------------------------------------------------------|
| E-001  | Pedal not at centre position    | Please adjust pedal position                                                           |
|        |                                 | Check the condition of emergency switch. Turn and release the emergency                |
|        |                                 | button. If the screen keep displaying this hint, please check in the following         |
|        |                                 | way:                                                                                   |
| E-002  | Machine is in emergency stop    | 1. Check whether the emergency stop switch is pressed                                  |
|        |                                 | 2. Check whether the emergency stop switch cable is in good contact;                   |
|        |                                 | $3\sqrt{10}$ If there is no problem with the switch cable, please replace the electric |
|        |                                 | control;                                                                               |
|        |                                 | 1Turn off the power and check whether the nose is overturned                           |
| E 002  | The nose tip over               | 2Check whether the switch position of the machine head is normal and                   |
| E-003  | The nose up over                | whether the cable is in good contact;                                                  |
|        |                                 | 3Turn off the nose tip switch parameters or replace the electric control               |
|        |                                 | Please turn off power and check system hardware                                        |
|        |                                 | 1. Check if the AC power supply has abnormal fluctuation; Make sure there is           |
| E 004  | Turnet and 14 and 16 to a 1 and | no high-power device that is turned on/off frequently; equip the voltage               |
| E-004  | input voltage is too low        | regulator.                                                                             |
|        |                                 | $2_{1}$ If the AC power supply is normal, the problem may be at the hardware.          |
|        |                                 | Please return the main control board for repair.                                       |
|        |                                 | 1. Check if the AC power supply has abnormal fluctuation; Make sure there is           |
|        |                                 | no high-power device that is turned on/off frequently; equip the voltage               |
| E-005  | AC mains are too high           | regulator.                                                                             |
|        |                                 | 2、 If the AC power supply is normal, the problem may be at the hardware.               |
|        |                                 | Please return the main control board for repair.                                       |
|        |                                 | Please turn off power and check system hardware                                        |
|        | IPM is over voltage or over     | 1. Make sure no short circuit at main motor; check if the value of each                |
| E-007  | current                         | winding is equal and not 0;                                                            |
|        | current                         | 2. Check whether the output at U\V\W is shorted out to earth or the 300V               |
|        |                                 | power supply, so as to judge the condition of IPM.                                     |
|        |                                 | 1. Power off and unplug the external solenoid valve cable.                             |
|        |                                 | 2. If no more error is reported, please check whether the external solenoid            |
| E-008  | Solenoid valve failure          | valve is short circuit.                                                                |
|        |                                 | 3. Error still reported after troubleshooting the external fault, please replace the   |
|        |                                 | electric control.                                                                      |
|        |                                 | Please turn off power and check system hardware.                                       |
| E 000  | Auviliary power is too low      | 1. Check if the peripheral solenoids and valves are damaged;                           |
| E-009  | Auxiliary power is too low      | 2. Check whether there is a short circuit in the inner core of the plug at both        |
|        |                                 | ends of the connecting wire between the electric control box and the nose              |

|        |                                | board;                                                                               |
|--------|--------------------------------|--------------------------------------------------------------------------------------|
|        |                                | 3. Check whether the nose transfer plate is short circuit with the nose during       |
|        |                                | installation.                                                                        |
|        |                                | 1. Turn off the power and unplug the external electromagnet.                         |
|        |                                | 2. If no more errors are reported, please check whether the external                 |
| E-010  | Fan or electromagnet failure   | electromagnet is damaged.                                                            |
|        |                                | 3. Error still reported after troubleshooting the external fault, please replace the |
|        |                                | electric control.                                                                    |
|        |                                | If closed loop motor, please check:                                                  |
| E-011  | Stepper motor over speed       | 1. Check whether the motor encoder is damaged;                                       |
|        |                                | 2. Check whether the encoder cable is damaged.                                       |
|        |                                | If closed loop motor, please check:                                                  |
| E-012  | Stepper motor out of tolerance | 1. Check whether the motor encoder is damaged;                                       |
|        |                                | 2、Check whether the encoder cable is damaged.                                        |
|        | Spindle encoder is             | Turn off the power and check whether the spindle encoder is connected                |
| E-013  | malfunctioning or not          | properly.                                                                            |
|        | connected                      | F - F J -                                                                            |
|        |                                | 1. Turn off the power to check whether the machine is stuck, to ensure that the      |
| E-014  | Spindle motor runs abnormally  | machine can run smoothly without dead spots.                                         |
| LOIT   | Spinele motor runs aonormany   | 2. Replace spindle motor.                                                            |
|        |                                | 3. Replace the electric control box.                                                 |
| E-015  | Exceeds sewing area            | Check if the pattern is out of the range of the panel Settings                       |
| E-016  | Please turn the code plate     | Turn the hand wheel to lift the needle bar to the upper position of the upper        |
| E-010  | position of spindle motor      | dead point, and then step the pedal.                                                 |
|        |                                | 1. Check whether the position of broken wire detection equipment is correct;         |
|        | Disconnection detection        | 2.Check whether the cable is normally connected;                                     |
| E-017  |                                | 3. Appropriately increase the number of broken wire detection needles;               |
|        | anomary                        | 4. If still not solved, you can choose to turn off the broken line detection         |
|        |                                | function or replace the electric control;                                            |
| E-018  | Trimmer position abnormal      | Please turn off power.                                                               |
|        |                                | 1. Check whether the emergency stop switch is pressed;                               |
|        |                                | 2. Check whether the emergency stop switch cable is in good contact;                 |
| E 010  | Emergency switch is not at the | 3.If there is no problem with the switch cable, please replace the electric          |
| E-019  | right position                 | control.                                                                             |
|        |                                | Note: If the emergency stop switch is pressed and returns to normal, please          |
|        |                                | change the type of emergency stop switch.                                            |
| E-020  | Error reading E2PROM           |                                                                                      |
| E-021  | Error writing E2PROM           |                                                                                      |
| TI GGG | Abnormal position of grabber   | Please turn off the power.                                                           |
| E-023  | line                           |                                                                                      |
| E 024  | Wrong connection between       |                                                                                      |
| E-024  | operation head and sewing      | riease turn off power.                                                               |

|       | machine                                           |                                                                                                    |
|-------|---------------------------------------------------|----------------------------------------------------------------------------------------------------|
|       |                                                   | <ol> <li>Turn off the power. First of all, make sure that the machine can move<br/>normally without sticking points, X sensor and baffle can work normally, and<br/>the cable connection between X motor and sensor is intact.</li> <li>Switch on the machine and enter the signal detection interface to detect X<br/>Sensor. If the signal does not jump, replace the sensor and electric control in<br/>turn for testing.</li> <li>If the signal can jump normally, enter the XY detection interface to detect<br/>the action of X motor;</li> </ol>                                                                                                    |
| E-025 | X origin detection abnormal                       | <ul><li>4If X motor can work normally but the steering direction is opposite, please change the steering parameters of X motor;</li><li>5If the X motor cannot work normally, replace the X motor and electric control box in turn for testing.</li></ul>                                                                                                    |
| E-026 | Y origin detection abnormal                       | <ol> <li>Turn off the power. First of all, make sure that the machine can move<br/>normally without sticking points, Y inductor and baffle can work normally,<br/>and Y motor and inductor cable are well connected;</li> <li>Switch on the machine and enter the signal detection interface to detect Y<br/>sensor. If the signal does not jump, replace the sensor and electric control in<br/>turn for testing.</li> <li>If the signal can jump normally, enter the XY detection interface to detect<br/>the action of Y motor;</li> <li>If the Y motor can work normally but the steering direction is opposite,<br/>please change the steering parameters of Y motor;</li> <li>If Y motor cannot work normally, replace Y motor and electric control box<br/>in turn for testing;</li> </ol>                                                                                                    |
| E-027 | Presser origin detection abnormal                 | Please turn off power.                                                                                                    |
| E-028 | Thread-catching origin detection abnormal         | Please turn off power.                                                                                                    |
| E-029 | Intermediate presser origin<br>detection abnormal | <ol> <li>First of all, make sure that the machine can move normally without sticking points, the sensor and the baffle of the middle pressor foot can work normally, and the motor of the middle pressor foot and the sensor cable are intact.</li> <li>Start the machine and enter the signal detection interface to detect the sensor of medium pressure foot. If the signal does not jump, replace the sensor and electric control in turn for testing;</li> <li>If the signal can jump normally, enter the middle presser foot detection interface to detect the motor action of the middle presser foot;</li> <li>If the motor of the middle presser foot can work normally but the steering direction is opposite, please change the steering parameters of the motor of the middle presser foot;</li> <li>If the motor of medium pressor foot cannot work normally, replace the motor of medium pressor foot and electric control box in turn for testing;</li> </ol> |
| E-030 | Master and step communication                     | 1.Please check whether the program version is correct;                                                                                                    |

|       | error                          | 2. Re-upgrade the master control and step procedure to check whether it is                                                                                                    |
|-------|--------------------------------|----------------------------------------------------------------------------------------------------|
|       |                                | normal;                                                                                                    |
|       |                                | 3. Replace the electric control;                                                                                                    |
|       |                                | Please turn off power                                                                                                    |
| E-031 | Stepping motor over-current    | The stepping motor is broken; user needs to replace the stepping motor                                                                                                    |
|       |                                | 2. The stepping drive board is broken; user needs to replace the stepping drive                                                                                                    |
|       |                                | board                                                                                                    |
| E-032 | Stepping driver power abnormal | Please turn off power.                                                                                                    |
| E-034 | Spindle drive short circuit    | 1. Turn off the power and check whether the spindle motor is damaged;                                                                                                    |
| 1 051 | Spinale arre short encar       | 2. If the motor is not damaged, replace the electric control box;                                                                                                    |
|       |                                | 1. Turn off the power, check whether the machine is stuck, to ensure that the                                                                                                    |
| E 035 | Spindle drive over             | machine can run smoothly without dead point.                                                                                                    |
| E-035 | current 1                      | 2. Replace the spindle motor;                                                                                                    |
|       |                                | 3. Replace the electric control box.                                                                                                    |
|       |                                | 1. Turn off the power, check whether the machine is stuck, to ensure that the                                                                                                    |
| E 026 | Spindle drive over             | machine can run smoothly without dead point;                                                                                                    |
| E-030 | current 2                      | 2. Replace the spindle motor;                                                                                                    |
|       |                                | 3. Replace the electric control box;                                                                                                    |
|       |                                | Please turn off power.                                                                                                    |
|       |                                | 1. Due to the wrong location of the main shaft angle, the trimmer is jammed<br>on the needle when cutting the thread, thus causes the main shaft to be<br>blocked. Solution: Relocate the main shaft angle                              |
|       |                                | 2. The needle rod is jammed on the intermediate presser at moving, which causes the blockage of the main shaft. Solution: check the action of the intermediate presser and the connection between the air valve and the solenoid valve. |
| E-037 | Motor is blocked 1             | 3、The trimmer can't cut the thread due to lacking of strength, which causes                                                                                                    |
|       |                                | the blockage of the main shaft. Solution: adjust the main shaft parameter and                                                                                                    |
|       |                                | increase the strength of trimming.                                                                                                    |
|       |                                | 4. The mechanism has dead point, so the main shaft is blocked. Solution: adjust the mechanism;                                                                                                    |
|       |                                | $5_{3}$ The encoder at the main shaft motor has problem, which responses the                                                                                                    |
|       |                                | wrong signal, thus causes the blockage of the motor. Solution: replace the                                                                                                    |
|       |                                | main shaft motor                                                                                                    |
|       |                                | Please turn off power.                                                                                                    |
|       |                                | 1. The used fabric is too thick to be penetrated by the needle. Solution: adjust                                                                                                    |
|       |                                | the main shaft parameters or change to a motor with larger power capacity;                                                                                                    |
|       |                                | 2. The needle rod is jammed on the intermediate presser at moving, which                                                                                                    |
|       |                                | causes the blockage of the main shaft. Solution: check the action of the                                                                                                    |
| E 029 | Motor is blocked 2             | intermediate presser and the connection between the air valve and the solenoid                                                                                                    |
| E-039 | wow is blocked 2               | valve                                                                                                    |
|       |                                | 3、The mechanism has dead point, so the main shaft is blocked. Solution:                                                                                                    |
|       |                                | adjust the mechanism                                                                                                    |
|       |                                | 4、 The encoder at the main shaft motor has problem, which responses the                                                                                                    |
|       |                                | wrong signal, thus causes the blockage of the motor. Solution: replace the                                                                                                    |
|       |                                | main shaft motor                                                                                                    |

| <b>T</b> 020 |                                 | Please turn off power.                                                                                                    |
|--------------|---------------------------------|----------------------------------------------------------------------------------------------------|
| E-039        | Motor over speed                | Spindle motor encoder has a problem, the signal feedback is wrong.                                                                                                    |
| <b>·</b>     |                                 | Please turn off power.                                                                                                    |
| E-040        | Over current in stop status     | Spindle motor encoder has a problem, the signal feedback is wrong.                                                                                                    |
| E-041        | Motor overload                  | Please turn off power.                                                                                                    |
| E-042        | Bus voltage abnormal            | Please turn off power.                                                                                                    |
| E-043        | X stepping motor position error | Please turn off power.                                                                                                    |
| E-044        | Y stepping motor position error | Please turn off power.                                                                                                    |
| E-045        | Presser not down                | Step the pedal                                                                                                    |
| E-046        | Not at origin cannot operate    | Press key to return to origin                                                                                                    |
| E-047        | Spindle motor runs abnormally   | <ol> <li>Turn off the power, check whether the machine is stuck, to ensure that the machine can run smoothly without dead point.</li> <li>Replace the spindle motor;</li> <li>Replace the electric control box.</li> </ol>                                                                             |
|              | Abnormal origin position of     |                                                                                                    |
| E-048        | middle presser foot             | Please turn off power.                                                                                                    |
| E-050        | X motor over current            | <ol> <li>Turn off the power and check whether the connector of X motor is firmly<br/>connected and whether the cable is intact and without damage;</li> <li>Replace X motor;</li> <li>Replace the electric control.</li> </ol>                                                                         |
| E-051        | Y motor over current            | <ol> <li>Turn off the power and check whether the connector of Y motor is firmly<br/>connected and whether the cable is intact and without damage;</li> <li>Replace Y motor;</li> <li>Replace the electric control.</li> </ol>                                                                         |
| E-052        | X Large current of motor        | X Large current of motor                                                                                                    |
| E-053        | Y Large current of motor        | Y Large current of motor                                                                                                    |
| E-054        | X Motor is running abnormally   | <ol> <li>Turn off the power and make sure that no sticking point can be moved<br/>normally in the X direction of the machine.</li> <li>Ensure that the cable connection of X motor is correct and firm without<br/>damage;</li> <li>Replace X motor;</li> <li>Replace the electric control.</li> </ol> |
| E-055        | Y Motor is running abnormally   | <ol> <li>Turn off the power and make sure that no sticking point can be moved<br/>normally in the Y direction of the machine.</li> <li>Ensure that the cable connection of Y motor is correct and firm without<br/>damage;</li> <li>Replace Y motor;</li> <li>Replace the electric control.</li> </ol> |
| E-056        | X Motor stall                   | X Motor stall                                                                                                    |
| E-057        | Y Motor stall                   | Y Motor stall                                                                                                    |
| E-058        | Curve calculation error         | Curve calculation error                                                                                                    |
| E-059        | Master and step communication   | 1. Verify that the software version is correct                                                                                                    |

|       | error 1                                             | 2. Re-import system parameters                                                                           |
|-------|-----------------------------------------------------|----------------------------------------------------------------------------------------------------|
|       |                                                     | 3. Replace the electric control.                                                                         |
|       | Master and step communication                       | 1.Initialization parameter                                                                               |
| E-060 | error 2                                             | 2. Replace the electric control.                                                                         |
| E-061 | Servo communication error 3                         | Servo communication error 3                                                                              |
| E-062 | X Motor is locked                                   | X Motor is locked                                                                                        |
| E-063 | Y Motor is locked                                   | Y Motor is locked                                                                                        |
| E-064 | X Motor instruction coverage                        | Please turn off power.                                                                                   |
| E-065 | Y Motor instruction coverage                        | Please turn off power.                                                                                   |
| E-066 | Coverage of X motor fast<br>walking instruction     | Please turn off power.                                                                                   |
| E-067 | Coverage of Y motor fast<br>walking instruction     | Please turn off power.                                                                                   |
| E-068 | Abnormal calculation of servo<br>moving frame curve | Please turn off power.                                                                                   |
| E-069 | Supply voltage is too high                          | Please turn off power.                                                                                   |
| E-070 | Front and rear motion sensor failure                | Please turn off power.                                                                                   |
| E-071 | Left sensor failure                                 | Please turn off power.                                                                                   |
| E-072 | Right sensor failure                                | Please turn off power.                                                                                   |
| E-073 | Left and right sensor failure                       | Please turn off power.                                                                                   |
| E-074 | X Motor over speed                                  | Please turn off power.                                                                                   |
| E-075 | Y motor over speed                                  | Please turn off power.                                                                                   |
| E-076 | X motor current reference value<br>is abnormal      | Please turn off power.                                                                                   |
| E-077 | Y motor current reference value<br>is abnormal      | Please turn off power.                                                                                   |
| E-078 | The XY motor current reference value is abnormal    | Please turn off power.                                                                                   |
| E-079 | Communication of servo motor<br>is abnormal         | Please turn off power.                                                                                   |
| E-080 | Bottom line cylinder action is not in place         | Please try again.                                                                                        |
| E-081 | The bottom line is insufficient                     | Press the confirm button to restore after replacing the bottom line                                      |
| E-082 | Oil shortage                                        |                                                                                                    |
| E-083 | Variant data error 1                                |                                                                                                    |
| E-084 | Variant data error 2                                |                                                                                                    |
| F-085 | The origin of the wire cutting                      |                                                                                                    |
| L-00J | motor was not found                                 |                                                                                                    |
| E-086 | Write drive program failed                          | Please restart the system and upgrade again.                                                             |
| E-087 | Mechanical limit                                    |                                                                                                    |
| E-088 | Abnormal detection of bobbin bobbin                 | 1.Please check whether the shuttle tray is empty. If so, press confirm after replacing the shuttle tray. |

|       |                                                     | 2. If there is a bobbin on the bobbin, please turn it off and restart it and check whether the bobbin sensor is normal.                                                                                                    |
|-------|-----------------------------------------------------|----------------------------------------------------------------------------------------------------|
| E-089 | The automatic shuttle changer<br>is abnormal        |                                                                                                    |
| E-090 | Automatic shuttle change in progress                |                                                                                                    |
| E-091 | Unrecognized template                               | Please replace the template                                                                                                    |
| E-092 | Parameter mismatch of master<br>stepping curve      | Please update the curve parameters                                                                                                    |
| E-093 | Medium presser foot motor<br>over current           | <ol> <li>Turn off the power and check whether the motor connector of the middle presser foot is firmly connected and whether the cable is intact and without damage</li> <li>Replace motor of medium presser foot</li> <li>Replace the electric control</li> </ol>                                                         |
| E-094 | Over current of wire cutting motor                  | Please turn off the power.                                                                                                    |
| E-095 | Abnormal operation of medium presser foot motor     | <ol> <li>Turn off the power and confirm that the mechanical parts of the middle<br/>presser foot can move smoothly without sticking points;</li> <li>Ensure that the motor cable of the middle presser foot is connected correctly<br/>and firmly without damage;</li> <li>Replace motor of medium presser foot</li> </ol> |
| E 006 |                                                     | 4. Replace the electric control                                                                                                    |
| E-096 | Abnormal wire cutting motor                         | Please turn off power.                                                                                                    |
| E-097 | abnormal                                            | connected                                                                                                    |
| E-098 | Main power protection                               | Please turn off power.                                                                                                    |
| E-099 | Control box does not match operation head type      | Please replace the panel.                                                                                                    |
| E-100 | Solenoid valve failure                              | Please turn off power.                                                                                                    |
| E-101 | The air valve action timed out                      | Please check the air valve                                                                                                    |
| E-102 | Air pressure is insufficient                        | Please check the air valve                                                                                                    |
| E-103 | Abnormal communication between master and DSP1      |                                                                                                    |
| E-104 | Abnormal communication between master and DSP2      |                                                                                                    |
| E-105 | Abnormal communication between master and DSP3      |                                                                                                    |
| E-106 | Abnormal communication between master and DSP4      |                                                                                                    |
| E-107 | Over current or blocking of the upper spindle motor |                                                                                                    |

| E 109 | The motor of the lower spindle                                                                  |                                                                                                    |
|-------|-------------------------------------------------------------------------------------------------|----------------------------------------------------------------------------------------------------|
| E-108 | is over current or blocked                                                                      |                                                                                                    |
| E-109 | Low oil rate alarm                                                                              | The oil quantity of the mechanical oil storage pot is too low, please replenish                                                                                                    |
| E 110 |                                                                                                 |                                                                                                    |
| E-110 | Warning against danger                                                                          | Rotating head rotating area is close to someone or its object, please stay away!                                                                                                    |
| E-111 | The bottom line is insufficient                                                                 | Press the OK button to cancel the alarm.                                                                                                    |
| E 112 | Loss of needle or out of position during sewing                                                 | <ol> <li>Please shut down and check whether the signal connection plug of the<br/>spindle encoder is correct and reliable, and whether the connecting wire is<br/>damaged.</li> <li>Please check whether the moving frame Angle fine-tuning and moving</li> </ol>                                                                                                    |
|       |                                                                                                 | <ul><li>frame time fine-tuning are the default values in transfer mode.</li><li>4. Please check whether there is any unrecognized function code information and whether there is continuous repetition in the pattern</li><li>Function code</li></ul>                                                                                                    |
| E-113 | The upper rotation axis looks<br>for the origin anomaly (beyond<br>the limited number of steps) | <ol> <li>Please turn it off and check whether the connecting plug of the sensor at the origin of the upper rotation shaft is correct and firm, and whether the connecting wire is damaged.</li> <li>Please check whether the origin sensor of the upper rotation axis is damaged.</li> </ol>                                                                                                    |
|       |                                                                                                 | 3. Please check whether the related machinery of the upper rotation shaft is                                                                                                    |
| E-114 | The lower rotation axis looks<br>for the origin anomaly (beyond<br>the limited number of steps) | <ol> <li>Please turn it off and check whether the connecting plug of the sensor at the origin of the rotation axis is correct and firm, and whether the connecting wire is damaged.</li> <li>Please check whether the origin sensor of the rotation axis is damaged.</li> <li>Please check whether the related machinery of the rotating shaft is loose, whether the rotation is smooth, and whether there is blocking rotation.</li> </ol>                                                                                                    |
| E-115 | Upper spindle servo drive<br>failure                                                            | <ol> <li>Please check the alarm code displayed on the spindle servo driver and check<br/>the warning code instructions in the driver manual.</li> <li>Please shut down and check whether the connecting plug of the control line<br/>of the spindle servo drive is correct and reliable, and whether the connecting<br/>wire is damaged.</li> <li>Please check whether the mechanical structure of the upper spindle is loose,<br/>whether the rotation is smooth, and whether there is rotation blocking.</li> <li>Please restart the machine and check whether the needle and spindle are<br/>positioned correctly.</li> </ol> |
| E-116 | Lower spindle servo drive<br>failure                                                            | <ol> <li>Please check the alarm code displayed on the spindle servo driver and check the warning code instructions in the driver manual.</li> <li>Please shut down and check whether the connecting plug of the control line of the spindle servo drive is correct and reliable, and whether the connecting wire is damaged.</li> <li>Please check whether the mechanical structure of the spindle is loose, whether the rotation is smooth, and whether there is blocking rotation.</li> <li>Please restart the machine and check whether the needle and spindle are</li> </ol>                                                 |

| positioned correctly.                                                                                                    |                 |
|----------------------------------------------------------------------------------------------------|-----------------|
| 1. Please turn off the machine and check whether the related ma                                                                                                    | chinery of the  |
| upper rotation shaft is loose, whether the rotation is smooth and                                                                                                    | whether there   |
| is blocking.                                                                                                    |                 |
| 2. Please check whether the connecting plug of the encoder of the                                                                                                    | e upper         |
| rotating shaft motor is correct and firm, and whether the connec                                                                                                    | ting wire is    |
| E-117 Over current of upper rotating damaged.                                                                                                    |                 |
| 3. Please check whether the connecting plug of the power cord of                                                                                                    | of the upper    |
| rotating shaft motor is correct and firm, and whether the connec                                                                                                    | ting wire is    |
| damaged.                                                                                                    |                 |
| 4. Please check whether the motor parameters of the upper rotati                                                                                                    | ng shaft are    |
| configured correctly.                                                                                                    |                 |
| 1. Please turn off the machine and check whether the related ma                                                                                                    | chinery of the  |
| rotating shaft is loose, whether the rotation is smooth, and whether                                                                                                    | ner there is    |
| blocking rotation.                                                                                                    |                 |
| 2. Please check whether the connecting plug of the encoder of the                                                                                                    | ne rotary shaft |
| E-118 E-118 | damaged.        |
| 3. Please check whether the connecting plug of the power cord of                                                                                                    | of the rotating |
| shaft motor is correct and firm, and whether the connecting wire                                                                                                    | e is damaged.   |
| 4. Please check whether the configuration of rotary shaft motor                                                                                                    | parameters is   |
| correct.                                                                                                    |                 |
| 1. Please turn off the machine and check whether the related ma                                                                                                    | chinery of the  |
| upper rotation shaft is loose, whether the rotation is smooth, and                                                                                                    | whether there   |
| is blocking rotation.                                                                                                    |                 |
| 2. Please check whether the connecting plug of the encoder of the                                                                                                    | ne upper        |
| The motor of the upper rotating rotating shaft motor is correct and reliable, and whether the com                                                                                                    | necting wire is |
| E-119 shaft is out of tolerance                                                                                                    | 6.1             |
| 3. Please check whether the connecting plug of the power cord                                                                                                    | of the upper    |
| rotating shaft motor is correct and firm, and whether the connect                                                                                                    | ting wire is    |
| damaged.                                                                                                    | -1£4            |
| 4. Please check whether the motor parameters of upper rotating                                                                                                    | snart are       |
| Configured confectivy.                                                                                                    | 1. '            |
| retating shaft is loose, whether the retation is smooth, and whether                                                                                                    | hor there is    |
| blocked rotation                                                                                                    | her there is    |
| Situation                                                                                                    |                 |
| The motor of the lower rotating 2. Please check whether the connecting plug of the encoder of the                                                                                                    | ne rotary shaft |
| E-120 E-120 | damaged         |
| 3 Please check whether the connecting plug of the power cord                                                                                                    | of the rotating |
| shaft motor is correct and firm, and whether the connecting wire                                                                                                    | is damaged      |
| 4. Please check whether the configuration of rotary shaft motor                                                                                                    | 15 aunugou.     |
|                                                                                                    | narameters is   |
| correct.                                                                                                    | parameters is   |
| DSP3 first line motor over Power off unplug the power cable, confirm the motor or plate f                                                                                                    | parameters is   |

| current       professional maintenance personnel         E-123       DSP3 second circuit motor over current       Power off, unplug the power cable, confirm the motor or plate fault, contain professional maintenance personnel         E-124       DSP4 second circuit motor over current       Power off, unplug the power cable, confirm the motor or plate fault, contain professional maintenance personnel         E-124       DSP4 second circuit motor over current       Power off, unplug the power cable, confirm the motor or plate fault, contain professional maintenance personnel         E-125       DSP3 first circuit motor out of the machine and check whether the encoder plug is loose or whether there is a foreign body that prevents the motor from running                                                                                                    |       |
|----------------------------------------------------------------------------------------------------|-------|
| E-123       DSP3 second circuit motor over cover power off, unplug the power cable, confirm the motor or plate fault, contain professional maintenance personnel         E-124       DSP4 second circuit motor over cover c                                                                            |       |
| current     professional maintenance personnel       E-124     DSP4 second circuit motor over<br>current     Power off, unplug the power cable, confirm the motor or plate fault, conta<br>professional maintenance personnel       E-125     DSP3 first circuit motor out of<br>tolerance     Turn off the machine and check whether the encoder plug is loose or whet<br>there is a foreign body that prevents the motor from running                                                                                                    | act   |
| E-124       DSP4 second circuit motor over Power off, unplug the power cable, confirm the motor or plate fault, conta current         E-125       DSP3 first circuit motor out of tolerance       Turn off the machine and check whether the encoder plug is loose or whet there is a foreign body that prevents the motor from running                                                                                                    |       |
| current         professional maintenance personnel           E-125         DSP3 first circuit motor out of tolerance         Turn off the machine and check whether the encoder plug is loose or whet there is a foreign body that prevents the motor from running                                                                                                    | act   |
| E-125 DSP3 first circuit motor out of Turn off the machine and check whether the encoder plug is loose or whether the encoder plug is loose or whether the enco |       |
| tolerance there is a foreign body that prevents the motor from running                                                                                                    | ether |
|                                                                                                    |       |
| E-126 DSP4 first circuit motor out of Turn off the machine and check whether the encoder plug is loose or whet                                                                                                    | ether |
| tolerance there is a foreign body that prevents the motor from running                                                                                                    |       |
| E-127 DSP3 second circuit motor out Turn off the machine and check whether the encoder plug is loose or whet                                                                                                    | ether |
| of tolerance there is a foreign body that prevents the motor from running                                                                                                    |       |
| E-128 DSP4 second circuit motor out Turn off the machine and check whether the encoder plug is loose or whet                                                                                                    | ether |
| of tolerance there is a foreign body that prevents the motor from running                                                                                                    |       |
| 1. Please turn off the machine and check whether the related machinery of                                                                                                    | f the |
| The upper rotation axis and the                                                                                                    |       |
| E-129 E-129  | aft   |
| sync motor are normal and damaged.                                                                                                    |       |
| 3. Please check whether the configuration of rotary shaft motor parameters                                                                                                    | rs is |
| correct.                                                                                                    |       |
| 1. Please turn off the machine and check whether the related machinery of                                                                                                    | f the |
| upper spindle is loose, whether the rotation is smooth and whether there is                                                                                                    | is    |
| blocking.                                                                                                    |       |
| 2. Please check whether the connecting plug of the encoder of the upper                                                                                                    |       |
| spindle motor is correct and reliable, and whether the connecting wire is                                                                                                    |       |
| The motor of the upper spindle                                                                                                    |       |
| E-130 is out of tolerance                                                                                                    |       |
| 3. Please check whether the connecting plug of the power cord of the upp                                                                                                    | per   |
| spindle motor is correct and reliable, and whether the connecting wire is                                                                                                    |       |
| Correct                                                                                                    |       |
| A Disease share to the matter process of the suprementially and                                                                                                    |       |
| 4. Please check whether the motor parameters of the upper spindle are                                                                                                    |       |
| 1 Discontentry.                                                                                                    | £ 41  |
| 1. Please turn off the machine and check whether the related machinery of                                                                                                    | i the |
| blocking                                                                                                    | 18    |
| 2 Please check whether the connecting plug of the encoder of the lower                                                                                                    |       |
| spindle motor is correct and reliable, and whether the connecting wire is                                                                                                    |       |
| $F_{-131}$ The motor of the lower spindle motor is correct and remaple, and whether the connecting wire is                                                                                                    |       |
| is out of tolerance 3 Please check whether the connecting plug of the power cord of the lower                                                                                                    | er    |
| spindle motor is correct and reliable, and whether the connecting wire is                                                                                                    | ~     |
| correct                                                                                                    |       |
| Have been broken.                                                                                                    |       |
| 4. Please check whether the motor parameters of the lower spindle are                                                                                                    |       |

|       |                                        | configured correctly.                                                                                                    |
|-------|----------------------------------------|----------------------------------------------------------------------------------------------------|
|       |                                        | 1. Please turn off the spindle and check whether the related machinery is loose                                                                       |
| E-132 | Abnormal synchronization               | and rotation is smooth                                                                                                    |
|       | between upper spindle and              | 2. Please check whether the encoder wire and power cord of the spindle motor                                                                          |
|       | lower spindle                          | are normal and damaged                                                                                                    |
|       |                                        | 3. Please check whether the spindle motor parameters are configured correctly.                                                                        |
|       |                                        | 1. Please turn off the spindle and check whether the related machinery is loose                                                                       |
|       |                                        | and rotation is smooth                                                                                                    |
| F 100 | Spindle parking overtime or            | 2. Please check whether the encoder wire and power cord of the spindle motor                                                                          |
| E-133 | parking position out of                | are normal and damaged                                                                                                    |
|       | tolerance                              |                                                                                                    |
|       |                                        | 3. Please check whether the spindle motor parameters are configured correctly.                                                                        |
|       |                                        | 1. Please turn off the spindle and check whether the related machinery is loose                                                                       |
|       | Spindle lock time out not              | and rotation is smooth                                                                                                    |
| E-134 | completed                              | 2. Please check whether the encoder wire and power cord of the spindle motor                                                                          |
|       | completed                              | are normal and damaged                                                                                                    |
|       |                                        | 3. Please check whether the spindle motor parameters are configured correctly.                                                                        |
| E-135 | Troubleshooting                        | After troubleshooting, confirm key for automatic shuttle change, cancel key                                                                           |
|       |                                        | for manual shuttle change                                                                                                    |
| E-136 | The head lifting action is             | Please check whether the head lifting mechanism is normal and whether the                                                                             |
|       | abnormal!                              | electrical wiring is intact                                                                                                    |
|       |                                        | 1. Please check whether the power supply of the automatic shuttle changing                                                                            |
|       | The automatic shuttle                  | module is normal.                                                                                                    |
| E-137 | changeover module failed to<br>connect | 2. Please shut down and check whether the related lines are correct and                                                                               |
|       |                                        | reliable, and whether the connecting lines are damaged.                                                                                               |
|       |                                        | 3. Please check whether the program version of the automatic shuttle changing                                                                         |
|       |                                        | 1 Discrete term off the should be and should end should be should be should be and                                                                    |
|       |                                        | 1. Please turn off the shuttle-board and check whether the shuttle-board                                                                              |
| E 120 | Bobbin motor malfunction               | 2 Please shaely whether the plug of the shuttle motor is connect and firm, and                                                                        |
| E-138 |                                        | 2. Please check whether the plug of the shuttle motor is correct and firm, and whether the connecting wire is demaged                                 |
|       |                                        | 2 Please sheet whether the shuttle motor is demaged.                                                                                                  |
|       |                                        | <ol> <li>Please check whether the shuttle motor is damaged.</li> <li>Description off the shuttle based and shark whether the shuttle based</li> </ol> |
| E-139 |                                        | mechanism is smooth or not                                                                                                    |
|       | Abnormal detection of spindle          | 2 Plages shock whather the plug of the shuttle motor is correct and firm and                                                                          |
|       | motor origin                           | 2. Please check whether the plug of the shuttle motor is correct and fifth, and whether the connecting wire is damaged                                |
|       |                                        | 2 Please check whether the origin signal of shuttle motor is normal                                                                                   |
|       |                                        | 1 Please shut down and check whether the bobbin arm rotation mechanism is                                                                             |
| E-140 | The bobbin arm rotation is abnormal    | smooth and whether there is a jam.                                                                                                    |
|       |                                        | 2 Please check whether the switch plug is correct and reliable, and whether the                                                                       |
|       |                                        | connecting wire is damaged.                                                                                                    |
|       |                                        | 3 Please check whether the relevant sensor is normal                                                                                                  |
| E-141 | Abnormal expansion of shuttle          | 1 Please shut down and check whether the shuttle boom expansion mechanism                                                                             |
| ~     |                                        |                                                                                                    |

|       | changer arm                                   | is smooth and whether there is a jam.                                             |
|-------|-----------------------------------------------|-----------------------------------------------------------------------------------|
|       |                                               | 2. Please check whether the telescopic plug of the shuttle changer arm is         |
|       |                                               | correct and reliable, and whether the connecting wire is damaged.                 |
|       |                                               | 3. Please check whether the relevant sensor is normal.                            |
|       |                                               | 1. Please power off and check whether the bobbin arm and bobbin butt position     |
|       | The babbin some is showing l                  | are consistent.                                                                   |
| E-142 | when changing bobbin arm                      | 2. Please check whether the bobbin clamping mechanism is normal.                  |
|       | when changing bobbin ann                      | 3 Please check whether the hobbin sensor is normal                                |
|       |                                               | 3.1 lease check whether the bobbin sensor is normal.                              |
|       |                                               | 1. Restore the recently modified parameters, making sure that the parameters      |
| E-143 | Abnormal starting Angle of                    | have changed within the appropriate range.                                        |
|       | spindle synchronous action                    | 2. Please contact relevant after-sales service personnel for problem solving.     |
|       |                                               |                                                                                   |
|       |                                               | 1. During sewing, the rotating shaft failed to rotate normally, resulting in the  |
| E 144 | Abnormal position of spindle                  | 2 Destore the recently modified percentary, making ours that the percentary       |
| E-144 | synchronous rotation axis                     | have changed within the appropriate range                                         |
|       |                                               | 3 Please contact relevant after sales service personnel for problem solving       |
|       |                                               | 1 The middle presser foot (follow up) fails to lift or fall properly resulting in |
|       | Abnormal position of spindle                  | height deviation.                                                                 |
| F-145 | synchronous middle presser<br>foot            | 2 Restore the recently modified parameters making sure that the parameters        |
| 1115  |                                               | have changed within the appropriate range.                                        |
|       |                                               | 3. Please contact relevant after-sales service personnel for problem solving.     |
|       |                                               | 1. During sewing, the X axis failed to complete the action according to the       |
|       | Spindle synchronous X- axis position abnormal | pattern, resulting in the deviation of the X axis direction frame.                |
| E-146 |                                               | 2. Restore the recently modified parameters, making sure that the parameters      |
|       |                                               | have changed within the appropriate range.                                        |
|       |                                               | 3. Please contact relevant after-sales service personnel for problem solving.     |
|       |                                               | 1. During sewing, the Y axis failed to complete the action according to the       |
|       |                                               | pattern, resulting in the deviation of the Y axis frame.                          |
| E-147 | position abnormal                             | 2. Restore the recently modified parameters, making sure that the parameters      |
|       |                                               | have changed within the appropriate range.                                        |
|       |                                               | 3. Please contact relevant after-sales service personnel for problem solving.     |
|       |                                               | 1. During sewing, XY axis failed to complete the action according to the          |
| E-148 | Spindle synchronous frame                     | pattern, resulting in the deviation of the frame.                                 |
|       |                                               | 2. Restore the recently modified parameters, making sure that the parameters      |
|       | position ubiofinal                            | have changed within the appropriate range.                                        |
|       |                                               | 3. Please contact relevant after-sales service personnel for problem solving.     |
|       |                                               | Please press OK to remove the fault.                                              |
| E-149 | The pattern is beyond the scope               | 1. Please modify the starting point;                                              |
|       | of sewing                                     | 2. Check that the sewing range set by the operator head does not match the        |
| <br>  |                                               | selected pattern.                                                                 |
| E-150 | The calibration Angle value of                | Please enter the spindle motor calibration interface to reset the spindle         |

|       | spindle motor is abnormal     | installation Angle                                                             |
|-------|-------------------------------|--------------------------------------------------------------------------------|
| E-151 | Laser offset out of stitching | Adjust the laser or brush offset parameters                                    |
|       | range                         | Aujust the laser of brush offset parameters                                    |
| E-152 | The extension module is not   | Shut down the system and check the connection and power supply between         |
|       | connected                     | the extension module and the system                                            |
| E-153 | Extended module over current  | Close the system, check whether there is an external valve short circuit, pull |
|       | error                         | out the valve one by one to eliminate                                          |
| E-254 | Undefined error               | An undefined error occurred in communication                                   |

## **3.2 Hint Information List**

| No.     | Name                                                  | Content of Sub-information                                                                                           |
|---------|-------------------------------------------------------|----------------------------------------------------------------------------------------------------|
| M-001   | Up counter reaches set value                          | Press Enter                                                                                                    |
| M-002   | Down counter reaches set value                        | Press Enter                                                                                                    |
| M-003   | Not at origin, cannot operate                         | Return to origin firstly                                                                                             |
| M-004   | Pattern data not exist                                | Please reload or input again                                                                                         |
| M-005   | Set value is too large                                | Please input value within valid range                                                                                |
| M-006   | Set value is too small                                | Please input value within valid range                                                                                |
| M-007   | Please press "Return to Origin"                       |                                                                                                    |
| M-008   | Save parameter abnormal                               | Press Enter to restore the default values                                                                            |
| M-009   | Cannot find pattern in memory                         | Press Enter to load the default patterns                                                                             |
| M-010   | Memory full                                           | Please delete the idle sewing data                                                                                   |
| M-011   | Delete pattern data from memory?                      | Press OK to delete the operation and cancel to exit the current operation.                                           |
| M 012   | Replace pattern data in                               | Press OK to delete the operation and cancel to exit the current                                                      |
| 141-012 | memory?                                               | operation.                                                                                                    |
| M-013   | Can not delete pattern data.                          | The selected sewing data is being used                                                                               |
| M-014   | Format memory?                                        | Press OK to delete the operation and cancel to exit the current operation.                                           |
|         | i ormat memory :                                      | All memory pattern data will be deleted after formatting!                                                            |
| 16.015  |                                                       | Abnormal event occurs in the communication between the operation                                                     |
| M-015   | Communication error                                   | head and the control box.                                                                                            |
| M-016   | Beyond sewing range                                   | Make sure pattern data is in sewing range                                                                            |
| M-017   | Fail to load letter sewing file                       |                                                                                                    |
| M-018   | Operation head does not match the type of control box | Please check the model and the software version                                                                      |
| M-019   | Wrong pattern number                                  | Please input the right pattern number                                                                                |
| M-020   | Beyond max stitch interval                            |                                                                                                    |
| M-021   | Wrong password                                        | Please input password again                                                                                          |
| M-022   | Hardware clock error                                  | The hardware clock has problem, please contact manufacturer for repair.                                              |
| M-023   | Stitch number beyond range                            | Please enter [Operation Settings]->[LCD Screen], select 'Large Sticker<br>Count Pattern Support' parameter set to ON |
| M-024   | Inputted stitch interval is too<br>low                | Please input value within valid range                                                                                |
| M-025   | Inputted stitch interval is too                       | Please input value within valid range                                                                                |
| M-026   | Offset origin existed                                 | User can only input one offset origin.                                                                               |
| M-027   | Please press Return to Origin                         |                                                                                                    |
| M-028   | Copy the pointed pattern?                             | Do you want to overwrite the original graph?                                                                         |

|       |                                                   | Yes: Enter, no: X                                                         |
|-------|---------------------------------------------------|---------------------------------------------------------------------------|
| M-029 | Restore to default setting?                       | Press OK to delete the operation and cancel to exit the current operation |
| M-030 | USB is pulled out                                 | U Disk Is Pulled Out !                                                    |
|       | Cannot find pattern data in U                     |                                                                           |
| M-031 | disk                                              |                                                                           |
| M-032 | At least input one letter                         | At making pattern of letter sewing, user has to input at least one letter |
| M-033 | No alarm record                                   |                                                                           |
| M-034 | Replace needle                                    | Reach set value for needle replacement, please replace needle!            |
| M-035 | Replace oil                                       | Reach set value for oil replacement, please replace oil!                  |
| M-036 | Clean machine                                     | Reach set value for cleaning machine, please clean machine!               |
| M-037 | Different data format                             | Please confirm the data format                                            |
| M-038 | Cannot create curve                               | Please input again according to the standards of curve input.             |
| M-039 | Cannot insert trimming at<br>current position     | Please add trimming behind sewing data                                    |
| M-040 | Cannot add same function code in one position     |                                                                           |
| M-041 | Cannot insert offset origin at current position   | Please add offset origin after feeding                                    |
| M-042 | Cannot create arc or circle at the inputted point | Please input again                                                        |
| M-043 | Cannot create overlapped sewing data              | Please add overlapped sewing after close shape                            |
| M-044 | Cannot insert trimming after<br>down pause        |                                                                           |
| M-045 | Cannot insert down pause before trimming          |                                                                           |
| M-046 | Select wrong position                             |                                                                           |
| M-047 | Cannot scale                                      |                                                                           |
| M-048 | Wrong pattern data                                |                                                                           |
| M-049 | Create arc?                                       |                                                                           |
| M-050 | Create circle?                                    |                                                                           |
| M-051 | Create curve?                                     |                                                                           |
| M-052 | Create polygon?                                   |                                                                           |
| M-053 | Presser is not down                               | Please step pedal                                                         |
| M-054 | Wrong User ID                                     | Please input again                                                        |
| M-055 | Cannot change system time                         | The periodical password is set. Can not change system time.               |
| M-056 | Fail to save password file                        |                                                                           |
| M-057 | Fail to load password file                        |                                                                           |
| M-058 | Password saved successfully                       |                                                                           |
| M-059 | Fail to clear all passwords                       | Cannot delete password file                                               |
| M-060 | Fail to clear password                            | After the password is cleared, the file input becomes abnormal            |

| M-061 | Password file is deleted without authorization       | Periodical password is deleted without authorization, please turn off machine                                         |
|-------|------------------------------------------------------|----------------------------------------------------------------------------------------------------|
| M-062 | User ID file damage                                  |                                                                                                    |
| M-063 | Input pattern name                                   |                                                                                                    |
| M-064 | Please clear current combination data                | Press "CLR" to delete current combination data                                                                        |
| M-065 | Empty input invalid                                  | Please enter your password.                                                                                           |
| M-066 | Password not match                                   | Please re-enter the current password                                                                                  |
| M-067 | New password is different.                           | Please re-enter a new password and reconfirm                                                                          |
| M-068 | Touching panel correction successful                 | Correction is successful. Please turn off power to restart.                                                           |
| M-069 | Clear alarm records?                                 | Yes: Enter No: X                                                                                                    |
| M-070 | Delete the selected file?                            | Yes: Enter No: X                                                                                                    |
| M-071 | Copy all patterns                                    | Cover the original patterns?<br>Yes: Enter No: X                                                                      |
| M-072 | Fail to copy file                                    | Please check the space in memory                                                                                      |
| M-073 | Fail to copy file                                    | Please check if the USB disk is pulled out!                                                                           |
| M-074 | Fail to open file                                    | Fail to open file                                                                                                    |
| M-075 | Format not match                                     | Formats don't match, current load denied                                                                              |
| M-076 | Please create catalogue and file                     | Please create catalogue bakParam in U disk. Name the back-up file as backup.param and copy it to bakParam catalogue ! |
| M-077 | File I/O error                                       | File I/O error                                                                                                    |
| M-078 | Please select file                                   | Select the file for input/ output                                                                                     |
| M-079 | File not exist                                       | Cannot find the corresponding file                                                                                    |
| M-080 | Not input move amount                                | Please input move amount                                                                                              |
| M-081 | Determine to perform the<br>current action?          | Are you sure? Yes: Enter, no: X                                                                                       |
| M-082 | Clear accumulated running time?                      | Are you sure? Yes: Enter, no: X                                                                                       |
| M-083 | Clear accumulated sewing pieces?                     | Are you sure? Yes: Enter, no: X                                                                                       |
| M-084 | Clear accumulated power-on time?                     | Are you sure? Yes: Enter, no: X                                                                                       |
| M-085 | Clear accumulated stitch numbers?                    | Are you sure? Yes: Enter, no: X                                                                                       |
| M-086 | Periodical passwords can't be same to super password | Please input password again                                                                                           |
| M-087 | Cannot change up counter<br>(NUP)                    | At change, please turn off setting (NUP)                                                                              |
| M-088 | Cannot change down counter<br>(NDP)                  | At change, please turn off setting (NUP)                                                                              |
| M-089 | Pattern list (hotkey) is empty                       | If the pattern list is empty, the system will automatically input the current pattern to list                         |

| M-090         | Not select update item                                             | Please select item for updating. At least select one item                                                            |
|---------------|--------------------------------------------------------------------|----------------------------------------------------------------------------------------------------|
| M 001         | Some selected update items                                         | The item not existing will be cancelled after return. For updating the                                               |
| 101-091       | don't exist.                                                       | rest items, please confirm again                                                                                     |
| M-092         | Update successful                                                  | Update is successful, please restart machine.                                                                        |
|               | Format II Disk?                                                    | Press Enter to perform formatting operation. Press Esc to quit current                                               |
| M-093         | Format U Disk?                                                     | operation. After formatting, all pattern files will be deleted.                                                      |
| 101-075       | Update successful                                                  | Update is successful, please restart machine.                                                                        |
| M-094         | Successful                                                         | Current operation is successful!                                                                                     |
| M-095         | Failed                                                             | Current operation is failed!                                                                                         |
| M-096         | Format pattern list (hotkey)?                                      | Press Enter to perform formatting operation. Press Esc to quit current operation                                     |
| M-097         | Cover the pattern with same name in U disk?                        | Press Enter to cover files. Press Esc to quit current operation                                                      |
| M-098         | Fail to correct touching panel                                     | Please perform correction again                                                                                      |
| M-099         | The selected pattern is not<br>normal format, please<br>transform. | Press Enter to perform transforming operation. Press Esc to quit current operation                                   |
| M-100         | Cannot transform this pattern                                      | Please confirm pattern                                                                                               |
| M-101         | Restore all the settings?                                          | Are you sure? Yes: Enter, no: X                                                                                      |
| M-102         | Restore the selected item?                                         | Are you sure? Yes: Enter, no: X                                                                                      |
| M-103         | Not select item                                                    | Please select one or more parameters                                                                                 |
| M-104         | Parameters initialization                                          | Clear all data in . Please turn off power and restore the setting of DIP switch.                                     |
| M-105         | Cannot copy and cover current pattern                              | Current pattern number in copy group, system cannot cover it.                                                        |
| M-106         | Need transform pattern format                                      | Select pattern is not a standard file format, please convert it to use                                               |
| M-107         | Cannot perform operation to combined pattern                       | Please enter pattern connection mode, press "CLR" to cancel the combined pattern                                     |
| M-108         | Delete original pattern?                                           | Delete original pattern after format transforming?<br>Yes: Enter No: X                                               |
| M-109         | Intermediate presser in down position                              | Please lift intermediate presser                                                                                     |
| M-110         | Turn off machine, Bye                                              |                                                                                                    |
| <b>M</b> -111 | Large stitching pattern file<br>format                             | Not support this pattern format in this system                                                                       |
| M-112         | Wrong transformed pattern<br>format                                | Please confirm pattern                                                                                               |
| M-113         | Transformed pattern data is too long                               | Please enter [Operation Settings]->[LCD Screen], select 'Large Sticker<br>Count Pattern Support' parameter set to ON |
| M-114         | Cannot open transformed pattern                                    | Please confirm pattern                                                                                               |
| M-115         | Wrong accuracy of transformed pattern                              | Set the resolution in the platemaking software to 0.1mm(Tools -><br>Options Settings - BBB>                          |

|       |                                                                           | Resolution)                                                                                |
|-------|---------------------------------------------------------------------------|--------------------------------------------------------------------------------------------|
| M-116 | Parameter recovery successful                                             | Parameter recovery is successful, please restart machine                                   |
| M-117 | Software version saving successfully                                      | Software version is saved to the base catalogue of U disk successfully                     |
| M-118 | Successfully set                                                          | The machine needs to be restarted                                                          |
| M-119 | USB drive does not exist                                                  | Please insert the USB drive containing the MP3 files                                       |
| M-120 | There is no second origin                                                 | There is no second origin for the current pattern.                                         |
| M-121 | Validation failed while<br>upgrading master program                       |                                                                                            |
| M-122 | Threading a thread                                                        |                                                                                            |
| M-123 | Whether to restore the saved custom parameters                            | Determine the key to perform the operation, cancel the key to exit the operation           |
| M-124 | The current pattern is locked by the template                             | Please unlock the template!                                                                |
| M-125 | Parameter loading failed                                                  | Please contact the manufacturer for maintenance!                                           |
| M-126 | The bottom line is insufficient                                           | Please change the bottom line, press the OK key and re-count                               |
| M-127 | Cannot generate multiple slit<br>data                                     |                                                                                            |
| M-128 | Complete the graph copy?                                                  |                                                                                            |
| M-129 | Memory allocation error                                                   |                                                                                            |
| M-130 | Continued use will convert to dot seam                                    |                                                                                            |
| M-131 | The panel does not match the main control                                 | The current system has a staging password, you need to contact the manufacturer to unlock! |
| M-132 | The current panel has a<br>password and needs to be<br>synchronized       | There is a password in the panel, but no password in the master control!                   |
| M-133 | Current master exists password, need synchronization                      | There is a password in the master control, but there is no password in the panel!          |
| M-134 | You need to replace the font,<br>please turn off the power and<br>restart | Special languages turn off speech                                                          |
| M-135 | Motherboard ID does not exist                                             |                                                                                            |
| M-136 | Language font is missing                                                  | Please update the required font file                                                       |
| M-137 | C pattern Failed to open                                                  | Error in pattern file, will be deleted!                                                    |
| M-138 | Incorrect content of pattern shortcut key                                 |                                                                                            |
| M-139 | The batch conversion function cannot be accessed                          |                                                                                            |
| M-140 | The number has been taken                                                 |                                                                                            |
| M-141 | A trace could not be generated                                            |                                                                                            |
| M-142 | Internal data exception                                                   |                                                                                            |

| M-143         | There arc                                                                    | The ellipse will be converted to point slits                                                                                                    |
|---------------|------------------------------------------------------------------------------|----------------------------------------------------------------------------------------------------|
| <b>M</b> -144 | Determine clearance of production records?                                   | Are you sure? Yes: Enter, no: X                                                                                                    |
| M-145         | Clock in success                                                             |                                                                                                    |
| M-146         | Clock in failure                                                             |                                                                                                    |
| M-147         | Shrinkage seam conversion is successful                                      | Shrinkage seam part has become a point seam, can not be converted to<br>shrink seam again, it is suggested to keep the original pattern, for the<br>next modification |
| M-148         | Determine clear switch machine record?                                       | Are you sure? Yes: Enter, no: X                                                                                                    |
| M-149         | No switching machine record                                                  |                                                                                                    |
| M-150         | Failed to upgrade the drive program                                          |                                                                                                    |
| M-151         | The request failed                                                           |                                                                                                    |
| M-152         | Password information saved successfully                                      |                                                                                                    |
| M-153         | The upgrade file does not exist                                              | The directory does not exist or there are no files in the directory                                                                                                   |
| M-154         | Please set the add counter invalid                                           |                                                                                                    |
| M-155         | Please set the subtraction counter invalid                                   |                                                                                                    |
| M-156         | Are you sure to correct the spindle?                                         | Are you sure? Yes: Enter, no: X                                                                                                    |
| M-157         | Invalid block number                                                         |                                                                                                    |
| M-158         | Reject the current operation                                                 |                                                                                                    |
| M-159         | The receive parameter is null                                                |                                                                                                    |
| M-160         | The parameters have not changed                                              |                                                                                                    |
| M-161         | QR code display failed                                                       |                                                                                                    |
| M-162         | The current position needs to<br>be corrected due to reading new<br>patterns | Please press the OK button                                                                                                    |
| M-163         | Shrinkage stitch number exceeds actual stitch number                         |                                                                                                    |
| M-164         | Cannot generate slot data                                                    |                                                                                                    |
| M-165         | Are you sure to correct the upper shaft?                                     | Are you sure? Yes: Enter, no: X                                                                                                    |
| M-166         | Are you sure to correct the lower shaft?                                     | Are you sure? Yes: Enter, no: X                                                                                                    |
| M-167         | No input point                                                               | Coincident with the previous input point position                                                                                                    |

| M-168 | Generate curve data?                                                     |                                                                                                    |
|-------|--------------------------------------------------------------------------|----------------------------------------------------------------------------------------------------|
| M-169 | The software does not match                                              |                                                                                                    |
|       | the file system                                                          |                                                                                                    |
| M-170 | Password date change failed                                              | The date entered should be before the date of the next password attack                                                                                                    |
| M-171 | Whether to confirm winding                                               | Are you sure? Yes: Enter, no: X                                                                                                    |
| M-172 | Start pin contains function<br>code, please confirm whether to<br>modify | The "OK" key means to modify the function code, and the "Cancel"<br>key means to exit and reselect.<br>If you want to keep the function code, please refer to the code<br>information on the right side of the interface to continue moving and<br>make the starting pin the function code. |
| M-173 | The panel is not encrypted, the master control is encrypted              | Please confirm whether a new panel has been replaced                                                                                                    |
| M-174 | The panel is encrypted, the main control is not encrypted                | Determines key synchronization encryption status                                                                                                    |
| M-175 | Remote staging Settings already exist on the system                      | Determine the key to continue operation, cancel the key to exit operation                                                                                                    |
| M-176 | Wireless module 1 connection failed                                      | System speed reduced to the minimum, please contact the manufacturer                                                                                                    |
| M-177 | Do you want to update the<br>pattern thumbnails<br>immediately?          | The thumbnail image will also be generated after the pattern is used                                                                                                    |
| M-178 | The system has been set to not network mode                              | After the networking function is turned on, it can be detected                                                                                                    |
| M-179 | A join failure                                                           |                                                                                                    |
| M-180 | Unable to convert                                                        |                                                                                                    |
| M-181 | This machine has a password, please note!                                |                                                                                                    |
| M-182 | Whether to delete the selected shape point                               |                                                                                                    |
| M-183 | Whether to modify shape point properties                                 |                                                                                                    |
| M-184 | Trick does not exist, whether to download from the server                | Are you sure? Yes: Enter, no: X                                                                                                    |
| M-185 | The request pattern is not in standard NSP format                        |                                                                                                    |
| M-186 | There is no request pattern on the server                                |                                                                                                    |
| M-187 | Server update software,<br>whether to upgrade operation                  | Do you want to upgrade immediately? Yes: Enter, no: X                                                                                                    |
| M-188 | Machine not registered                                                   |                                                                                                    |
| M-189 | The action did not complete and timed out                                |                                                                                                    |

| M-190 | Location query timeout                                                             |                                                                                                    |
|-------|------------------------------------------------------------------------------------|----------------------------------------------------------------------------------------------------|
| M-191 | Stretch will affect the shrinkage<br>data                                          | There is a shrinkage seam in the sewing data, and the shrinkage seam<br>will be automatically added by expansion, which will destroy the<br>previous shrinkage seam data. Please pay attention to save another<br>pattern |
| M-192 | Upgrade of boot screen is abnormal                                                 |                                                                                                    |
| M-193 | Please scan the code and start processing                                          |                                                                                                    |
| M-194 | Herringbone seam width is too<br>large, need to insert transverse<br>stitch number |                                                                                                    |
| M-195 | The panel is not connected to the main control                                     | Dial switch 5 is turned on                                                                                                    |
| M-196 | The pattern accuracy is higher than the system accuracy                            | There will be a loss of precision in the pattern data                                                                                                    |
| M-197 | Whether to overwrite other<br>format patterns of the same<br>name on a USB disk    | Press OK to overwrite the file, and press Cancel to exit the current operation.                                                                                                    |
| M-198 | Generate pattern, continue editing?                                                | Enter, continue to set parameters or function code; No: X, exit save pattern.                                                                                                    |
| M-199 | Do you restore rigidity of all stitches to their original values?                  | Are you sure? Yes: Enter, no: X                                                                                                    |
| M-200 | Do you want to save laser offset values?                                           | Are you sure? Yes: Enter, no: X                                                                                                    |
| M-201 | Do you want to save the origin offset value?                                       | Are you sure? Yes: Enter, no: X                                                                                                    |

# 4.Appendix 2

# 4.1 Operating box mounting dimensions

# 4.2 Control box mounting dimensions

# 4.3 Diagram and Cable Connection

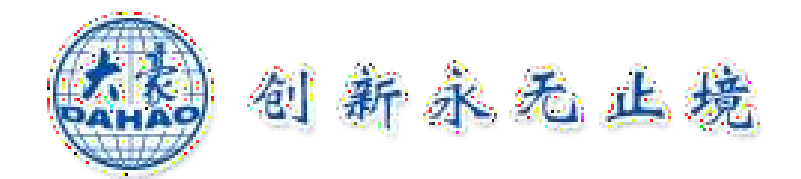

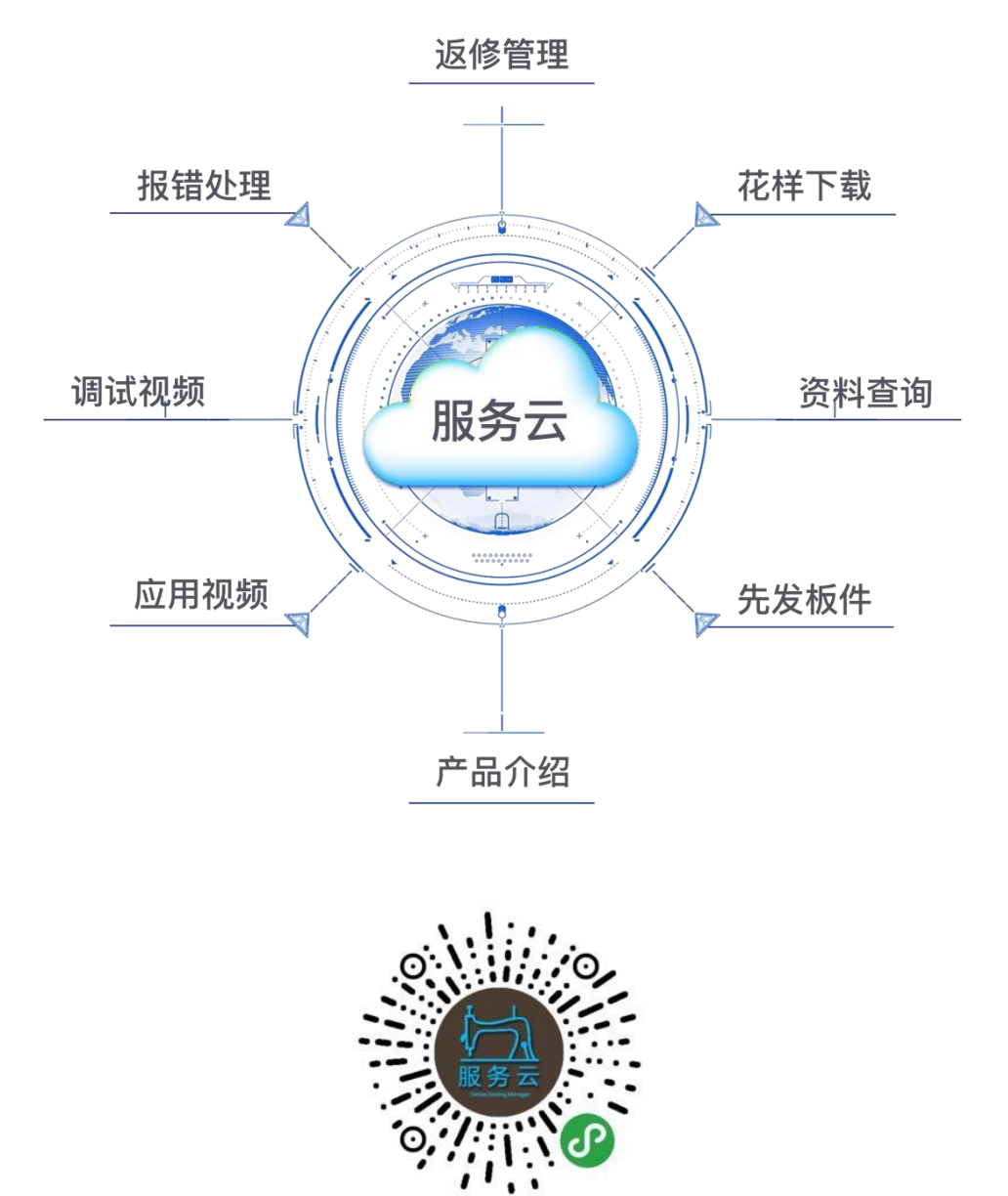

BeiJing DaHao Technology company limited Address: 1 Jiuxianqiao East Road, Chaoyang District, Beijing postal code: 100015 Telephone: 010-59248888 Fax: 010-59248866 Email: sales@dahaobj.com